# Alibaba Cloud CSK 容器服#Kubernetes版

ベストプラクティス

**Document Version20191126** 

# 目次

| 1 クラスター1                                         |
|--------------------------------------------------|
| <b>1.1 ECS</b> インスタンスの選択とクラスターの設定1               |
| 1.1.1 ECS インスタンスの選択1                             |
| 1.1.2 安定性の高いアプリケーションを実行するために推奨される                |
| <b>Kubernetes</b> クラスターの設定3                      |
| <b>1.2 Kubernetes</b> クラスターの期限切れ証明書の更新 <b>9</b>  |
| <b>1.3 Kubernetes</b> クラスター証明書の更新11              |
| 1.4 VPC での Kubernetes CIDR ブロックの設定18             |
| 2 ネットワーク                                         |
| <b>2.1</b> 高い信頼性を持った <b>Ingress</b> コントローラーのデプロイ |
| 3 ストレージ                                          |
| 3.1 ステートフルサービス作成時の静的クラウドディスクの利用                  |
| <b>3.2</b> ステートフルサービス作成時の動的クラウドディスクの利用           |
| <b>3.3 StatefulSet</b> サービスの利用 <b>37</b>         |
| <b>3.4</b> ステートフルサービス作成時の NAS ファイルシステムの利用        |
| <b>3.5</b> ステートフルサービス作成時の <b>OSS</b> バケットの利用     |
|                                                  |
| 4 リリース                                           |
| 4 リリース                                           |
| <ul> <li>4 リリース</li></ul>                        |
| <ul> <li>4 リリース</li></ul>                        |
| <ul> <li>4 リリース</li></ul>                        |
| <ul> <li>4 リリース</li></ul>                        |
| 4 リリース                                           |
| 4 リリース                                           |
| 4 リリース                                           |
| 4 リリース                                           |
| <ul> <li>4 リリース</li></ul>                        |
| 4 リリース                                           |
| 4 リリース                                           |

# 1 **クラスター**

### 1.1 ECS インスタンスの選択とクラスターの設定

### 1.1.1 ECS インスタンスの選択

このトピックでは、**Kubernetes** クラスターの作成に関して、推奨する **ECS** インスタンスを解 説します。

### クラスター ECS インスタンスの全体像

低パフォーマンスの ECS インスタンスのデメリットは以下のようになります。

- ・低パフォーマンスの ECS インスタンス上で実行されるワーカーノードは限られた数のネット ワークリソースしか使用できません。
- ・1つのコンテナーにより、低パフォーマンスの ECS インスタンスから提供されるリソースの ほとんどを消費した場合、残りのリソースがアイドル状態となります。これは、新しいコンテ ナーの作成または失敗したコンテナーの復元などの操作に対する十分なリソースがないために 起こります。 複数の低パフォーマンスの ECS インスタンスを設定した場合、リソースをかな り無駄にしてしまいます。

高パフォーマンス ECS インスタンスのメリットは以下のようになります。

- ・広いネットワーク帯域幅が利用できます。広い帯域幅を必要とするアプリケーションに対して、リソース使用量は大きくなります。
- たくさんのコンテナー接続が1つの ECS インスタンス内で発生し、ネットワークをまたいだ
   データ転送を削減します。
- ・イメージがより効率的に pull されます。高パフォーマンス ECS インスタンスを使用するクラスターでは、イメージの pull に 1 度の試行のみ必要で、pull されたイメージは複数のコンテナーにおいて使用することができます。対照的に、低パフォーマンスの ECS インスタンスを使用するクラスターでは、イメージの pull に複数回の試行を必要とします。さらに、低パフォーマンスの ECS インスタンスを使用するクラスターのスケーリングの実行にはより長い時間が必要です。

### マスターノードの仕様に関する選択

Alibaba Cloud Container Service を通じて作成された Kubernetes クラスターで

は、etcd、kube-apiserver および kube-controller などのコアコンポーネントがマスター

ノードで実行されます。 これらのコアコンポーネントはクラスターの安定性の実現に重大な影響

を及ぼします。 一般的に、大きなクラスターでは、マスターノードの仕様に関してより高い要件 が必要です。

**注**:

以下の要素を考慮することで、お使いのクラスターサイズを決めることができます: ノード数、 ポッド数、デプロイ頻度および訪問者数。 このトピックでは、クラスターサイズの決定に、 ノード数のみを考慮します。

標準的なサイズのクラスターにおけるマスターノードの仕様の選択には、以下の表をご参照くだ さい。ただし、テスト環境では、クラスターに対してより低いパフォーマンスのマスターノード を選択できます。以下の表で推奨される仕様は、マスターノードの負荷を小さく保つように設定 されています。

| ノード数       | マスターノードの仕様                                                    |
|------------|---------------------------------------------------------------|
| 1から5       | <b>4</b> コア、 <b>8 GiB (2</b> コア、 <b>4 Gib</b> の選択は推奨し<br>ません) |
| 6 から 20    | 4 コア、16 GiB                                                   |
| 21 から 100  | 8コア、32 GiB                                                    |
| 100 から 200 | 16 コア、64 GiB                                                  |

### ワーカーノードの仕様の選択

クラスターが必要とするコア数および許容するコアエラー比率を決定します。

たとえば、合計で 160 コアを持つと仮定します。許容するコアエラー比率が 10% のとき、 最低でも 10 個の 16 コア ECS インスタンスを選択する必要があり、クラスター負荷の上限が 160\*90%=144 コアであることを確認する必要があります。許容するコアエラー比率が 20% のとき、最低でも 5 個の 32 コア ECS インスタンスを選択する必要があり、クラスター負荷 の上限が 160\*80%=128 コアであることを確認する必要があります。 これら 2 つのケースの どちらも、1 つの ECS インスタンスにエラーがあった場合、残りの ECS インスタンスがクラ スターサービスをサポートします。

CPU:メモリー比率を決めます。たとえば、Java アプリケーションなどの大きなサイズのメ
 モリーリソースを消費するアプリケーションを実行する場合、CPU:メモリー比率が 1:8 であ
 る ECS インスタンスを選択することを推奨します。

#### ECS ベアメタルインスタンスの選択

以下の2つのシナリオでは、ECS ベアメタル (EBM) インスタンスの選択を推奨します。

- ・ お使いのクラスターが日常の操作に 1000 コア を必要とする場合。 このケースでは、お使い のクラスターの構築におよそ 10 または 12 個の EBM インスタンスを使用することができま す。1 つの EBM インスタンスには最低でも 96 コアあるためです。
- 多くのコンテナー数を素早くスケールアウトしたい場合。たとえば、一般的なEコマース製品プロモーションを準備していると仮定します。想定される大きなトラフィック量を処理するために、お使いのクラスターにEBM インスタンスを追加することができます。これは、1つのEBM インスタンスが複数のコンテナーを実行できるためです。

EBM インスタンスはお使いのクラスターに以下のメリットを提供します。

- 極めて高いネットワークパフォーマンス RDMA (Remote Direct Memory Access) 技術が 使用されています。さらに、Terway プラグインはお使いのハードウェアからほとんどのも のを取得するように設計され、ホスト間で9Gbit/sより高速なコンテナー帯域幅を提供しま す。
- ・ゼロジッターコンピューティングパフォーマンス EBM インスタンスは Hypervisor を置き 換える Alibaba Cloud により開発されたチップを使用しています。これは、仮想化オーバー ヘッドまたはリソース優先の懸念が問題にならないことを意味しています。
- 高いセキュリティ EBM インスタンスは物理レベル暗号化を使用しており、Intel SGX 暗号 化のサポート、安定したコンピューティング環境の提供、およびブロックチェーンアプリケー ションをサポートしています。

### 1.1.2 安定性の高いアプリケーションを実行するために推奨される Kubernetes クラスターの設定

Kubernetes で、お使いのアプリケーションの安定および確実な実行を保証するため、このト ピックでは推奨される Kubernetes クラスターの設定を紹介します。

### ディスクタイプとディスクサイズの設定

ディスクタイプの選択

- · SSD ディスクタイプの選択を推奨します。
- ・ワーカーノードでは、クラスター作成時に [データディスクの接続] チェックボックスをオン にすることを推奨します。このディスクは、ローカルイメージの保存のために /var/lib/ docker に排他的に提供されます。ルートディスクに莫大な数のイメージを保存することが できるように設計されています。お使いのクラスターをひと通り実行した後は、必要のない 多くのイメージが保存されたままになります。この状態を素早く解決するために、マシンを オフラインにし、このディスクを再構築してから、マシンをオンラインに戻すことを推奨しま す。

ディスクサイズの設定

Kubernetes ノードは大きなディスクスペースを必要とします。これは、Docker イメージ、シ ステムログおよびアプリケーションログがディスクに保存されるためです。 Kubernetes クラス ター作成時、それぞれのノードのポッド数、それぞれのポッドのログサイズ、イメージサイズ、 一時データサイズ、およびシステムが確保済みの値に必要なスペースを考慮する必要がありま す。

ECS インスタンスオペレーションシステムには 8 GiB のスペースを確保することを推奨します。 これは、オペレーションシステムが少なくとも 3 GiB のディスクスペースを必要とするためで す。 Kubernetes リソースオブジェクトは残りのディスクスペースを使用します。

### クラスター作成時のワーカーノード構築オプション

クラスター作成時、以下の ノードタイプ のいずれかを選択することができます。

- ・ 従量課金 は、クラスター作成時にワーカーノードの構築が可能であることを示しています。
- ・サブスクリプションは、クラスター作成後に、必要に応じて ECS インスタンスを購入し、お 使いのクラスターに ECS インスタンスを追加することができます。

#### お使いのクラスターネットワーク設定の構成

- ・お使いのクラスターを、たとえば RDS (Relational Database Service) などの Kubernetes 外部のサービスと接続する場合、新しく VPC を作成するよりも、既存の VPC を使用することを推奨します。これは、VPC が論理的に分離されているからです。 VSwitch の作成および、Kubernetesを実行する ECS インスタンスを VSwitch に追加することができ ます。
- Kubernetes クラスター作成時に、Terway ネットワークプラグインまたは Flannel ネット ワークプラグインを選択できます。詳しくは、「#unique\_5」をご参照ください。
- ・最小数のノードのみをサポートするポッドネットワークの小さな CIDR ブロックを設定する ことは推奨しません。ポッドネットワークの CIDR ブロック設定は、[高度な設定] の [ノード へのポッド数] と関連付けられています。たとえば、ポッドネットワークの CIDR ブロックを "X.X.X.X/16" と設定した場合、これは、お使いのクラスターに割り当てられた IP アドレス 数が 256\*256 となることを意味しています。加えて、それぞれのノードに対してポッド数を 128 に設定した場合、お使いのクラスターによりサポートされる最大ノード数は 512 となる ことを意味しています。

### 複数のゾーンの利用

Alibaba Cloud では、複数のリージョンをサポートし、それぞれのリージョンが複数のゾーン をサポートしています。 ゾーンは、リージョン内に独立したパワーグリッドおよびネットワー クを持った物理エリアです。 複数のゾーンを利用することで、エリア間のディザスタリカバリが 有効になりますが、ネットワーク遅延は増加します。 **Kubernetes** クラスター作成時、マルチ ゾーンクラスターの作成を選択できます。 詳しくは、「マルチゾーン *Kubernetes* クラスターの作 成」をご参照ください。

#### それぞれのポッドへのリソース要求

Kubernetes クラスター作成時、1 つのノードに対し多すぎるポッドがスケジューリングされて しまうことが共通の問題点として挙げられます。 このようなポッドのスケジューリングはノード のオーバーロードの原因になり、サービスの提供を不可能にします。

Kubernetes でのポッドの設定時に、リソースリクエストパラメーターおよびリソース制限パラ メーターの設定を推奨します。 この推奨される設定により、ポッドのデプロイ時にポッドリソー ス要件に応じた十分なリソースを持ったノードを Kubernetes が選択できるようになります。 以下の例では、Nginx ポッドが 1 コア CPU および 1024 MiB メモリーを使用し、2 コア CPU または 4096 MiB メモリより大きなリソースを使用できないように要求します。

```
apiVersion: v1
kind: Pod
metadata:
name: nginx
spec:
containers:
- name: nginx
image: nginx
Resources: # リソース要求
requests:
memory: "1024Mi"
cpu: "1000m"
limits:
memory: "4096Mi"
cpu: "2000m"
```

Kubernetes は静的リソーススケジューリングメソッドを使用します。これは、それぞれのノー ドに残っているリソースにより算出された量のリソースを使う代わりに、Kubernetes に対し 割り当てられたリソースを使うことを意味します。算出方法は、残りのリソース = 全体のリ ソース - 割り当てられたリソース となります。手動でリソース使用プログラムを実行する場 合、Kubernetes はプログラムで使用されているリソースに対応しません。

そのため、すべてのポッドに関する要求が必要です。 リソース要求を持たないポッドには、ノードにスケジューリングされた後、Kubernetes は、対応するノード上のリソース要求を持たない ポッドにより使用されるリソースが、まだ使用可能であるとみなします。 そのため、このノード に対して多すぎるポッドがスケジューリングされることになります。

### クラスター操作および管理設定の構成

・ Log Service の有効化

クラスター作成時、[Log Service の利用] チェックボックスをオンにします。

クラスターモニタリングの設定

Alibaba Cloud Container Service は CloudMonitor と統合されています。 ノードのモニ タリングを設定することにより、リアルタイムモニタリングが実装できます。 モニタリング アラームルールを追加することにより、異常なリソース使用率を引き起こしている問題を素早 く特定できます。

**Container Service** を通じて **Kubernetes** クラスターを作成する際、2つのアプリケーショ ングループが自動的に **CloudMonitor** に作成されます。1つはマスターノード、もう1つは ワーカーノードです。 これらの2つのグループでアラームルールを追加でき、追加したルー ルをグループ内のすべてのマシンに適用できます。 対応するグループに後続のノードが追加さ れた場合、そのグループのアラームルールが自動的に適用されます。

| CloudMonitor               | k8s-<br>kube-system-DaemonSet-cloud-               | • • | Kubernetes 0 | 1 | 0 | 2018-11-<br>22             | Manage<br>Stop notify           | •      |
|----------------------------|----------------------------------------------------|-----|--------------|---|---|----------------------------|---------------------------------|--------|
| Overview                   | controller-manager / 1972907                       |     |              |   |   | 20:49:03                   | More 👻                          |        |
| Dashboard                  | k8s-                                               | ⊩ ⊘ | Kubernetes 0 | 1 | 0 | 2018-11-                   | Manage<br>Stop potify           |        |
| Application Groups         | kube-system-DaemonSet-flexvolume /<br>1972908      |     |              | - | Ŭ | 20:49:04                   | More -                          |        |
| Host Monitoring            | k8s-                                               |     |              |   |   | 2018-11-                   | Manage                          |        |
| Event Monitoring           | kube-system-DaemonSet-kube-flannel<br>ds / 1972909 | •   | Kubernetes 0 | 1 | U | 22<br>20:49:04             | Stop notify<br>More 🗸           |        |
| Custom Monitoring          | k8e.                                               |     |              |   |   |                            |                                 | Contac |
| Site Monitoring            | identifiations tartitations tartitation            | • 🗢 | Kubernetes 0 | 1 | 0 | 2018-11-<br>22<br>20:49:05 | Manage<br>Stop notify           | t Cr   |
| Cloud Service Monito       | master / 1972910                                   |     |              |   |   |                            | Hore •                          |        |
| <ul> <li>Alarms</li> </ul> | k8s-<br>worker / 1972911                           | • • | Kubernetes 0 | 1 | 0 | 2018-11-<br>22<br>20:49:06 | Manage<br>Stop notify<br>More 🗸 | ₽      |

これは、ECS リソースに関してのみアラームルールを設定する必要があることを意味しています。

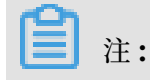

 ECS インスタンスのモニターのために、CPU、メモリーおよびディスクのようなリソースに対してアラームルールを設定する必要あります。排他的なディスク上に /var/lib/ docker を設定することを推奨します。

| <                    | k8s-                                                                                    |
|----------------------|-----------------------------------------------------------------------------------------|
| Group Resource       | Create Alarm Rule Create event alerts Delete Group Apply Template to Group              |
| Dashboards           | Basic Information                                                                       |
| Fault List           | Product Group Name: k8s                                                                 |
| Availability Monitor |                                                                                         |
| Custom Monitoring    | Group instances                                                                         |
| Alarm Logs           | ECS O Add Product                                                                       |
| Alarm Rule           | Enter Q Change to Dynamic Add Instance                                                  |
|                      | Instance Name Health Status 🖗 Resource Description CPU Usage(%) Memory Usage(%) Actions |
|                      | C CK 192.168.0.178 3.23 18.55 Delete                                                    |

#### 起動後に依存関係のあるアプリケーションに対してアプリケーションを待機させる設定

アプリケーションの中には、いくつかの外部依存関係を持つことものがあります。たとえば、ア プリケーションによっては、データベース (DB) からのデータの読み込みや、他のサービスのイ ンターフェイスへのアクセスなどが必要になります。しかし、アプリケーション起動時に DB ま たはインターフェイスが利用できないことがあります。従来の手動 O&M において、アプリケー ション起動時に外部依存関係が利用できない場合、アプリケーションがすぐに終了してしまいま す。これは "failfast" として知られています。この戦略は Kubernetes には応用できませ ん。Kubernetes での O&M は自動化されており、手動介入が要求されないためです。たとえ ば、アプリケーションをデプロイした場合、手動でノードを選択し、ノードのアプリケーション を起動する必要はありません。アプリケーションエラーの場合、Kubernetes は自動的にアプ リケーションを再起動します。加えて、大きな負荷が発生した際には HPA による自動的な容量 増加がサポートされます。

たとえば、アプリケーション A がアプリケーション B に依存し、これら 2 つのアプリケーショ ンが同一ノードで実行されると仮定します。 ノードの再起動後、アプリケーション A が起動し、 アプリケーション B が起動済みではありません。 このケースでは、アプリケーション A の依存 関係は利用できません。 "failfast" の戦略によれば、アプリケーション A が存在し、かつ、アプ リケーション B の起動後でもアプリケーション A は起動しません。 このようなケースでは、ア プリケーション A を手動で起動する必要があります。

**Kubernetes** では、システムに対し、起動中にアプリケーションの依存関係を確認するように設定することができ、依存関係が有効になるまで待機するようポーリングを実装することができます。これは、『*Init Container*』を通じて実装されます。

### ポッドの再起動ポリシーの設定

コード上のバグや過剰なメモリー消費によりアプリケーション処理にエラーが起こった場合、処 理があるポッドも同様にエラーになります。 エラー後に自動的にポッドが再起動するように、 ポッドに対して再起動ポリシーを設定することを推奨します。

```
apiVersion: v1
kind: Pod
metadata:
    name: tomcat
spec:
    containers:
    - name: tomcat
    image: tomcat
    restartPolicy: OnFailure #
```

再起動ポリシーパラメーターでの利用可能な値は以下のようになります。

- ・ Always:常にポッドを自動的に再起動します。
- OnFailure: ポッドがエラーの場合 (処理の終了ステータスが0でない場合) に自動的にポッドが再起動されます。
- ・ Never: ポッドを再起動させません。

### Liveness プローブと Readiness プローブの設定

ボッド上の処理がロックされることがあるため、実行中のポッドはサービスを提供できないこと があります。しかし、ポッドが実行中であるため、Kubernetes により自動的にポッドが再起動 されることはありません。そのため、それぞれのポッドに Liveness プローブを設定し、ポッド が起動中であるか、またポッドがサービスを提供できる状態かを判断します。 Liveness プロー ブが例外を検出したとき、Kubernetes によりポッドが再起動されます。

Readiness プローブは、ポッドがサービスを提供できる状態かを検出すために使用されます。 起動時にアプリケーションの初期化のために時間がかかります。 初期化中、アプリケーションは サービスを提供できません。 Readiness プローブは、ポッドが Ingress またはサービスからト ラフィックの受信準備ができている状態を検出できます。 ポッドに問題がある場合、Readiness プローブはポッドに転送される新しいトラフィックを停止させます。

```
apiVersion: v1
kind: Pod
metadata:
   name: tomcat
spec:
   containers:
    - name: tomcat
    image: tomcat
    livenessProbe:
        httpGet:
        path: /index.jsp
        port: 8080
```

initialDelaySeconds: 3
periodSeconds: 3
readinessProbe:
 httpGet:
 path: /index.jsp
 port: 8080

### それぞれのコンテナー上で実行する1つの処理の設定

コンテナーテクノロジーに初めて接するユーザーは、コンテナーを仮想マシンとして使用した り、1 つのコンテナーに対し、モニタリング処理、ログ処理、sshd 処理、さらには system 全 体など複数のプロセスを設定しがちです。 これには以下のような 2 つの問題点があります。

- ・ 全体としてのポッドのリソース使用率の決定を複雑にし、効果的なリソース制限の設定を難しくします。
- コンテナーで1つの処理のみが実行されている場合、コンテナーエンジンは処理エラーを検出でき、それぞれの処理エラーに対してコンテナーを再起動させます。しかし、コンテナーに複数の処理がある場合、コンテナーエンジンはどのようなプロセスのエラーも検出できません。
   そのため、1つだけの処理がエラーとなり、コンテナーが正常に稼働していないとしても、エンジンはコンテナーを再起動させません。

同時に複数の処理を実行したい場合、Kubernetes により簡単に同時複数処理を実装させること ができます。 たとえば、Nginx と php-fpm がお互いに Unix ドメインソケットで通信していま す。2つのコンテナーを含むポッドを使用し、2つのコンテナーの共有ボリュームに対し Unix ソケットを配置することができます。

SPOF (Single Point of Failure)の回避

アプリケーションが1つの ECS インスタンスのみ使用する場合、インスタンスエラーによる Kubernetes の再起動中は、アプリケーションを利用できません。 この問題は、更新されたア プリケーションのリリース時にも発生します。 そのため、Kubernetes 上でポッドを直接使用し ないことを推奨します。 代わりに、デプロイアプリケーションや StatefulSet アプリケーション をデプロイし、それぞれのアプリケーションに対して3つ以上のポッドを設定します。

### 1.2 Kubernetes クラスターの期限切れ証明書の更新

クラスター証明書が期限切れの場合、kubectl によるクラスター API サーバーとの通信や API の呼び出しができません。クラスターノード上の期限切れの証明書は、テンプレートのデプロイ を通じて自動的に更新されません。 証明書の更新のために、それぞれのクラスターノードにログ インし、コンテナー起動コマンド docker run を実行します。

### マスターノード上の期限切れ証明書の更新

1. ルート権限でマスターノードにログインします。

**2.** 以下のコマンドを実行し、マスターノード上の期限切れ証明書を更新します。コマンドを実行 するディレクトリは問いません。

```
$ docker run -it --privileged=true -v /:/alicoud-k8s-host --pid
host --net host \
    registry.cn-hangzhou.aliyuncs.com/acs/cert-rotate:v1.0.0 /renew/
upgrade-k8s.sh --role master
```

3. 上記の手順をそれぞれのクラスターマスターノードで繰り返し、すべての期限切れ証明書を更 新します。

#### ワーカーノード上の期限切れ証明書の更新

- 1. ルート権限でマスターノードにログインします。
- 2. 以下のコマンドを実行し、クラスター rootCA 秘密鍵を取得します。

\$ cat /etc/kubernetes/pki/ca.key

- **3.** 以下のコマンドのどちらかを実行し、**base64** でエンコードされたクラスタールート秘密鍵を 取得します。
  - ・ クラスター rootCA 秘密鍵に空行がある場合、以下のコマンドを実行します。

\$ sed '1d' /etc/kubernetes/pki/ca.key| base64 -w 0

・ クラスター rootCA 秘密鍵に空行がない場合、以下のコマンドを実行します。

\$ cat /etc/kubernetes/pki/ca.key | base64 -w 0

- 4. ルート権限でワーカーノードにログインします。
- 5. 以下のコマンドを実行し、ワーカーノード上の期限切れ証明書を更新します。コマンドを実行 するディレクトリは問いません。

```
$ docker run -it --privileged=true -v /:/alicoud-k8s-host --pid
host --net host \
    registry.cn-hangzhou.aliyuncs.com/acs/cert-rotate:v1.0.0 /renew/
upgrade-k8s.sh --role node --rootkey ${base64CAKey}
```

```
注:
```

手順 3 において、取得した "\${base64CAKey}" は、base64 でエンコードされたクラスター ルート秘密鍵です。

6. 上記の手順をそれぞれのクラスターワーカーノードで繰り返し、すべての期限切れ証明書を更 新します。

### 1.3 Kubernetes クラスター証明書の更新

このトピックでは、Kubernetes クラスター証明書の更新方法を紹介します。 すべてのノードの 証明書を同時に更新することができます。また、対象となるマスターノードおよびワーカーノー ドの証明書を手動で更新することもできます。

### 前提条件

- ・ Kubernetes クラスターが作成されている必要があります。 詳しくは、#unique\_9 をご参照く ださい。
- ・ kubectl を通じてクラスターに接続している必要があります。 詳しくは、#unique\_10 をご参 照ください。

### すべてのノード証明書の同時更新

マスターノードにログインし、以下のコマンドを実行します。

```
$ curl http://aliacs-k8s-cn-hangzhou.oss-cn-hangzhou.aliyuncs.com/
public/cert-update/renew.sh | bash
```

### 結果

- 1. 以下のコマンドを実行して、マスターノードおよびワーカーノードのステータスを表示しま す。
  - \$ kubectl get nodes

| [root@       | ~]# kul | bectl get i | nodes         |     |         |
|--------------|---------|-------------|---------------|-----|---------|
| NAME         |         | STATUS      | ROLES         | AGE | VERSION |
| cn-hangzhou. |         | Ready       | <none></none> | 23d | v1.11.2 |
| cn-hangzhou. |         | Ready       | <none></none> | 23d | v1.11.2 |
| cn-hangzhou. |         | Ready       | master        | 47d | v1.11.2 |
| cn-hangzhou. |         | Ready       | master        | 47d | v1.11.2 |
| cn-hangzhou. |         | Ready       | master        | 47d | v1.11.2 |
| cn-hangzhou. |         | Ready       | <none></none> | 47d | v1.11.2 |
| cn-hangzhou. |         | Ready       | <none></none> | 47d | v1.11.2 |
| [root@       | ~]#     |             |               |     |         |

 以下のコマンドを実行します。それぞれのマスターノードの SUCCESSFUL パラメーターの 値が1であり、かつ、それぞれのワーカーノードの SUCCESSFUL パラメーターの値がクラス ターワーカーノードの数に等しい場合、すべての証明書が更新されています。

<sup>\$</sup> kubectl get job -nkube-system

| [root@                     | ~]# kube | ctl get job - | nkube-system |
|----------------------------|----------|---------------|--------------|
| NAME                       | DESIRED  | SUCCESSFUL    | AGE          |
| aliyun-cert-renew-master-1 | 1        | 1             | 6m           |
| aliyun-cert-renew-master-2 | 1        | 1             | 5m           |
| aliyun-cert-renew-master-3 | 1        | 1             | 5m           |
| aliyun-cert-renew-worker   | 4        | 4             | 4m           |
| cert-job-2                 | 1        | 1             | 22h          |
| cert-job-3                 | 1        | 1             | 22h          |
| cert-job-4                 | 1        | 1             | 22h          |
| cert-node-2                | 4        | 4             | 19h          |

### マスターノード証明書の手動更新

1. 以下のコードをコピーし、job-master.yml ファイルを作成するため任意のパスに貼り付け

ます。

```
apiVersion: batch/v1
kind: Job
metadata:
  name: ${jobname}
  namespace: kube-system
spec:
  backoffLimit: 0
  completions: 1
  parallelism: 1
  template:
    spec:
      activeDeadlineSeconds: 3600
      affinity:
        nodeAffinity:
          requiredDuringSchedulingIgnoredDuringExecution:
            nodeSelectorTerms:
            - matchExpressions:
              - key: kubernetes.io/hostname
                operator: In
                values:
                - ${hostname}
      containers:
      - command:
        - /renew/upgrade-k8s.sh
        - --role
        - master
        image: registry.cn-hangzhou.aliyuncs.com/acs/cert-rotate:v1.
0.0
        imagePullPolicy: Always
        name: ${jobname}
        securityContext:
          privileged: true
        volumeMounts:
        - mountPath: /alicoud-k8s-host
```

```
name: ${jobname}
hostNetwork: true
hostPID: true
restartPolicy: Never
schedulerName: default-scheduler
securityContext: {}
tolerations:
- effect: NoSchedule
key: node-role.kubernetes.io/master
volumes:
- hostPath:
    path: /
    type: Directory
```

```
name: ${jobname}
```

- 2. マスターノード数および hostname の値を取得します。
  - ・方法 **1:**

以下のコマンドを実行します。

\$ kubectl get nodes

| [root@        | ~]# kube | ctl get | nodes         |     |         |
|---------------|----------|---------|---------------|-----|---------|
| NAME          | S        | TATUS   | ROLES         | AGE | VERSION |
| cn-hangzhou.i | R        | eady    | <none></none> | 22d | v1.11.2 |
| cn-hangzhou.i | R        | eady    | <none></none> | 22d | v1.11.2 |
| cn-hangzhou.i | R        | eady    | master        | 46d | v1.11.2 |
| cn-hangzhou.i | R        | eady    | master        | 46d | v1.11.2 |
| cn-hangzhou.i | R        | eady    | master        | 46d | v1.11.2 |
| cn-hangzhou.i | R        | eady    | <none></none> | 46d | v1.11.2 |
| cn-hangzhou.i | R        | eady    | <none></none> | 46d | v1.11.2 |
| [root@        | ~]#      |         |               |     |         |

・方法 **2:** 

- a. Container Service コンソール にログインします。
- **b. Kubernetes** で、左側のナビゲーションウィンドウから [クラスター] をクリックしま

| オ | - |
|---|---|
| 9 | 0 |

| Overview <ul> <li>Help: Ø Create duster Ø Create GPU dusters Ø Scale duster Ø Connect to Kubernetes duster via kubecti Ø Manage applications with commands Ø Cluster planni             <li>Clusters</li> </li></ul> Clusters <ul> <li>Mame V</li> <li>Interview</li> </ul> Clusters | ng 🔗 Troubleshoot cluster                                              |
|----------------------------------------------------------------------------------------------------|------------------------------------------------------------------------|
| Custers Name                                                                                                    |                                                                        |
| Clusters                                                                                                    |                                                                        |
| Nodes         Cluster Name/ID         Cluster Type         Region (All) +         Network Type         Status         Nodes         Time Created         Version                                                                                                    | Action                                                                 |
| Volumes         test-Terway         Kubernetes         China East 1<br>(Hangzhou)         VPC<br>vpc-<br>bp1nrGohb0c         Running 6         11/20/2018,17:27:07         1.11.2                                                                                                    | Manage   View Logs  <br>Dashboard<br>Scale Cluster   More <del>-</del> |
| Application     Deployment     Kes-managed-cluster     ManagedKubernetes     China East 1     (Hangzhou)     VPC     vpc-     bp1kd7yn4qn     Running 3     11/01/2018,11:21:13     1.11.2                                                                                           | Manage   View Logs  <br>Dashboard<br>Scale Cluster   More +            |
| StatefulSet<br>Job Kubernetes China East 1 (Hangzhou) VPC vpc-<br>bp1lkyevdtj 909/17/2018,11:37:55 1.11.2                                                                                                    | Manage   View Logs  <br>Dashboard<br>Scale Cluster   More -            |

c. 対象となるクラスター名をクリックし、クラスターの詳細を表示します。その後、左側のナビゲーションウィンドウから [ノードリスト] をクリックし、ノード数および hostname の値を表示します。

| <                 | Node List                                     |                                                                                              | Refresh Label Management Scale Cluster Add Existing Instance               |
|-------------------|-----------------------------------------------|----------------------------------------------------------------------------------------------|----------------------------------------------------------------------------|
| Basic Information | Help: & Postpay instance to Prepay & Node exc | reption $ \mathscr{O} $ Node monitoring and alarms $ \mathscr{O} $ Collect Kubernetes diagon | ostics information                                                         |
| Node List         | Clusters test-mia Tilter by L                 | abels -                                                                                      |                                                                            |
| Event List        | IP Address Role Instance ID/Name              | Configuration Pods(Allocated) CPU(Request   Limit)                                           | Memory(Request   Limit) Update Time Action                                 |
|                   | Worker                                        | Pay-As-You-Go 25 13.68%                                                                      | 12.60% . 81.58 % 09/17/2018,11:49:00 Scheduling Settings   Monitor   More- |
|                   | Master                                        | Pay-As-You-Go 8 24.05% 7.60 %                                                                | 5.11%   90.27 % 09/17/2018,11:39:00 Scheduling Settings   Monitor   More-  |
|                   | Master                                        | Pay-As-You-Go 13 29.05% 10.40 %                                                              | 6.90%   89.03 % 09/17/2018,11:38:00 Scheduling Settings   Monitor   More-  |
| =                 | Master                                        | Pay-As-You-Go 9 25.30% 6.53 %                                                                | 6.39%   89.57 % 09/17/2018,11:41:00 Scheduling Settings   Monitor   More-  |
|                   | Worker                                        | Pay-As-You-Go 27 17.40% 11.30 %                                                              | 23.73% 85.77 % 09/17/2018,11:49:00 Scheduling Settings   Monitor   More-   |
|                   | Worker                                        | Pay-As-You-Go 17 46.10% 46.10% 16.15%                                                        | 21.24%                                                                     |
|                   | Worker                                        | Pay-As-You-Go<br>ecs.gn5i- 11 68.10% 68.15 %<br>c2g1.large                                   | 12.22% 66.74% 10/11/2018,09:42:00 Scheduling Settings   Monitor   More-    |

**3.** 以下のコマンドを実行し、*job-master.yml* ファイルの \${jobname} および \${hostname} の値を置き換えます。

\$ sed 's/\${jobname}/cert-job-2/g; s/\${hostname}/hostname/g' jobmaster.yml > job-master2.yml

ここで、

- ・ \${jobname} は Job およびポッド名です。 この例では、この値は cert-job-2 に設定さ れています。
- ・ \${hostname} はマスターノード名です。 この例では、手順2で取得した hostname はマ スターノード名を設定します。
- 4. 以下のコマンドを実行し、Job を作成します。
  - \$ kubectl create -f job-master2.yml
- **5.** 以下のコマンドを実行して、**Job** ステータスを表示します。 SUCCESSFUL パラメーターの値 が 1 の場合、証明書が更新されています。
  - \$ kubectl get job -nkube-system
- 6. 手順3から手順5を繰り返し、すべてのマスターノードの証明書を更新します。

| [root@     |         | ~]#        | kubectl | get | job | -nkube-system |
|------------|---------|------------|---------|-----|-----|---------------|
| NAME       | DESIRED | SUCCESSFUL | AGE     |     |     |               |
| cert-job-2 | 1       | 1          | 22m     |     |     |               |
| cert-job-3 | 1       | 1          | 2m      |     |     |               |
| cert-job-4 | 1       | 1          | 1m      |     |     |               |
| [root@     |         | ~]#        |         |     |     |               |

### ワーカーノード証明書の手動更新

1. 以下のコードをコピーし、job-node.yml ファイルを作成するため任意のパスに貼り付けま

```
す。
```

```
apiVersion: batch/v1
kind: Job
metadata:
  name: ${jobname}
  namespace: kube-system
spec:
  backoffLimit: 0
  completions: ${nodesize}
  parallelism: ${nodesize}
  template:
    spec:
      activeDeadlineSeconds: 3600
      affinity:
        podAntiAffinity:
          requiredDuringSchedulingIgnoredDuringExecution:
          - labelSelector:
              matchExpressions:
              - key: job-name
                operator: In
                values:
                - ${jobname}
            topologyKey: kubernetes.io/hostname
      containers:
      - command:

    /renew/upgrade-k8s.sh

         --role
        - node
          --rootkey
        - ${key}
        image: registry.cn-hangzhou.aliyuncs.com/acs/cert-rotate:v1.
0.0
        imagePullPolicy: Always
        name: ${jobname}
        securityContext:
          privileged: true
        volumeMounts:
        - mountPath: /alicoud-k8s-host
          name: ${jobname}
      hostNetwork: true
      hostPID: true
      restartPolicy: Never
      schedulerName: default-scheduler
      securityContext: {}
      volumes:
      - hostPath:
          path: /
          type: Directory
        name: ${jobname}
     注:
```

ワーカーノードにテイントがある場合、*job-node.yml* ファイルのテイントに対応する tolerations を追加する必要があります。 つまり、以下のコードを securityContext: {} と volumes: の間に追加する必要があります。(テイントがあるワーカーノード数が n の 場合、以下のコードを n 回追加する必要があります)

```
tolerations:
- effect: NoSchedule
  key: ${key}
  operator: Equal
  value: ${value}
```

\${name} および \${value} を取得する方法は以下のようになります。

a. 以下のコードをコピーし、taint.tml ファイルを作成するため任意のパスに貼り付けま

す。

**b.** 以下のコマンドを実行し、テイントを持つワーカーノードに対する \${name} の値および

\${value} の値を表示します。

\$ kubectl get nodes -o go-template-file="taint.tml"

| [root@         | ]# kubectl get nodes -o go-template-file="taint.tml"                    |
|----------------|-------------------------------------------------------------------------|
| Node           | Taint                                                                   |
| cn-hangzhou.i- | key1=value1:NoSchedule                                                  |
| cn-hangzhou.i- | <pre>node-role.kubernetes.io/master=<no value="">:NoSchedule</no></pre> |
| cn-hangzhou.i- | <pre>node-role.kubernetes.io/master=<no value="">:NoSchedule</no></pre> |
| cn-hangzhou.i- | <pre>node-role.kubernetes.io/master=<no value="">:NoSchedule</no></pre> |
|                |                                                                         |

2. 以下のコマンドを実行し、クラスター CAKey を取得します。

\$ sed '1d' /etc/kubernetes/pki/ca.key | base64 -w 0

**3.** 以下のコマンドを実行し、*job-node.yml* ファイルの指定された値 \${jobname}、\${ nodesize} および \${key} を置き換えます。

```
$ sed 's/${jobname}/cert-node-2/g; s/${nodesize}/nodesize/g; s/${key
}/key/g' job-node.yml > job-node2.yml
```

ここで、

- ・ \${jobname}の値は、Jobおよびポッド名です。この例では、この変数の値はcertnode-2に設定されます。
- ・ \${nodesize} の値は、ワーカーノード数です。この値の取得方法に関しては、マスター ノード証明書の手動更新の手順2をご参照ください。 nodesize をクラスターワーカー ノード数に置き換えます。
- ・ \${key} の値はクラスター CAKey です。 key をワーカーノード証明書の手動更新の手順3
   で取得した CAKey と置き換えます。
- 4. 以下のコマンドを実行し、Job を作成します。

```
$ kubectl create -f job-node2.yml
```

5. 以下のコマンドを実行して、Job ステータスを表示します。 SUCCESSFUL パラメーターの値 がクラスターワーカーノード数と等しい場合、すべての証明書が更新されています。

\$ kubectl get job -nkube-system

|         | ~]# ku                      | ibectl ge                                            | et job                                                                                                    | -nkube-system                                          |
|---------|-----------------------------|------------------------------------------------------|----------------------------------------------------------------------------------------------------|--------------------------------------------------------|
| DESIRED | SUCCESSFUL                  | AGE                                                  |                                                                                                    |                                                        |
| 1       | 1                           | 1h                                                   |                                                                                                    |                                                        |
| 1       | 1                           | 47m                                                  |                                                                                                    |                                                        |
| 1       | 1                           | 46m                                                  |                                                                                                    |                                                        |
| 4       | 4                           | 1m                                                   |                                                                                                    |                                                        |
|         | ~]#                         |                                                      |                                                                                                    |                                                        |
|         | DESIRED<br>1<br>1<br>1<br>4 | <pre>~]# ku DESIRED SUCCESSFUL 1 1 1 1 1 1 4 4</pre> | DESIRED       SUCCESSFUL       AGE         1       1       1h         1       1       47m         1       1       46m         4       4       1m | ~]# kubectl get jobDESIREDSUCCESSFUL1111147m1146m4441m |

### 1.4 VPC での Kubernetes CIDR ブロックの設定

一般的に、Alibaba Cloud において Kubernetes クラスター作成時には、VPC (Virtual Private Cloud) の自動作成を選択でき、デフォルトネットワークアドレスを利用することがで きます。 いつくかの複雑なシナリオでは、ユーザーが ECS (Elastic Compute Service) アドレ ス、Kubernetes ポッドアドレスおよび Kubernentes サービスアドレスを設定します。 この ドキュメントでは、Alibaba Cloud VPC 環境下での Kubernetes でアドレスがどのように使用され、CIDR をどのように設定するかを紹介します。

### Kubernetes CIDR ブロックの基本概念

IP アドレスに関連する概念は以下のようになります。

VPC CIDR ブロック

CIDR ブロックは VPC 作成時に選択されます。 VPC CIDR ブロックは "10.0.0.0/8"、"172.16 .0.0/12" および "192.168.0.0/16" から選択します。

VSwitch CIDR ブロック

CIDR ブロックは VPC での VSwitch 作成時に指定されます。 VSwitch CIDR ブロックは、現 在お使いの VPC CIDR ブロックのサブセットである必要があります。これにより、VPC CIDR ブロックと同様のものになりますがこの範囲を超えることはありません。 VSwitch での ECS イ ンスタンスへ割り当てられたアドレスは、VSwitch CIDR ブロックから取得されます。 複数の VSwitch を 1 つの VPC下で作成することができますが、VSwitch CIDR ブロックは重複できま せん。

VPC CIDR ブロックの構造は以下のようになります。

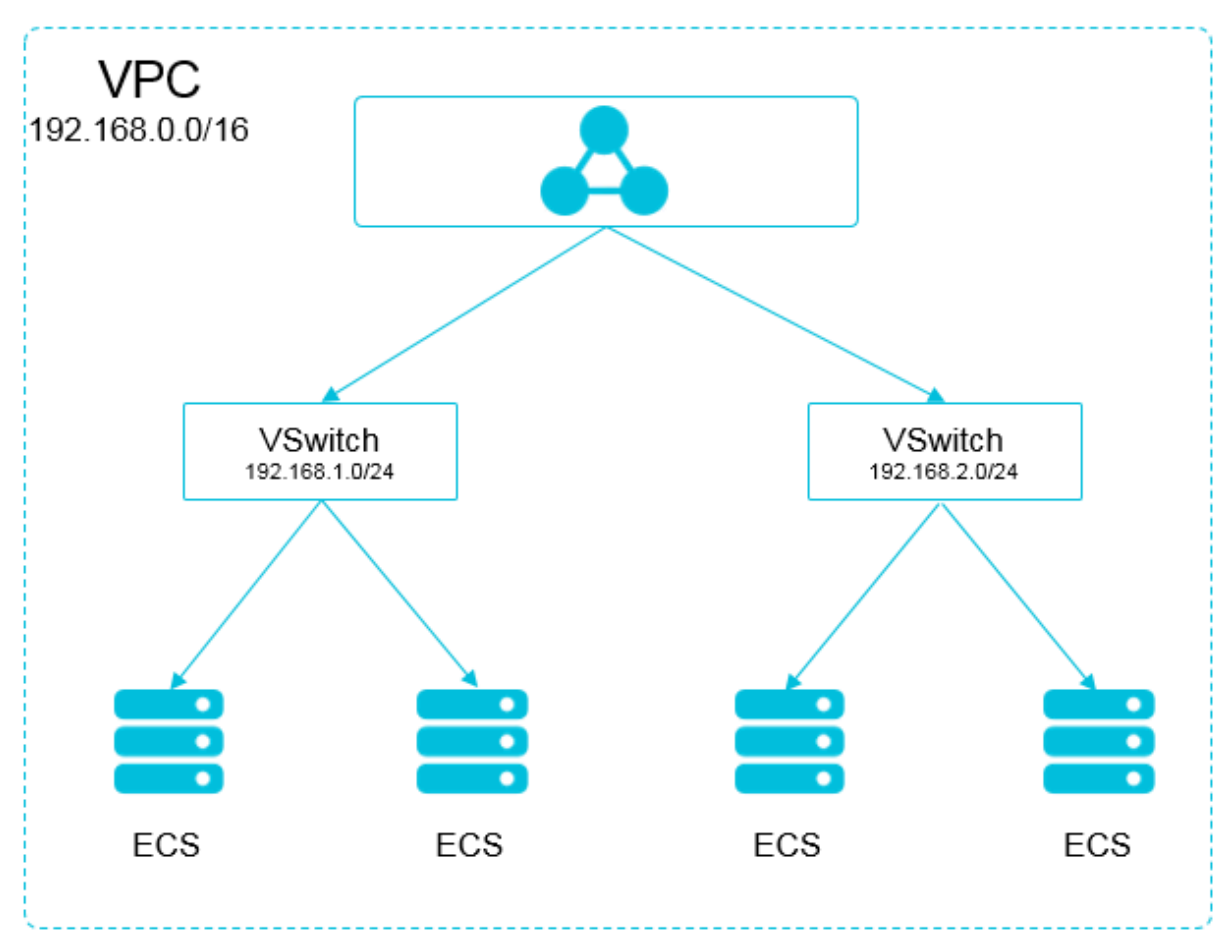

ポッド CIDR ブロック

Kubernetes においてポッドは1つの概念となります。 それぞれのポッドは1つの IP アドレス を持ちます。 Alibaba Cloud Container Service で Kubernetes クラスター作成時に、ポッ ド CIDR ブロックを指定することができますが、ポッド CIDR ブロックは重複できません。たと えば、VPC CIDR ブロックが "172.16.0.0/12" であれば、Kubernetes のポッド CIDR ブロッ クに "172.16.0.0/16"、"172.17.0.0/16" および "172.16.0.0/12" に含まれるどのアドレスも 使用することができません。

サービス CIDR ブロック

Kubernetes においてサービスは1つの概念となります。 それぞれのサービスはそれぞれに アドレスを持ちます。 サービス CIDR ブロックは VPC CIDR ブロックまたはポッド CIDR ブ ロックと重複できません。 サービスアドレスは Kubernetes クラスターでのみ使用され、 Kubernetes クラスター外では使用できません。

Kubernetes CIDR ブロックおよび VPC CIDR ブロックの関係は以下のようになります。

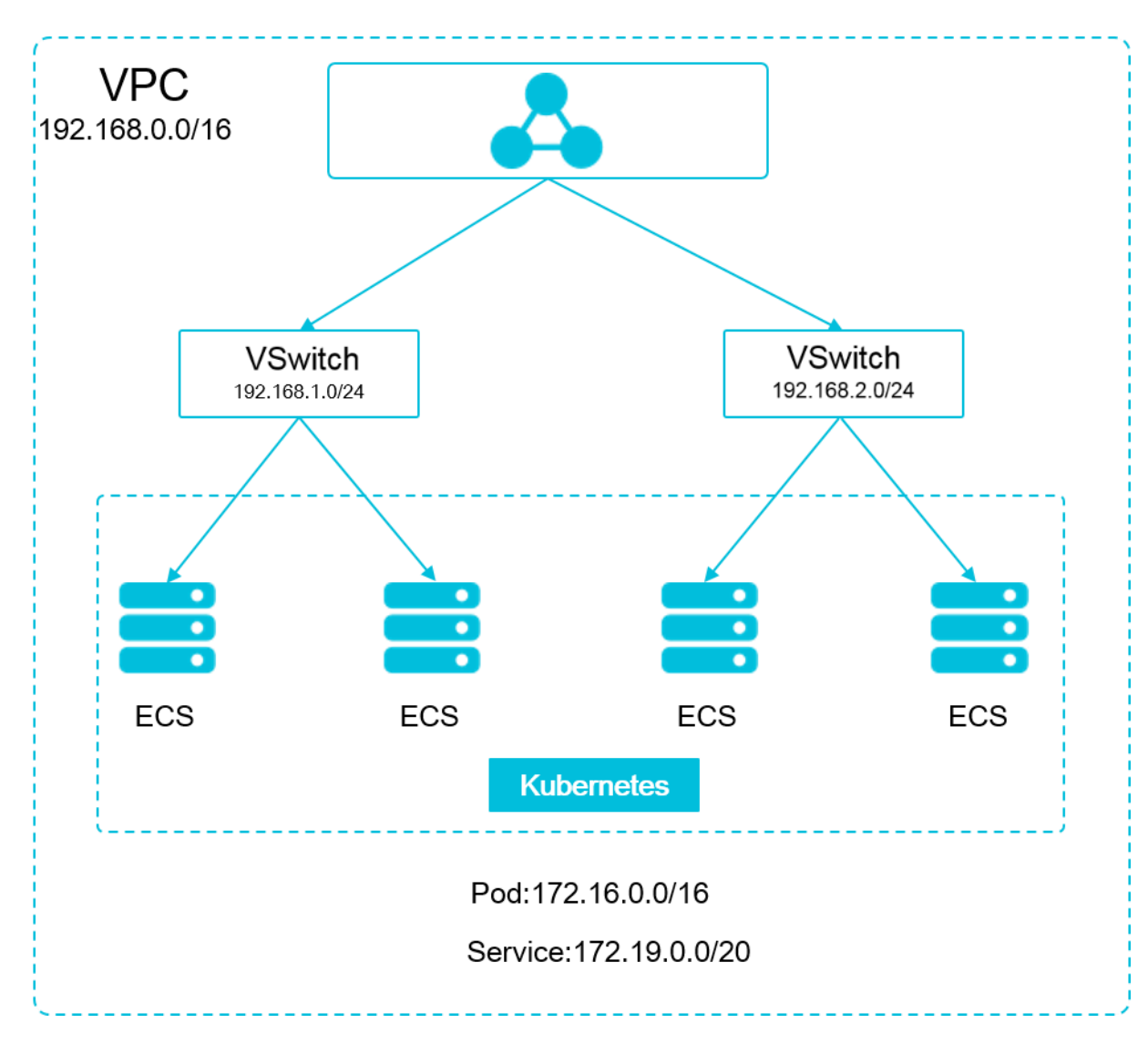

#### CIDR ブロックの選択方法

1つの VPC と1つの Kubernetes クラスターでのシナリオ

これは最もシンプルなシナリオです。 VPC アドレスは VPC 作成時に決められます。 Kubrenetes クラスターの作成時に現在のVPCとは異なるCIDR ブロックを選択します。

1 つの VPC と 複数の Kubernetes クラスターでのシナリオ

1 つの VPC 下に複数の Kubernetes クラスターを作成します。 デフォルトネットワークモー ド (Flannel) で、ポッドメッセージは VPC によりルーティングされる必要があり、Container Service により自動的に VPC ルート上のそれぞれの CIDR ブロックに対してルートテーブルが 設定されます。 全ての Kubernetes クラスターのポッド CIDR ブロックは重複できませんが、 サービス CIDR ブロックの重複は可能です。

**VPC** アドレスは **VPC** 作成時に決められます。 **Kubernetes** クラスター作成時に、**VPC** アドレ スと重複しない **CIDR** ブロックを選択するか、それぞれの **Kubernetes** クラスター向けの他の ポッド **CIDR** ブロックを選択します。

そのような状況では、Kubernetes クラスターのパートは相互接続されています。1つの Kubernetes クラスターのポッドは ポッドおよび 他の Kubernetes クラスターの ECS インス タンスへ直接アクセスできますが、他のKubernetesクラスターのサービスへはアクセスできま せん。

VPC 相互接続のシナリオ

2 つの VPC が相互接続されているとき、ルートテーブルを使用することにより、どのメッセージ を相手の VPC へ送るかを設定できます。以下のシナリオを例にとります: "VPC 1" が CIDR ブ ロック "192.168.0.0/16" を使用し、"VPC 2" が CIDR ブロック "172.16.0.0/12" を使用して いるとします。 ルートテーブルを使用することにより、"VPC 1" における "172.16.0.0/12" の メッセージを "VPC 2" に送信することを指定します。

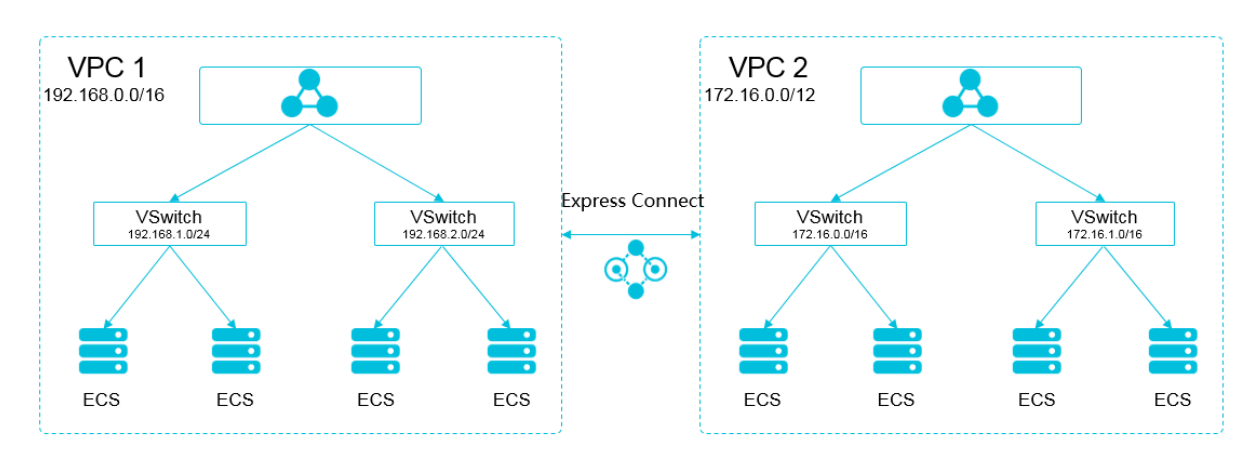

このような状況において、"VPC 1" で作成された Kubernetes クラスターの CIDR ブロックは "VPC 1" の CIDR ブロックまたは "VPC 2" ヘルーティングされた CIDR ブロックと重複できま せん。"VPC 2" で Kubernetes クラスターを作成した際のシナリオを適用します。 この例で は、Kubernetes クラスターのポッド CIDR ブロック は "10.0.0.0/8" 下の小区分を選択できま す。

**注**注:

**"VPC 2"** ヘルーティングされている CIDR ブロックは使用中のアドレスとみなすことができます。 Kubernetes クラウターは使用中のアドレスと重複できません。

**"VPC 2"** において **"VPC 1"** の **Kubernetes** ポッドへのアクセスには、**"VPC 2"** での **Kubernetes** クラスターへのルーティングを設定します。

VPC から IDC のシナリオ

VPC 相互接続のシナリオと同様に、VPC での CIDR ブロックのパーツが IDC ヘルーティングさ れている場合、Kubernetes クラスターのポッドアドレスは IDC での Kubernetes クラスター のポッドアドレスと重複できません。 IDC の専用回線 VBR (virtual border router) へのルー トテーブルの設定が必要です。

# 2 **ネットワーク**

### 2.1 高い信頼性を持った Ingress コントローラーのデプロイ

Ingress はルールのセットで、Kubernetes クラスターのサービスに対する外部からのアクセ スを承認します。レイヤー 7 Server Load Balancer 機能が提供されます。外部アクセス可 能な URL、SLB、SSL および名前ベースの仮想ホストを提供する Ingress を設定できます。 Ingress には高い信頼性が必要です。これは、Ingress がクラスターへ向かう外部トラフィック のアクセスレイヤーとして機能するためです。 このトピックでは、高パフォーマンスと高い信頼 性を持った Ingress アクセスレイヤーのデプロイ方法を解説します。

### 前提条件

- Kubernetes クラスターが作成されている必要があります。詳しくは、#unique\_9 をご参照ください。
- ・ SSH によりマスターノードへ接続されている必要があります。 詳しくは、*#unique\_14* をご参照ください。

### 高い信頼性を持つデプロイアーキテクチャ

高い信頼性を実現するため、まず SPOF を解決する必要があります。 この課題の一般的な解決 方法は、複数のレプリカをデプロイすることです。 特に、マルチノードデプロイアーキテクチャ を使用し、Kubernetes クラスターで高い信頼性を持った Ingress アクセスレイヤーをデプロ イできます。 排他的な Ingress ノードを設定し、サービスアプリケーションが Ingress サービ スとリソースを取り合うことを避けるために排他的な Ingress ノードを設定することを推奨しま す。これは、Ingress がクラスターのトラフィックアクセスポートとして機能するためです。

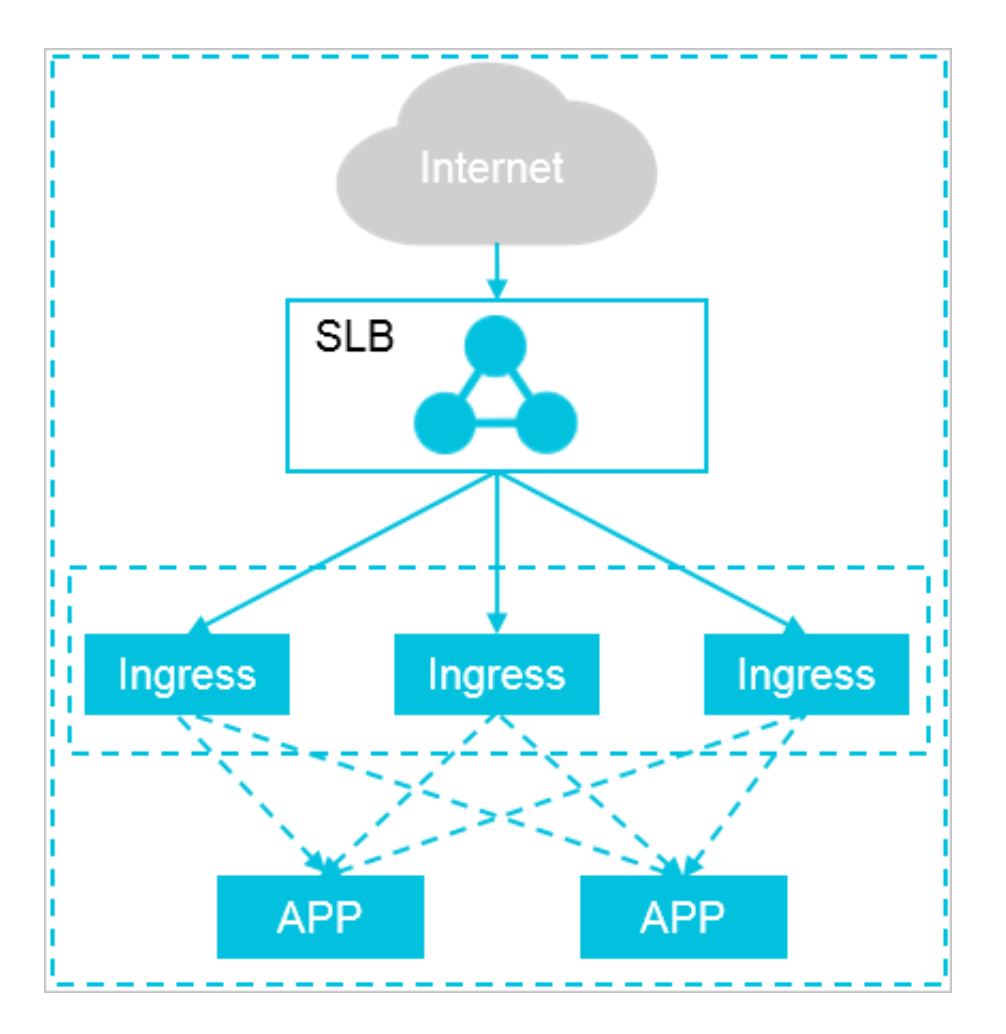

上図で表した通り、複数の排他的 Ingress インスタンスは、クラスターへのインバウンドトラ フィックを処理するアクセスレイヤーを構成します。 さらに、Ingress ノード数は、バックエン ドサービスにより必要とされるトラフィック量に応じてスケーリングすることができます。 お使 いのクラスターが適度なサイズである場合、Ingress サービスや他のサービスアプリケーション をハイブリッドな方法でデプロイすることもできます。 しかしながら、リソース数を制限し、リ ソースを Ingress および対応するアプリケーションから分離することを推奨します。

### デフォルトでデプロイされたクラスターポッドレプリカおよびインターネット SLB アドレスの表示

クラスター作成後、2 つのレプリカを持つ Nginx Ingress コントローラーサービスのセットが デフォルトでクラスター内にデプロイされます。 このサービスセットのフロントエンドはイン ターネット SLB インスタンスにマウントされます。

以下のコマンドを実行し、Nginx Ingress コントローラーサービスがデプロイされたポッドを表 示します。

\$ kubectl -n kube-system get pod | grep nginx-ingress-controller nginx-ingress-controller-8648ddc696-2bshk 1/1 Running 0 3h

```
nginx-ingress-controller-8648ddc696-jvbs9
Running
          0
                     3h
```

1/1

以下のコマンドを実行し、"nginx-ingress-lb" サービスに対応するインターネット SLB アドレ スを表示します。

\$ kubectl -n kube-system get svc nginx-ingress-lb CLUSTER-IP NAME TYPE EXTERNAL-IP PORT( AGF S) nginx-ingress-lb LoadBalancer 172.xx.x.xx 118.xxx.xxx.xx 80: 32457/TCP,443:31370/TCP 21d

増加するクラスター向けのクラスターアクセスレイヤーの高いパフォーマンスと高可用性を保証 するため、Ingress アクセスレイヤーを拡張する必要があります。 以下の 2 つの方法のどちらか を利用することができます。

### 方法 1: レプリカ数の拡張

Nginx Ingress コントローラーデプロイのレプリカ数を変更することで、素早く Ingress アク セスレイヤーをスケーリングできます。

以下のコマンドを実行し、ポッドレプリカ数を3つまでスケールアウトします。

\$ kubectl -n kube-system scale --replicas=3 deployment/nginx-ingresscontroller deployment.extensions/nginx-ingress-controller scaled

以下のコマンドを実行し、Nginx Ingress コントローラーサービスがデプロイされたポッドを表

示します。

| \$ kubectl | -n kube-sys | stem get pod   grep nginx-ingress-contro | ller |
|------------|-------------|------------------------------------------|------|
| nginx-ingr | ess-contro  | ller-8648ddc696-2bshk                    | 1/1  |
| Running    | 0           | 3h                                       |      |
| nginx-ingr | ess-contro  | ller-8648ddc696-jvbs9                    | 1/1  |
| Running    | 0           | 3h                                       |      |
| nginx-ingr | ess-contro  | ller-8648ddc696-xqmfn                    | 1/1  |
| Running    | 0           | 33s                                      |      |

### 方法 2: 指定したノード上への Ingress サービスのデプロイ

Nginx Ingress コントローラーを高度な構成のみで設定された対象のノード上で実行する場合、 対象となるノードのラベル付けができます。

1. 以下のコマンドを実行し、クラスターノードを表示します。

| \$ kubectl get node                |        |               |     |         |
|------------------------------------|--------|---------------|-----|---------|
| NAME                               | STATUS | ROLES         | AGE | VERSION |
| cn-hangzhou.i-bp11bcmsna8d4bpf17bc | Ready  | master        | 21d | v1.11.5 |
| cn-hangzhou.i-bp12h6biv9bg24lmdc2o | Ready  | <none></none> | 21d | v1.11.5 |
| cn-hangzhou.i-bp12h6biv9bg24lmdc2p | Ready  | <none></none> | 21d | v1.11.5 |
| cn-hangzhou.i-bp12h6biv9bg24lmdc2q | Ready  | <none></none> | 21d | v1.11.5 |
| cn-hangzhou.i-bp181pofzyyksie2ow03 | Ready  | master        | 21d | v1.11.5 |

cn-hangzhou.i-bp1cbsg6rf3580z6uyo7 Ready master 21d v1.11.5

**2.** 以下のコマンドを実行し、ラベル node-role.kubernetes.io/ingress="true"を

Ingress ノード cn-hangzhou.i-bp12h6biv9bg24lmdc2o および cn-hangzhou.ibp12h6biv9bg24lmdc2p に追加します。

道注:

- ・ 複数のポッドが1つのノードで実行されないように、ラベル付けされたノード数はクラス
   ターポッドのレプリカ数以上である必要があります。
- ・ Ingress サービスをデプロイするワーカーノードにのみラベル付けすることを推奨しま す。

\$ kubectl label nodes cn-hangzhou.i-bp12h6biv9bg24lmdc2o node-role. kubernetes.io/ingress="true" node/cn-hangzhou.i-bp12h6biv9bg24lmdc2o labeled

\$ kubectl label nodes cn-hangzhou.i-bp12h6biv9bg24lmdc2p node-role. kubernetes.io/ingress="true" node/cn-hangzhou.i-bp12h6biv9bg24lmdc2p labeled

3. 以下のコマンドを実行し、お使いのデプロイを更新し、nodeSelector 設定を追加します。

\$ kubectl -n kube-system patch deployment nginx-ingress-controller -p '{"spec": {"template": {"spec": {"nodeSelector": {"node-role. kubernetes.io/ingress": "true"}}}' deployment.extensions/nginx-ingress-controller patched

結果

以下のコマンドを実行し、Ingress ポッドが、node-role.kubernetes.io/ingress="true

"とラベル付けされたクラスターノードにデプロイされたことを確認します。

\$ kubectl -n kube-system get pod -o wide | grep nginx-ingresscontroller nginx-ingress-controller-8648ddc696-2bshk 1/1Running 172.16.2.15 cn-hangzhou.i-bp12h6biv9 0 3h bg24lmdc2p <none> nginx-ingress-controller-8648ddc696-jvbs9 1/1172.16.2.145 Running 0 3h cn-hangzhou.i-bp12h6biv9 bg24lmdc2o <none>

## 3ストレージ

### 3.1 ステートフルサービス作成時の静的クラウドディスクの利用

ここでは、ステートフルサービスの作成に静的クラウドディスクが必要とされる典型的なシナリ オおよび、静的クラウドディスクの使用手順を解説します。

### シナリオと方法

クラウドディスクを利用するシナリオ

- 高いディスク I/O パフォーマンスを要求するアプリケーションを作成したいが、共有データが 必要ない場合。たとえば、MySQL、Redis および他のデータストレーサービスなどです。
- ・ 高速書き込みをするログが必要な場合。
- ・お使いの保存データを永続的に存在させる場合。ポッドのライフサイクルが終了してもデー タが存在します。

静的クラウドディスクを利用するシナリオ

クラウドディスクを購入した場合。

静的クラウドディスクの使用方法

手動で PV (Persistent Volume) および PVC (Persistent Volume Claim) を作成します。

### 前提条件

- ・ Kubernetes クラスターの作成が必要です。 詳しくは、#unique\_9 をご参照ください。
- ・クラウドディスクの作成が必要です。詳しくは、#unique\_17 ご参照ください。
- kubectl を利用して Kubernetes クラスターへ接続されている必要があります。#unique\_10
   をご参照ください。

### 制限

- クラウドディスクは非共有ストレージデバイスで、Alibaba Cloud Storage Team により提供されます。それぞれのクラウドディスクが1つのポッドにのみマウントできます。
- Kubernetes クラスターにおいて、クラウドディスクは、クラウドディスクと同一のゾーンに あるノードに対してのみマウントできます。

### PV の作成

1. pv-static.yaml ファイルを作成します。

```
apiVersion: v1
kind: PersistentVolume
metadata:
  name: <your-disk-id>
  labels:
    alicloud-pvname: <your-disk-id>
    failure-domain.beta.kubernetes.io/zone: <your-zone>
    failure-domain.beta.kubernetes.io/region: <your-region>
spec:
  capacity:
    storage: 20Gi
  accessModes:
    - ReadWriteOnce
  flexVolume:
    driver: "alicloud/disk"
    fsType: "ext4"
    options:
      volumeId: "<your-disk-id>"
```

### 注:

- alicloud-pvname: <your-disk-id>: PV 名です。このパラメーターは、volumeID
   パラメーターの値と同様のものである必要があります。クラウドディスク ID です。
- failure-domain.beta.kubernetes.io/zone: <your-zone>:クラウドディスクが あるゾーンです。たとえば、cn-hangzhou-bとなります。
- failure-domain.beta.kubernetes.io/region: <your-region>: クラウドディ スクがあるリージョンです。たとえば、cn-hangzhou となります。

複数のゾーンにある **Kuberneters** クラスターを使用する場合、failure-domain.beta. kubernetes.io/zone パラメーターおよび failure-domain.beta.kubernetes.io/ region パラメーターを設定する必要があります。これにより、お使いのポッドがクラウド ディスクのあるゾーンに対してスケジューリングされることが確実になります。

- 2. 以下のコマンドを実行し、PV を作成します。
  - \$ kubectl create -f pv-static.yaml

結果

Kubernetes で、左側のナビゲーションウィンドウから [クラスター] > [ボリューム] をクリック します。対象のクラスターを選択し、作成された PV を確認します。

| Container Service -<br>Kubernetes 🗸 | Volumes and Volumes Claim |          |               |                |        |                    |                                     |                     |                             |
|-------------------------------------|---------------------------|----------|---------------|----------------|--------|--------------------|-------------------------------------|---------------------|-----------------------------|
| Overview                            | Volumes Volumes Claim     |          |               |                |        |                    |                                     |                     |                             |
| ▼ Clusters                          | Clusters k8s-test         | •        |               |                |        |                    |                                     |                     | Refresh Create              |
| Clusters                            | Name                      | Capacity | Access Mode   | Reclaim Policy | Status | Storage Class Name | Binding Volume Claim                | Time Created        | Action                      |
| Nodes                               | Contractory of the        | 20Gi     | ReadWriteOnce | Retain         | Bound  |                    | Namespace: default<br>Name:pvc-disk | 12/18/2018,14:44:35 | Edit Labels   YAML   Delete |
| Volumes<br>Namespace                |                           |          |               |                |        |                    |                                     |                     |                             |

PVC の作成

クラウドディスク用の PVC を作成します。特に、selector フィールドを作成された PV に対 してフィルターするために設定する必要があります。これにより、PVC と正しい PV を関連付け ることができます。

1. pvc-static.yaml ファイルの作成

```
kind: PersistentVolumeClaim
apiVersion: v1
metadata:
   name: pvc-disk
spec:
   accessModes:
    - ReadWriteOnce
   resources:
      requests:
       storage: 20Gi
   selector:
       matchLabels:
       alicloud-pvname: <your-disk-id>
```

2. 以下のコマンドを実行し、PVC を作成します。

\$ kubectl create -f pvc-static.yaml

結果

Kubernetes で、左側のナビゲーションウィンドウから、[アプリケーション] > [ボリューム要 求] をクリックします。対象となるクラスターおよび名前空間を選択し、作成された PVC を確認 します。

| Container Service -<br>Kubernetes 🔻 | Volumes and Volumes Claim                                                      |                |
|-------------------------------------|--------------------------------------------------------------------------------|----------------|
| <ul> <li>Application</li> </ul>     | Volumes Claim                                                                  |                |
| Deployment                          | Clusters k8s-test v Namespace default v                                        | Refresh Create |
| StatefulSet                         | Name Canadia (Istus Charge Checklane Dabta Valume Time Created                 | Action         |
| DaemonSet                           | name Capacity Access mode Status Storage Class Name Relate Volume mine Cleated | ACUOIT         |
| Job                                 | pvc-disk 20Gi ReadWirteOnce Bound 12/18/2018,14:44:59                          | YAML   Delete  |
| CronJob                             |                                                                                |                |
| Pods                                |                                                                                |                |
| Volumes Claim                       |                                                                                | ontact Us      |

### アプリケーションの作成

1. static.yaml ファイルを作成します。

```
apiVersion: apps/v1
kind: Deployment
metadata:
  name: nginx-static
  labels:
    app: nginx
spec:
  selector:
    matchLabels:
      app: nginx
  template:
    metadata:
      labels:
        app: nginx
    spec:
      containers:
      - name: nginx
        image: nginx
        volumeMounts:
          - name: disk-pvc
            mountPath: "/data"
      volumes:
        - name: disk-pvc
          persistentVolumeClaim:
            claimName: pvc-disk
```

2. 以下のコマンドを実行し、デプロイを作成します。

\$ kubectl create -f static.yaml

### 結果

**Kubernetes** で、左側のナビゲーションウィンドウから [アプリケーション] > [デプロイ] をク リックします。対象となるクラスターおよび名前空間を選択し、作成されたデプロイを確認しま す。

| Container Service -<br>Kubernetes + | Deployment                                 |                                         |                         |                  |                       |   | Refresh                 | ate by Image  | Create by Templ      | ate    |
|-------------------------------------|--------------------------------------------|-----------------------------------------|-------------------------|------------------|-----------------------|---|-------------------------|---------------|----------------------|--------|
| ✓ Application                       | Help: 🔗 How to use<br>Container monitoring | e private images 💰<br>🔗 Blue-green rele | Create applications ase | 🔗 Schedule a poo | to the specified node |   | 🖉 Create a Layer-7 Ingr | ess 🔗 Configu | ire pod auto scaling | 8      |
| Deployment                          | Clusters k8s-test                          | ,                                       | Namespace def           | ault 🔻           |                       |   |                         |               |                      |        |
| Stateruiset                         | Name                                       | Tag                                     | PodsQuantity            | Image            | Time Created          |   |                         |               | 1                    | Action |
| Job                                 | nginx-static                               | app:nginx                               | 1/1                     | nginx            | 12/31/2018,16:29:3    | 8 | Detai                   | ls   Edit     | Scale   Monitor   M  | ore 🕶  |

### 静的クラウドディスク上の永続データストレージ

- 1. 以下のコマンドを実行し、作成されたデプロイがあるポッドを表示します。
  - \$ kubectl get pod | grep static

nginx-static-78c7dcb9d7-g9lll 2/2 Running 0 32s

 以下のコマンドを実行し、新しいクラウドディスクが /data パスにマウントされたかどうか を確認します。

\$ kubectl exec nginx-static-78c7dcb9d7-g9lll df | grep data /dev/vdf 20511312 45080 20449848 1% /data

3. 以下のコマンドを実行し、/data パスにあるファイルを表示します。

\$ kubectl exec nginx-static-78c7dcb9d7-g9lll ls /data lost+found

4. 以下のコマンドを実行し、/data パスに static という名前のファイルを作成します。

\$ kubectl exec nginx-static-78c7dcb9d7-g9lll touch /data/static

5. 以下のコマンドを実行し、/data パスにあるファイルを表示します。

\$ kubectl exec nginx-static-78c7dcb9d7-g9lll ls /data
static
lost+found

6. 以下のコマンドを実行し、nginx-static-78c7dcb9d7-g9lllという名前のポッドを削除

します。

\$ kubectl delete pod nginx-static-78c7dcb9d7-g9lll
pod "nginx-static-78c7dcb9d7-g9lll" deleted

7. もう1つの Kubernetes インターフェイスを開きます。以下のコマンドを実行し、上記の

ポッドの削除、および Kubernetes により新しいポッドが作成されたことを確認します。

| <pre>\$ kubectl get pod -w -l app=ngi</pre> | าx    |              |      |      |     |     |    |
|---------------------------------------------|-------|--------------|------|------|-----|-----|----|
| NAME                                        | READY | STATUS       | REST | ARTS | 5 A | ٩GΕ |    |
| nginx-static-78c7dcb9d7-g9lll               | 2/2   | Running      | 0    |      | 5   | 50s |    |
| nginx-static-78c7dcb9d7-g9lll               | 2/2   | Terminating  | 0    |      | 72s |     |    |
| nginx-static-78c7dcb9d7-h6brd               | 0/2   | Pending 0    |      | 0s   |     |     |    |
| nginx-static-78c7dcb9d7-h6brd               | 0/2   | Pending 0    |      | 0s   |     |     |    |
| nginx-static-78c7dcb9d7-h6brd               | 0/2   | Init:0/1 0   |      | 0s   |     |     |    |
| nginx-static-78c7dcb9d7-g9lll               | 0/2   | Terminating  | 0    |      | 73s |     |    |
| nginx-static-78c7dcb9d7-h6brd               | 0/2   | Init:0/1 0   |      | 5s   |     |     |    |
| nginx-static-78c7dcb9d7-g9lll               | 0/2   | Terminating  | 0    |      | 78s |     |    |
| nginx-static-78c7dcb9d7-g9lll               | 0/2   | Terminating  | 0    |      | 78s |     |    |
| nginx-static-78c7dcb9d7-h6brd               | 0/2   | PodInitializ | ing  | 0    |     | 6s  |    |
| nginx-static-78c7dcb9d7-h6brd               | 2/2   | Running 0    |      | 8sg  | 0   |     | 8s |

8. 以下のコマンドを実行し、Kubernetes により新しく作成されたポッドを表示します。

| <pre>\$ kubectl get pod</pre> |       |        |          |     |
|-------------------------------|-------|--------|----------|-----|
| NAME                          | READY | STATUS | RESTARTS | AGE |

```
nginx-static-78c7dcb9d7-h6brd 2/2 Running 0 14s
```

以下のコマンドを実行し、/data パスに static という名前で作成されたファイルが削除されていないことを確認します。これは、静的クラウドディスク上のデータが永続的に保存されることを示しています。

```
$ kubectl exec nginx-static-78c7dcb9d7-h6brd ls /data
static
lost+found
```

### 3.2 ステートフルサービス作成時の動的クラウドディスクの利用

ここでは、ステートフルサービスの作成のために動的クラウドディスクが必要とされる典型的な シナリオおよび、動的クラウドディスクの使用手順を解説します。

### シナリオと方法

動的クラウドディスクを利用するシナリオ

アプリケーションのデプロイ前に手動でクラウドディスクを購入するよりも、アプリケーション のデプロイ時に自動的にクラウドディスクを購入するようにシステムを設定する場合。

動的クラウドディスクの使用方法

- 1. 手動でPVC を作成し、作成した PVC でStorageClass を指定します。
- 2. StorageClass を使用し、アプリケーションのデプロイの際にシステムが自動的に PV を作成 できるように設定します。

### 前提条件

- ・ Kubernetes クラスターの作成が必要です。 詳しくは、「#unique\_9」をご参照ください。
- kubectl を利用して Kubernetes クラスターへ接続されている必要があります。
   「#unique\_10」をご参照ください。
- Kubernetes クラスターにプロビジョナープラグインがインストールされている必要があり ます。 プラグインにより指定した StorageClass に応じたクラウドディスクが自動的に作成 されます。

### プロビジョナープラグイン

Alibaba Cloud Container Service for Kubernetes によりクラスターを作成した際、デフォ ルトでプロビジョナープラグインがクラスターにインストールされます。

### StorageClass の作成

デフォルトでは、Alibaba Cloud Container Service for Kubernetes により、クラスターの 初期化中に 4 つの StorageClass が作成されます。StorageClass はデフォルト設定を使用しま す。 さらに、4 つのデフォルト StorageClass は 1 つのゾーンを持つクラスターに対してのみ作 成されます。 複数ゾーンのあるクラスタに対しては、手動で StorageClass を作成する必要があ ります。 デフォルトでは、以下のように 4 つの StorageClass が作成されます。

- ・ alicloud-disk-common は自動的に作成されるベーシッククラウドディスクです。
- ・ alicloud-disk-efficiency は自動的に作成される Ultra クラウドディスクです。
- ・ alicloud-disk-ssd は自動的に作成される SSD クラウドディスクです。
- *alicloud-disk-available*はディスク選択の体系的な方法です。具体的には、初めにシス テムは Ultra クラウドディスクの作成を試みます。指定されたゾーンで Ultra ディスクが完 売している場合、システムは SSD クラウドディスクの作成を試みます。 SSD クラウドディス クが完売の場合、システムはベーシッククラウドディスクを作成します。
- 1. storageclass.yaml ファイルの作成

```
kind: StorageClass
apiVersion: storage.k8s.io/v1beta1
metadata:
    name: alicloud-disk-ssd-hangzhou-b
provisioner: alicloud/disk
reclaimPolicy: Retain
parameters:
    type: cloud_ssd
    regionid: cn-hangzhou
    zoneid: cn-hangzhou-b
    fstype: "ext4"
    readonly: "false"
```

パラメーター設定

- provisioner: このパラメーターを "alicloud/disk" に設定します。プロビジョナープラ グインを使用して StorageClass により Alibaba Cloud クラウドディスクが作成されま す。
- reclaimPolicy:ポリシーを設定し、クラウドディスクを再要求します。このパラメーターで利用できる値は、Deleteおよび Retainです。デフォルト設定は、Deleteとなっています。

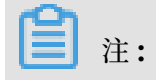

デフォルト設定 Delete のままにする場合、クラウドディスク上のデータは、PVC の削 除後に復元することはできません。これは、クラウドディスクも削除されてしまうためで す。

- type:以下の値のうち1つを使いクラウドディスクのタイプを指定します: cloud、
   cloud\_efficiency、cloud\_ssd および available。
- regionid: (オプション) クラウドディスクが自動的に作成されるリージョンを設定します。
   す。ここで指定するリージョンはお使いのクラスターがあるリージョンと同一のものである必要があります。
- zoneid: (オプション) クラウドディスクが自動的に作成されるゾーンを設定します。
  - シングルゾーンクラスターに対してこのパラメーターを設定する場合、値はクラスター があるゾーンと同一のものである必要があります。
  - マルチゾーンクラスターに対してこのパラメーターを設定する場合、複数の値を設定で
     きます。たとえば以下のようになります。

zoneid: cn-hangzhou-a, cn-hangzhou-b, cn-hangzhou-c

- fstype: (オプション) 自動的に作成されるクラウドディスクのファイルシステムを設定し
   ます。デフォルト設定は、ext4 となります。
- readonly: (オプション) 自動的に作成されるクラウドディスクを読み取り専用にするかどうかを選択します。このパラメーターを true に設定した場合、クラウドディスクは読み取り専用になります。このパラメーターを false に設定した場合、クラウドディスクは読み書き可能になります。デフォルト設定は、false となります。
- encrypted: (オプション) 自動的に作成されるクラウドディスクを暗号化するかどうかを 設定します。このパラメーターを true に設定した場合、クラウドディスクは暗号化され ます。このパラメーターを false に設定した場合、クラウドディスクは暗号化されませ ん。デフォルト設定は、false となります。
- 2. 以下のコマンドを実行し、StorageClass を作成します。

```
$ kubectl create -f storageclass.yaml
```

### PVC の作成

**1.** pvc-ssd. yaml ファイルを作成します。

```
kind: PersistentVolumeClaim
apiVersion: v1
metadata:
   name: disk-ssd
spec:
   accessModes:
```
```
- ReadWriteOnce
storageClassName: alicloud-disk-ssd-hangzhou-b
resources:
   requests:
    storage: 20Gi
```

2. 以下のコマンドを実行し、PVC を作成します。

```
$ kubectl create -f pvc-ssd.yaml
```

#### 結果

Kubernetes で、左側のナビゲーションウィンドウから [アプリケーション] > [ボリューム要 求] をクリックします。対象となるクラスターおよび名前空間を選択し、PVC に関連付けられた StorageClass 名が StorageClass で設定された alicloud-disk-ssd-hangzhou-b である こと、および PVC がボリュームに関連付けられていることを確認します。

| Container Service -<br>Kubernetes - |    | Volumes and    | l Volumes Clai                        | m                                                   |                                |                                                                            |                                                                                            |                     |                |
|-------------------------------------|----|----------------|---------------------------------------|-----------------------------------------------------|--------------------------------|----------------------------------------------------------------------------|--------------------------------------------------------------------------------------------|---------------------|----------------|
| <ul> <li>Application</li> </ul>     | ^  | Volumes        | Volumes Claim                         |                                                     |                                |                                                                            |                                                                                            |                     |                |
| Deployment                          |    | Clusters test- | mia                                   | <ul> <li>Namesp</li> </ul>                          | ace defa                       | ult 🔻                                                                      |                                                                                            |                     | Refresh Create |
| StatefulSet                         |    | Conta<br>Pleas | ainer Service will<br>e contact the m | optimize the security p<br>ain account in time to u | colicy in the<br>ise the "Sub- | near future, prohibiting unauthorize<br>account Authorization" function to | ed sub-accounts from accessing cluster reso<br>complete the cluster resource authorization | urces.              |                |
| DaemonSet                           | н. |                |                                       |                                                     |                                |                                                                            |                                                                                            |                     |                |
| Job                                 |    | Name           | Capacity                              | Access Mode                                         | Status                         | Storage Class Name                                                         | Relate Volume                                                                              | Time Created        | Action         |
| CronJob                             |    | disk-ssd       | 20Gi                                  | ReadWriteOnce                                       | Bound                          | alicloud-disk-ssd-hangzhou-b                                               | 10.000                                                                                     | 12/19/2018,14:01:19 | YAML   Delete  |
| Pods                                |    | pvc-disk       | 20Gi                                  | ReadWriteOnce                                       | Bound                          |                                                                            | 1000000000                                                                                 | 12/18/2018,16:08:32 | YAML   Delete  |
| Volumes Claim                       |    | pvc-disk-02    | 20Gi                                  | ReadWriteOnce                                       | Bound                          | disk                                                                       | 10000                                                                                      | 12/18/2018,17:19:15 | YAML   Delete  |
| Release                             |    | pvc-disk-03    | 20Gi                                  | ReadWriteOnce                                       | Bound                          | disk                                                                       | Aug and Streeters                                                                          | 12/18/2018,19:40:16 | YAML   Delete  |

#### アプリケーションの作成

1. pvc-dynamic.yaml ファイルを作成します。

```
apiVersion: apps/v1
kind: Deployment
metadata:
  name: nginx-dynamic
  labels:
    app: nginx
spec:
  selector:
    matchLabels:
      app: nginx
  template:
    metadata:
      labels:
        app: nginx
    spec:
      containers:
      - name: nginx
        image: nginx
        volumeMounts:
          - name: disk-pvc
            mountPath: "/data"
      volumes:
        - name: disk-pvc
```

```
persistentVolumeClaim:
  claimName: disk-ssd
```

2. 以下のコマンドを実行し、デプロイを作成します。

```
$ kubectl create -f nginx-dynamic.yaml
```

結果

Kubernetes で、左側のナビゲーションウィンドウから [アプリケーション] > [デプロイ] をク リックします。対象となるクラスターおよび名前空間を選択し、作成されたデプロイを確認しま す。

| Container Service -<br>Kubernetes <del>-</del> |    | Deployment                                        |                                        |                                                                                                    |                                                          |                                                    |                                                                 | Refresh                       | Create by    | Image     | Create by T      | emplate               |
|------------------------------------------------|----|---------------------------------------------------|----------------------------------------|----------------------------------------------------------------------------------------------------|----------------------------------------------------------|----------------------------------------------------|-----------------------------------------------------------------|-------------------------------|--------------|-----------|------------------|-----------------------|
| <ul> <li>Application</li> </ul>                | •  | Help: <i>③</i> How to use<br>Container monitoring | private images<br>Ø Blue-green rel     | Oreate application of the second second s | ons 🔗 Schedule a pod t                                   | o the specified node                               | 🔗 Create a Layer-4 Ingress                                      | 🖉 Create a Laye               | er-7 Ingress | 🔗 Configu | ire pod auto sca | ling 🔗                |
| Deployment                                     |    | Clusters test-mia                                 |                                        | Namespace                                                                                                    | default 🔻                                                |                                                    |                                                                 |                               |              |           |                  |                       |
| StatefulSet                                    |    | Container Se<br>Please conta                      | ervice will optimize<br>the main accor | e the security polic<br>unt in time to use t                                                                                                    | y in the near future, prohi<br>he "Sub-account Authoriza | biting unauthorized sub<br>ation" function to comp | o-accounts from accessing clu<br>lete the cluster resource auth | ster resources.<br>orization. |              |           |                  |                       |
| DaemonSet                                      | i. |                                                   |                                        |                                                                                                    |                                                          |                                                    |                                                                 |                               |              |           |                  |                       |
| Job                                            | L  | Name                                              | Tag                                    | PodsQuantity                                                                                                    | Image                                                    |                                                    | Time Created                                                    |                               |              |           |                  | Action                |
| CronJob                                        | E  | nginx-dynamic                                     | app:nginx                              | 1/1                                                                                                    | nginx                                                    |                                                    | 12/19/2018,14                                                   | 1:05:23                       | Details      | Edit   S  | Scale   Monito   | r   More <del>-</del> |
| Pods                                           |    | nginx-static                                      | app:nginx                              | 1/1                                                                                                    | nginx                                                    |                                                    | 12/18/2018,16                                                   | 5:09:17                       | Details      | Edit   S  | Scale   Monito   | r   More <del>-</del> |
| Volumes Claim                                  |    | nginx-static-02                                   | app:nginx                              | 1/1                                                                                                    | nginx                                                    |                                                    | 12/18/2018,17                                                   | 7:20:41                       | Details      | Edit   S  | Scale   Monito   | r   More <del>-</del> |

#### 動的クラウドの永続ストレージ

1. 以下のコマンドを実行し、作成されたデプロイにあるポッドを表示します。

\$ kubectl get pod | grep dynamic nginx-dynamic-5c74594ccb-zl9pf 2/2 Running 0 Зm

2. 以下のコマンドを実行し、新しいディスクが /data パスにマウントされていることを確認し

ます。

\$ kubectl exec nginx-dynamic-5c74594ccb-zl9pf df | grep data 20511312 45080 20449848 /dev/vdh 1% /data

3. 以下のコマンドを実行し、/data パスのファイルを表示します。

\$ kubectl exec nginx-dynamic-5c74594ccb-zl9pf ls /data lost+found

4. 以下のコマンドを実行し、/data パスに dynamic という名称のファイルを作成します。

\$ kubectl exec nginx-dynamic-5c74594ccb-zl9pf touch /data/dynamic

5. 以下のコマンドを実行し、/data パスのファイルを表示します。

```
$ kubectl exec nginx-dynamic-5c74594ccb-zl9pf ls /data
dynamic
```

lost+found

6. 以下のコマンドを実行し、nginx-dynamic-78c7dcb9d7-g9lll という名前のポッドを削

除します。

\$ kubectl delete pod nginx-dynamic-5c74594ccb-zl9pf
pod "nginx-dynamic-5c74594ccb-zl9pf" deleted

7. もう1つの Kubernetes インターフェイスを開きます。以下のコマンドを実行し、上記の

ポッドが削除された処理、および Kubernetes により新しいポッドが作成されたことを確認

します。

| <pre>\$ kubectl get pod -w -l app=nginx</pre> |      |      |         |       |     |      |       |     |
|-----------------------------------------------|------|------|---------|-------|-----|------|-------|-----|
| NAME                                          | READ | ŊΥ   | STATUS  | 5     | RE: | STAR | ₹TS   | AGE |
| nginx-dynamic-5c74594ccb-zl9pf                | 2/2  |      | Runnir  | ng    | 0   |      |       |     |
| 6m48s                                         |      |      |         |       |     |      |       |     |
| nginx-dynamic-5c74594ccb-zl9pf                | 2/2  | Tern | ninatir | ng    | 0   |      | 7m32s | 5   |
| nginx-dynamic-5c74594ccb-45sd4                | 0/2  | Penc | ling    | õ     | (   | 0s   |       |     |
| nginx-dynamic-5c74594ccb-45sd4                | 0/2  | Penc | ling    | 0     | (   | 0s   |       |     |
| nginx-dynamic-5c74594ccb-45sd4                | 0/2  | Init | ::0/1   | 0     |     | 0s   |       |     |
| nginx-dynamic-5c74594ccb-zl9pf                | 0/2  | Tern | ninatir | ng    | 0   |      | 7m32s | 5   |
| nginx-dynamic-5c74594ccb-zl9pf                | 0/2  | Tern | ninatir | ng    | 0   |      | 7m33s | 5   |
| nginx-dynamic-5c74594ccb-zl9pf                | 0/2  | Tern | ninatir | ng    | 0   |      | 7m33s | 5   |
| nginx-dynamic-5c74594ccb-45sd4                | 0/2  | Pod] | [nitia] | līzir | ng  | 0    | 5     | ōs  |
| nginx-dynamic-5c74594ccb-45sd4                | 2/2  | Runr | ning    | 0     |     | 22s  |       |     |
|                                               |      |      | -       |       |     |      |       |     |

8. 以下のコマンドを実行し、Kubernetes により新たに作成されたポッドを表示します。

| \$ kubectl get pod<br>NAME            | READY | STATUS  | RESTARTS |    |
|---------------------------------------|-------|---------|----------|----|
| AGE<br>nginx-dynamic-5c74594ccb-45sd4 | 2/2   | Running | 0        | 2m |

9. 以下のコマンドを実行し、/data パスにある作成した dynamic という名称のファイルが削除 されていないことを確認します。これは、動的クラウドディスク上のデータが永続的に保存さ れることを示します。

\$ kubectl exec nginx-dynamic-5c74594ccb-45sd4 ls /data
dynamic
lost+found

## 3.3 StatefulSet サービスの利用

このトピックでは、ステートフルサービスの作成に StatefulSet が必要となる典型的なシナリオ、および StatefulSet の使用方法を解説します。

背景

N 個のレプリカを持つ StatefulSet は一般的に以下の条件の 1 つ以上が必要とされるアプリケー ションに使用されます。

- ・決められた順番でのデプロイ。ポットのデプロイや拡張が順に実行されること。つまり、0 から N-1 までの定義された順番でポッドがデプロイされます。新しいポッドがデプロイされ る前に、先にデプロイされた全てのポッドが実行中または準備完了のステータスである必要が あります。
- ・決められた順番でのスケーリング。0からN-1までの定義された順番でポッドが削除されます。ポッドが削除される前に、それに先立つオペレーションが全て実行中または準備完了のステータスである必要があります。
- ・固定された固有のネットワーク識別 ID。ポッドが他のノードに対して再スケジューリングされた後、その PodName および HostName は変更されません。
- ・ PVC を介した安定した永続性ストレージの実装。 ポッドが再スケジューリングされた後、同 じ永続データにアクセスできるようにします。

#### StatefulSet サービスの使用方法

volumeClaimTemplates を設定し、システムが自動的に PVC および PV を作成できるように します。

- このトピックでは以下の方法を解説します。
- · StatefulSet サービスのデプロイ
- ・ StatefulSet サービスのスケール
- ・ StatefulSet サービスの削除
- · StatefulSet サービスの永続ストレージ

#### 前提条件

- Kubernetes クラスターが作成されている必要があります。詳しくは、「#unique\_9」をご参照ください。
- Kubernetes クラスターのマスターノードへ接続されている必要があります。詳しくは、 「#unique\_10」をご参照ください。

#### StatefulSet サービスのデプロイ

## **门**注:

volumeClaimTemplates: 同じタイプの PVC のテンプレートです。 このフィールドを設定し た場合、システムにより、StatefulSet サービスに設定されたレプリカ数に応じた PVC が作成 されます。 つまり、PVC 数とレプリカ数が同じになります。 さらに、これらの PVC は名前以 外は同じ設定になります。 1. statefulset.yaml ファイルを作成します。

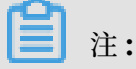

storageClassName パラメーターに alicloud-disk-ssd を設定する必要があります。こ

れは、Alibaba Cloud SSD クラウドディスクが使用されることを示しています。

apiVersion: v1 kind: Service metadata: name: nginx labels: app: nginx spec: ports: - port: 80 name: web clusterIP: None selector: app: nginx apiVersion: apps/v1beta2 kind: StatefulSet metadata: name: web spec: selector: matchLabels: app: nginx serviceName: "nginx" replicas: 2 template: metadata: labels: app: nginx spec: containers: - name: nginx image: nginx ports: - containerPort: 80 name: web volumeMounts: - name: disk-ssd mountPath: /data volumeClaimTemplates: - metadata: name: disk-ssd spec: accessModes: [ "ReadWriteOnce" ] storageClassName: "alicloud-disk-ssd" resources: requests:

storage: 20Gi

2. 以下のコマンドを実行し、StatefulSet サービスをデプロイします。

\$ kubectl create -f statefulset.yaml

3. もう1つの Kubernetes インターフェイスを開きます。以下のコマンドを実行し、ポッドが 順番にデプロイされたことを確認します。

| \$ kubectl | get pod -w | -l app=ng <sup>-</sup> | inx      |     |    |
|------------|------------|------------------------|----------|-----|----|
| NAME       | READY      | STATUS                 | RESTARTS | AGE |    |
| web-0      | 0/1        | Pending                | 0        | 0s  |    |
| web-0      | 0/1        | Pending                | 0        | 0s  |    |
| web-0      | 0/1        | Container(             | Creating | 0   | 0s |
| web-0      | 1/1        | Running                | 0        | 20s |    |
| web-1      | 0/1        | Pending                | 0        | 0s  |    |
| web-1      | 0/1        | Pending                | 0        | 0s  |    |
| web-1      | 0/1        | Container(             | Creating | 0   | 0s |
| web-1      | 1/1        | Running                | 0        | 7s  |    |

4. 以下のコマンドを実行し、デプロイされたポッドを表示します。

| <pre>\$ kubectl get pod</pre> |       |         |          |     |
|-------------------------------|-------|---------|----------|-----|
| NAME                          | READY | STATUS  | RESTARTS | AGE |
| web-0                         | 1/1   | Running | 0        | 6m  |
| web-1                         | 1/1   | Running | Θ        | 6m  |
|                               |       |         |          |     |

5. 以下のコマンドを実行し、PVC を表示します。

\$ kubectl get pvc NAME STATUS VOLUME CAPACITY ACCESS MODES STORAGECLASS AGE disk-ssd-web-0 Bound d-2zegw7et6xc96nbojuoo 20Gi RWO alicloud-disk-ssd 7m disk-ssd-web-1 Bound d-2zefbrqggvkd10xb523h 20Gi RWO alicloud-disk-ssd 6m

StatefulSet サービスのスケール

StatefulSet サービスのスケールアウト

1. 以下のコマンドを実行し、StatefulSet サービスを3つのポッドにスケールアウトします。

\$ kubectl scale sts web --replicas=3
statefulset.apps/web scaled

2. 以下のコマンドを実行し、ポッドを表示します。

| <pre>\$ kubectl get pod</pre> |       |         |          |     |
|-------------------------------|-------|---------|----------|-----|
| NAME                          | READY | STATUS  | RESTARTS | AGE |
| web-0                         | 1/1   | Running | Θ        | 34m |
| web-1                         | 1/1   | Running | Θ        | 33m |
| web-2                         | 1/1   | Running | Θ        | 26m |
|                               |       |         |          |     |

3. 以下のコマンドを実行し、PVC を表示します。

\$ kubectl get pvc

| NAME      |         | STATUS    | VOLUME     |              | CAPACITY | ACCESS |
|-----------|---------|-----------|------------|--------------|----------|--------|
| MODES     | STORAGE | CLASS     | AGE        |              |          |        |
| disk-ssd- | -web-0  | Bound     | d-2zegw7et | 6xc96nbojuoo | 20Gi     | RWO    |
|           | aliclou | d-disk-ss | sd 35m     |              |          |        |
| disk-ssd- | -web-1  | Bound     | d-2zefbrqg | gvkd10xb523h | 20Gi     | RWO    |
|           | aliclou | d-disk-ss | d 34m      |              |          |        |
| disk-ssd- | -web-2  | Bound     | d-2ze4jx1z | ymn4n9j3pic2 | 20Gi     | RWO    |
|           | aliclou | d-disk-ss | d 27m      |              |          |        |

StatefulSet サービスのスケールイン

1. 以下のコマンドを実行し、StatefuleSet サービスを2つのポッドにスケールインします。

```
$ kubectl scale sts web --replicas=2
statefulset.apps/web scaled
```

2. 以下のコマンドを実行し、ポッドを表示します。ポッド数が2つに削減されたことを確認しま

す。

| <pre>\$ kubectl get pod</pre> |       |         |          |     |
|-------------------------------|-------|---------|----------|-----|
| NAME                          | READY | STATUS  | RESTARTS | AGE |
| web-0                         | 1/1   | Running | 0        | 38m |
| web-1                         | 1/1   | Running | Θ        | 38m |

3. 以下のコマンドを実行し、PVC を表示します。ポッド数の変更後に、PVC 数および PV 数に 変更がないことを確認します。

| <pre>\$ kubectl ge</pre> | t pvc         |                        |          |        |
|--------------------------|---------------|------------------------|----------|--------|
| NAME                     | STATUS        | VOLUME                 | CAPACITY | ACCESS |
| MODES STO                | RAGECLASS     | AGE                    |          |        |
| disk-ssd-web             | -0 Bound      | d-2zegw7et6xc96nbojuoo | 20Gi     | RWO    |
| ali                      | cloud-disk-ss | d 39m                  |          |        |
| disk-ssd-web             | -1 Bound      | d-2zefbrqggvkd10xb523h | 20Gi     | RWO    |
| ali                      | cloud-disk-ss | d 39m                  |          |        |
| disk-ssd-web             | -2 Bound      | d-2ze4jx1zymn4n9j3pic2 | 20Gi     | RWO    |
| ali                      | cloud-disk-ss | d 31m                  |          |        |
|                          |               |                        |          |        |

StatefulSet サービスの再スケールアウト

. . . . . . .

1. 以下のコマンドを実行し、StatefulSet サービスを3つのポッドにスケールアウトします。

\$ kubectl scale sts web --replicas=3
statefulset.apps/web scaled

2. 以下のコマンドを実行し、ポッドを表示します。

| \$ kubectl get pod |       |         |          |     |
|--------------------|-------|---------|----------|-----|
| NAME               | READY | STATUS  | RESTARTS | AGE |
| web-0              | 1/1   | Running | Θ        | 1h  |
| web-1              | 1/1   | Running | Θ        | 1h  |
| web-2              | 1/1   | Running | Θ        | 8s  |

3. 以下のコマンドを実行し、PVC を表示します。StatefulSet サービスのスケールアウト後に、 新しく作成されたポッドが元の PVC および PV をそのまま使用していることを確認します。

\$ kubectl get pvc

| NAME      |         | STATUS    | VOLUME             |       | CAPACITY | ACCESS |
|-----------|---------|-----------|--------------------|-------|----------|--------|
| MODES     | STORAGE | CLASS     | AGE                |       |          |        |
| disk-ssd- | -web-0  | Bound     | d-2zegw7et6xc96nb  | ojuoo | 20Gi     | RWO    |
|           | aliclou | d-disk-ss | d 1h               |       |          |        |
| disk-ssd- | -web-1  | Bound     | d-2zefbrqggvkd10xl | b523h | 20Gi     | RWO    |
|           | aliclou | d-disk-ss | d 1h               |       |          |        |
| disk-ssd- | -web-2  | Bound     | d-2ze4jx1zymn4n9j  | 3pic2 | 20Gi     | RWO    |
|           | aliclou | d-disk-ss | d 1h               | -     |          |        |

#### StatefulSet サービスの削除

**1.** 以下のコマンドを実行し、PVC が web-1 という名称のポッドに使用されていることを確認し

ます。

- \$ kubectl describe pod web-1 | grep ClaimName ClaimName: disk-ssd-web-1
- 2. 以下のコマンドを実行し、web-1 という名称のポッドを削除します。

\$ kubectl delete pod web-1
pod "web-1" deleted

**3.** 以下のコマンドを実行し、ポッドを表示します。再度作成されたポッドが削除されたポッドと 同じ名前を共有していることを確認します。

READY

1/1

1/1

1/1

STATUS

Running

Running

Running

RESTARTS

0

0

0

AGE

1h

25s

9m

| \$ kubectl | get | pod |  |
|------------|-----|-----|--|
| NAME       | -   | -   |  |
| web-0      |     |     |  |
| web-1      |     |     |  |
| web-2      |     |     |  |

4. 以下のコマンドを実行し、PVC を表示します。再度作成されたポッドが削除されたポッドと 同じ PVC を使用していることを確認します。

| 2         |                                                                                        |                                                                                                    |                                                                                                    |
|-----------|----------------------------------------------------------------------------------------|----------------------------------------------------------------------------------------------------|----------------------------------------------------------------------------------------------------|
| STATUS    | VOLUME                                                                                 | CAPACITY                                                                                                    | ACCESS                                                                                                    |
| CLASS     | AGE                                                                                    |                                                                                                    |                                                                                                    |
| Bound     | d-2zegw7et6xc96nbojuoo                                                                 | 20Gi                                                                                                    | RWO                                                                                                    |
| d-disk-ss | d 1h                                                                                   |                                                                                                    |                                                                                                    |
| Bound     | d-2zefbrqggvkd10xb523h                                                                 | 20Gi                                                                                                    | RWO                                                                                                    |
| d-disk-ss | d 1h                                                                                   |                                                                                                    |                                                                                                    |
| Bound     | d-2ze4jx1zymn4n9j3pic2                                                                 | 20Gi                                                                                                    | RWO                                                                                                    |
| d-disk-ss | d 1h                                                                                   |                                                                                                    |                                                                                                    |
|           | c<br>STATUS<br>CLASS<br>Bound<br>d-disk-ss<br>Bound<br>d-disk-ss<br>Bound<br>d-disk-ss | STATUS VOLUME<br>STATUS VOLUME<br>CLASS AGE<br>Bound d-2zegw7et6xc96nbojuoo<br>d-disk-ssd 1h<br>Bound d-2zefbrqggvkd10xb523h<br>d-disk-ssd 1h<br>Bound d-2ze4jx1zymn4n9j3pic2<br>d-disk-ssd 1h | STATUS VOLUME CAPACITY<br>CLASS AGE<br>Bound d-2zegw7et6xc96nbojuoo 20Gi<br>d-disk-ssd 1h<br>Bound d-2zefbrqggvkd10xb523h 20Gi<br>d-disk-ssd 1h<br>Bound d-2ze4jx1zymn4n9j3pic2 20Gi<br>d-disk-ssd 1h |

**5.** もう1つの Kubernetes インターフェイスを開きます。以下のコマンドを実行し、ポッドの 削除処理およびポッドの再作成処理を表示します。

| \$ kubec | tl get | : pod −w −l ap | op=ng | inx |     |     |
|----------|--------|----------------|-------|-----|-----|-----|
| NAME RE  | ADY S1 | ATUS RESTARTS  | S AGE | _   |     |     |
| web-0    | 1/1    | Running        | 0     |     | 1(  | 92m |
| web-1    | 1/1    | Running        | 0     |     | 69  | 9s  |
| web-2    | 1/1    | Running        | 0     |     | 1(  | Эm  |
| web-1    | 1/1    | Terminating    | 0     |     | 89s |     |
| web-1    | 0/1    | Terminating    | 0     |     | 89s |     |
| web-1    | 0/1    | Terminating    | 0     |     | 90s |     |
| web-1    | 0/1    | Terminating    | 0     |     | 90s |     |
| web-1    | 0/1    | Pending 0      |       | 0s  |     |     |

| web-1 | 0/1 | Pending   | 0    | 0s   |   |    |
|-------|-----|-----------|------|------|---|----|
| web-1 | 0/1 | Container | Crea | ting | 0 | 09 |
| web-1 | 1/1 | Running   | 0    | 20s  |   |    |

#### StatefulSet サービスの永続性ストレージ

1. 以下のコマンドを実行し、/data パスにあるファイルを表示します。

\$ kubectl exec web-1 ls /data
lost+found

2. 以下のコマンドを実行し、/data パスに statefulset ファイルを作成します。

\$ kubectl exec web-1 touch /data/statefulset

3. 以下のコマンドを実行し、/data パスにあるファイルを表示します。

\$ kubectl exec web-1 ls /data
lost+found
statefulset

4. 以下のコマンドを実行し、web-1 という名前のポッドを削除します。

\$ kubectl delete pod web-1
pod "web-1" deleted

5. 以下のコマンドを実行し、/data パス内のファイルを表示し、statefulset という名前で作

成されたファイルが削除されていなことを確認します。これは、クラウドディスク上のデータ が永続的に保存されることを示しています。

\$ kubectl exec web-1 ls /data
lost+found
statefulset

## 3.4 ステートフルサービス作成時の NAS ファイルシステムの利用

ここでは、ステートフルサービス作成時に NAS ファイルシステムが必要となる典型的なシナリオ、および NAS ファイルシステムの使用方法を解説します。

#### シナリオと方法

複数のポッドに NAS ファイルシステムがマウントされている場合、ポッドは NAS ファイルシス テム上のデータを共有します。 ポッドにより、NAS ファイルシステム上に保存されたデータが 変更された後、ポッドがサポートするアプリケーションは、他のポッドに対し、変更されたデー タを自動的に更新する必要があります。

NAS ファイルシステムを使用するシナリオ

- 高いディスク I/O パフォーマンスを要求するアプリケーションを作成。
- · OSS よりも高い読み取りと書き込み性能を備えたストレージサービスが必要。

・異なるホスト間でファイルを共有。たとえば、NAS ファイルシステムをサーバーとして使用 したい場合です。

NAS ファイルシステムの使用方法

- 1. NAS ファイルシステムを手動で作成し、マウントポイントへ追加します。
- 2. PV および PVC を手動で作成します。

ここでは、Alibaba Cloud により提供される *flexvolume* プラグインを使用し、PV/PVC モードでの Alibaba Cloud NAS サービスの使用方法を解説します。

#### 前提条件

- ・ Kubernetes クラスターの作成が必要です。 詳しくは、「#unique\_9」をご参照ください。
- kubectl を利用して Kubernetes クラスターへ接続されている必要があります。
   「#unique\_10」をご参照ください。
- NAS コンソールで NAS ファイルシステムが作成されている必要があります。詳しくは、 「#unique\_21」をご参照ください。 NAS ファイルシステムおよびお使いの Kubernetes クラ スターが同一のゾーンにあることを確認する必要があります。
- 作成された NAS ファイルシステム上の Kubernetes クラスターのマウントポイントが追加されている必要があります。詳しくは、「#unique\_22」をご参照ください。 NAS ファイルシステムおよびお使いのクラスターが同一の VPC にあることを確認する必要があります。

#### PV **の作成**

1. pv-nas.yaml ファイルの作成

```
apiVersion: v1
kind: PersistentVolume
metadata:
  name: pv-nas
  labels:
    alicloud-pvname: pv-nas
spec:
  capacity:
    storage: 5Gi
 accessModes:
    - ReadWriteMany
  flexVolume:
    driver: "alicloud/nas"
    options:
      server: "***-**.cn-hangzhou.nas.aliyuncs.com"
                                                        ////Replace
this value with your mount point.
      path: "/k8s1"
```

vers: "4.0"

パラメーターの説明

- alicloud-pvname: PV 名です。
- server: NAS のマウントポイントです。お使いのマウントポイントを参照するには、NAS コンソールにログインし、左側のナビゲーションウィンドウから [ファイルシステムリスト] をクリックします。[操作] 列の [管理] をクリックし、[マウントポイント] エリアで [マウントアドレス] を参照します。マウントアドレスはお使いの NAS ファイルシステムのマウントポイントです。

| <                   | 02                    |                          |                               |                                        |                          |                                      |             |                 |                                |                   |
|---------------------|-----------------------|--------------------------|-------------------------------|----------------------------------------|--------------------------|--------------------------------------|-------------|-----------------|--------------------------------|-------------------|
| File System Details | Basic Infor           | mation                   |                               |                                        |                          |                                      |             |                 | Delete File System             | ^                 |
|                     | File System           | ID: 02aa4494fd           |                               | Region: China East 1 (Hangzhou)        |                          |                                      | Zone: China | a East 1 Zone G |                                |                   |
|                     | Storage Typ           | e: SSD performance-type  |                               | Protocol Type: NFS (NFSv3 and NFSv4.0) |                          |                                      | File System | Usage: 0 B      |                                |                   |
|                     | Created On:           | Dec 20, 2018, 5:26:13 PM |                               |                                        |                          |                                      |             |                 |                                |                   |
| Ξ                   | Storage Pa            | ickage                   |                               |                                        |                          |                                      |             |                 |                                | ^                 |
|                     | ID: Buy Pac           | skage                    | Capacity:                     |                                        | Started At:              |                                      | Val         | id Until:       |                                | 0                 |
|                     | Mount Poir            | nt                       |                               |                                        |                          |                                      |             | How to mount    | Add Mount Point                |                   |
|                     | Mount Point<br>Type 🕈 | VPC                      | VSwitch 🗢                     | Mount Address                          | ]                        | Permission<br>Group                  | Status 🗢    |                 |                                | Action            |
|                     | VPC&                  | vpc-                     | vsw-<br>bp149pxcw4v9tdwzclr83 | 02aa4494fd-ag<br>hangzhou.nas.         | jk43.cn-<br>aliyuncs.com | VPC default<br>permission<br>group ( | Available   | Modify Per      | mission Group   Act<br>Disable | ivate  <br>Delete |

- path: NAS マウントディレクトリです。 NAS サブディレクトリをお使いのクラスターにマ ウントすることもできます。 指定した NAS サブディレクトリが存在しない場合、システム により自動的に NAS サブディレクトリが作成され、お使いのクラスターにマウントされま す。
- vers: (オプション) NFS マウントプロトコルのバージョンナンバーです。 NFS ファイル
   システム V3.0 および V4.0 が利用できます。 デフォルトは、V4.0 です。
- mode: (オプション) マウントディレクトリへのアクセス権限です。 デフォルトでは、この パラメーターは設定されていません。

# 📋 注:

- NAS ファイルシステムのルートディレクトリへのアクセス権限は設定できません。
- 大量のデータが保存された NAS ファイルシステムへ mode パラメーターを設定した
   場合、NAS ファイルシステムのクラスターへのマウント処理に極端に時間がかかった
   り、失敗することがあります。このパラメーターを設定しないことを推奨します。

2. 以下のコマンドを実行し、PV を作成します。

```
$ kubectl create -f pv-nas.yaml
```

結果

**Kubernetes** で、左側のナビゲーションウィンドウから [クラスター] > [ボリューム] をクリック し、対象となるクラスターを選択し、作成した **PV** を参照します。

| Container Service -<br>Kubernetes 👻 |   | Volumes  | and Volumes Clain | ı        |               |                |        |                              |                                           |                     |                   |             |
|-------------------------------------|---|----------|-------------------|----------|---------------|----------------|--------|------------------------------|-------------------------------------------|---------------------|-------------------|-------------|
| Overview                            | ^ | Volumes  | Volumes Claim     |          |               |                |        |                              |                                           |                     |                   |             |
| <ul> <li>Clusters</li> </ul>        | L | Clusters | kubernetes-test   | ٣        |               |                |        |                              |                                           |                     | Refresh           | Create      |
| Clusters                            | L | Name     |                   | Capacity | Access Mode   | Reclaim Policy | Status | Storage Class Name           | Binding Volume Claim                      | Time Created        |                   | Action      |
| Nodes                               | l | 0        | 10,048.04         | 20Gi     | ReadWriteOnce | Retain         | Bound  | alicloud-disk-ssd-hangzhou-g | Namespace: default<br>Name:disk-ssd       | 12/19/2018,14:48:49 | Edit Labels   YAM | iL   Delete |
| Namespace                           |   | 0        |                   | 20Gi     | ReadWriteOnce | Delete         | Bound  | alicloud-disk-ssd            | Namespace: default<br>Name:disk-ssd-web-1 | 12/20/2018,10:24:20 | Edit Labels   YAM | iL   Delete |
| Authorization  Application          |   | 0        |                   | 20Gi     | ReadWriteOnce | Delete         | Bound  | alicloud-disk-ssd            | Namespace: default<br>Name:disk-ssd-web-0 | 12/20/2018,10:24:05 | Edit Labels   YAM | IL   Delete |
| Deployment                          |   | 🛛 pv-n   | as                | 5Gi      | ReadWriteMany | Retain         | Bound  |                              | Namespace: default<br>Name:pvc-nas        | 12/20/2018,19:16:00 | Edit Labels   YAM | iL   Delete |

PVC の作成

NAS ファイルシステムへ PVC を作成します。特に、"selector" フィールドを設定し、作成された PV へのフィルタリングをする必要があります。これにより、PVC が適切な PV と関連付けられます。

**1.** "pvc-nas.yaml" ファイルを作成します。

```
kind: PersistentVolumeClaim
apiVersion: v1
metadata:
    name: pvc-nas
spec:
    accessModes:
        - ReadWriteMany
    resources:
        requests:
        storage: 5Gi
    selector:
        matchLabels:
        alicloud-pvname: pv-nas
```

2. 以下のコマンドを実行し、PVC を作成します。

\$ kubectl create -f pvc-nas.yaml

結果

**Kubernetes** の左側ナビゲーションウィンドウから [アプリケーション] > [ボリューム要求] をク リックします。対象となるクラスターおよび名前空間を選択し、作成した **PVC** を参照します。

| Container Service -<br>Kubernetes <del>-</del> |    | Volumes and Volu   | umes Claim      |                               |             |                                            |                                         |                     |                |
|------------------------------------------------|----|--------------------|-----------------|-------------------------------|-------------|--------------------------------------------|-----------------------------------------|---------------------|----------------|
| <ul> <li>Application</li> </ul>                | ^  | Volumes Volu       | imes Claim      |                               |             |                                            |                                         |                     |                |
| Deployment                                     |    | Clusters kubernete | es-test         | <ul> <li>Namespace</li> </ul> | default     | v                                          |                                         |                     | Refresh Create |
| StatefulSet                                    |    | Container:         | Service will op | timize the security policy    | in the near | future, prohibiting unauthorized sub-a     | ccounts from accessing cluster resource | 85.                 |                |
| DaemonSet                                      | а. |                    |                 | account in time to use th     | 0 505 0000  | and Addition280001 Transcation to complete |                                         |                     |                |
| Job                                            | L  | Name               | Capacity        | Access Mode                   | Status      | Storage Class Name                         | Relate Volume                           | Time Created        | Action         |
| CronJob                                        | Œ  | disk-ssd           | 20Gi            | ReadWriteOnce                 | Bound       | alicloud-disk-ssd-hangzhou-g               | 1 Barris Contractor                     | 12/19/2018,14:48:40 | YAML   Delete  |
| Pods                                           |    | disk-ssd-web-0     | 20Gi            | ReadWriteOnce                 | Bound       | alicloud-disk-ssd                          | 1.000                                   | 12/20/2018,10:23:57 | YAML   Delete  |
| Volumes Claim                                  | L  | disk-ssd-web-1     | 20Gi            | ReadWriteOnce                 | Bound       | alicloud-disk-ssd                          | 10.0000000000                           | 12/20/2018,10:24:13 | YAML   Delete  |
| Release                                        |    | pvc-nas            | 5Gi             | ReadWriteMany                 | Bound       |                                            | pv-nas                                  | 12/20/2018,19:23:02 | YAML   Delete  |

#### アプリケーションの作成

1. nas.yaml を作成します。

```
apiVersion: apps/v1
kind: Deployment
metadata:
  name: nas-static
  labels:
    app: nginx
spec:
  replicas: 2
  selector:
    matchLabels:
      app: nginx
  template:
    metadata:
      labels:
        app: nginx
    spec:
      containers:
      - name: nginx
        image: nginx
        ports:
        - containerPort: 80
        volumeMounts:
          - name: pvc-nas
            mountPath: "/data"
      volumes:
        - name: pvc-nas
          persistentVolumeClaim:
            claimName: pvc-nas
```

2. 以下のコマンドを実行し、デプロイを作成します。

\$ kubectl create -f nas.yaml

#### 結果

**Kubernetes** の左側ナビゲーションウィンドウから [アプリケーション] > [デプロイ] をクリック します。対象となるクラスターおよび名前空間を選択し、作成されたデプロイを参照します。

| Container Service -<br>Kubernetes - |   | Deployr                | nent                         |                                          |                                              |                              |                                                       |                                 |                                      |                                     | Refresh                       | Create b      | y Image  | Cre       | ate by Ten  | nplate   |
|-------------------------------------|---|------------------------|------------------------------|------------------------------------------|----------------------------------------------|------------------------------|-------------------------------------------------------|---------------------------------|--------------------------------------|-------------------------------------|-------------------------------|---------------|----------|-----------|-------------|----------|
| <ul> <li>Application</li> </ul>     | • | Help: Ø<br>Container i | How to use p<br>monitoring   | orivate images 👌                         | Create applicati<br>ease                     | ons 🔗 Sci                    | hedule a pod to the spe                               | cified node                     | 🔗 Create a La                        | iyer-4 Ingress                      | 🖉 Create a Lay                | ver-7 Ingress | 8 Config | ure pod a | auto scalin | ) Ø      |
| Deployment                          |   | Clusters               | kubernetes-                  | test                                     | <ul> <li>Namespace</li> </ul>                | default                      | ¥                                                     |                                 |                                      |                                     |                               |               |          |           |             |          |
| StatefulSet                         |   | 0                      | Container Se<br>Please conta | rvice will optimize<br>ct the main accou | e the security polic<br>int in time to use f | y in the nea<br>the "Sub-acc | r future, prohibiting una<br>count Authorization" fun | authorized sui<br>ction to comp | b-accounts from<br>plete the cluster | n accessing clus<br>r resource auth | ster resources.<br>orization. |               |          |           |             |          |
| DaemonSet                           |   |                        |                              |                                          |                                              |                              |                                                       |                                 |                                      |                                     |                               |               |          |           |             |          |
| Job                                 | L | Name                   |                              | Tag                                      | PodsQuantity                                 | Image                        |                                                       |                                 |                                      | Time Created                        |                               |               |          |           |             | Action   |
| CronJob                             | E | nas-statio             |                              | app:nginx                                | 2/2                                          | nginx                        |                                                       |                                 |                                      | 12/20/2018,1                        | 9:31:40                       | Details       | Edit     | Scale     | Monitor     | More 🗸   |
| Pods                                |   | new-ngin               | IX                           | run:new-nginx                            | 1/1                                          | registry.                    | .cn-hangzhou.aliyuncs.c                               | om/xianlu/ne                    | w-nginx                              | 12/29/2018,1                        | 0:28:03                       | Details       | Edit     | Scale     | Monitor     | More - C |

#### ポッドによる NAS ファイルシステムの共有を確認

1. 以下のコマンドを実行し、作成されたデプロイがあるポッドを表示します。

| \$ kubectl get pod         |       |         |          |     |
|----------------------------|-------|---------|----------|-----|
| NAME                       | READY | STATUS  | RESTARTS | AGE |
| nas-static-f96b6b5d7-rcb2f | 1/1   | Running | 0        | 9m  |
| nas-static-f96b6b5d7-wthmb | 1/1   | Running | 0        | 9m  |

2. 以下のコマンドを実行し、それぞれのポッドの "/data" パスにあるファイルを表示します。

```
$ kubectl exec nas-static-f96b6b5d7-rcb2f ls /data
```

```
$ kubectl exec nas-static-f96b6b5d7-wthmb ls /data
```

🗎 注:

2つの "/data" パスが空です。

3. 以下のコマンドを実行し、1のポッドの "/data" パスにファイル "nas" を作成します。

```
$ kubectl exec nas-static-f96b6b5d7-rcb2f touch /data/nas
```

4. 以下のコマンドを実行し、それぞれのポッドの "/data" パスにあるファイルを表示します。

```
$ kubectl exec nas-static-f96b6b5d7-rcb2f ls /data
nas
```

```
$ kubectl exec nas-static-f96b6b5d7-wthmb ls /data
nas
```

## 🧾 注:

1 つのポッドの "/data" パスにファイルを作成すると、2 つのポッドの "/data" パスの両 方にファイルが存在します。 これは、2 つのポッドが NAS ファイルシステムを共有している ことを意味しています。

#### NAS ファイルシステム上のデータが永続的に保存されることを確認

1. 以下のコマンドを実行し、作成したアプリケーションのすべてのポッドを削除します。

```
$ kubectl delete pod nas-static-f96b6b5d7-rcb2f nas-static-f96b6b5d7
-wthmb
pod "nas-static-f96b6b5d7-rcb2f" deleted
pod "nas-static-f96b6b5d7-wthmb" deleted
```

**2.** もう1つの Kubernetes インターフェイスを開きます。以下のコマンドを実行し、元のポッドを削除した処理を表示します。さらに、Kubernetes により新しいポッドが作成されます。

| <pre>\$ kubectl get pod -w -l app=r</pre> | ngin> | (      |         |     |      |      |     |
|-------------------------------------------|-------|--------|---------|-----|------|------|-----|
| NAME                                      |       | READY  | STATUS  |     | REST | ARTS | AGE |
| nas-static-f96b6b5d7-rcb2f                |       | 1/1    | Running |     | 0    |      | 27m |
| nas-static-f96b6b5d7-wthmb                |       | 1/1    | Running |     | 0    |      | 27m |
| nas-static-f96b6b5d7-rcb2f                | 1/1   | Termin | ating   | 0   |      | 28m  |     |
| nas-static-f96b6b5d7-wnqdj                | 0/1   | Pendin | ıg Ö    |     | 0s   |      |     |
| nas-static-f96b6b5d7-wnqdj                | 0/1   | Pendin | ig 0    |     | 0s   |      |     |
| nas-static-f96b6b5d7-wnqdj                | 0/1   | Contai | nerCrea | tir | ng   | 0    | 0s  |
| nas-static-f96b6b5d7-wthmb                | 1/1   | Termin | ating   | 0   |      | 28m  |     |
| nas-static-f96b6b5d7-nwkds                | 0/1   | Pendin | ıg Ö    |     | 0s   |      |     |
| nas-static-f96b6b5d7-nwkds                | 0/1   | Pendin | ig 0    |     | 0s   |      |     |
| nas-static-f96b6b5d7-nwkds                | 0/1   | Contai | nerCrea | tir | ng   | 0    | 0s  |
| nas-static-f96b6b5d7-rcb2f                | 0/1   | Termin | ating   | 0   |      | 28m  |     |
| nas-static-f96b6b5d7-wthmb                | 0/1   | Termin | ating   | 0   |      | 28m  |     |
| nas-static-f96b6b5d7-rcb2f                | 0/1   | Termin | ating   | 0   |      | 28m  |     |
| nas-static-f96b6b5d7-rcb2f                | 0/1   | Termin | ating   | 0   |      | 28m  |     |
| nas-static-f96b6b5d7-wnqdj                | 1/1   | Runnin | ıg Ö    |     | 10s  |      |     |
| nas-static-f96b6b5d7-wthmb                | 0/1   | Termin | ating   | 0   |      | 28m  |     |
| nas-static-f96b6b5d7-wthmb                | 0/1   | Termin | ating   | 0   |      | 28m  |     |
| nas-static-f96b6b5d7-nwkds                | 1/1   | Runnin | ıg Ö    |     | 17s  |      |     |

3. 以下のコマンドを実行し、Kubernetes により作成された新しいポッドを表示します。

| \$ kubectl get pod         |       |         |          |     |
|----------------------------|-------|---------|----------|-----|
| NAME                       | READY | STATUS  | RESTARTS | AGE |
| nas-static-f96b6b5d7-nwkds | 1/1   | Running | Θ        | 21s |
| nas-static-f96b6b5d7-wnqdj | 1/1   | Running | Θ        | 21s |

4. 以下のコマンドを実行し、それぞれのポッドの "/data" パスにあるファイルを表示します。

```
$ kubectl exec nas-static-f96b6b5d7-nwkds ls /data
nas
```

\$ kubectl exec nas-static-f96b6b5d7-wnqdj ls /data
nas

注:

作成されたファイル "nas" が削除されていません。 これは、NAS ファイルシステム上の

データが永続的に保存されることを示しています。

## 3.5 ステートフルサービス作成時の OSS バケットの利用

ここでは、ステートフルサービスの作成時に OSS (Object Storage Service) バケットが必要と なる典型的なシナリオ、および バケットの使用方法を解説します。

#### シナリオと方法

Alibaba Cloud OSS は大規模でセキュリティ保護された低コストの高可用性クラウドストレー ジサービスを提供しています。 OSS バケットは複数のポッドにマウントすることができます。

シナリオ

- ・ 高いディスク I/O パフォーマンスを必要としない場合。
- ファイル、図、および短いビデオなどの共有サービスを設定する必要がある場合。

#### 方法

1. バケットを手動で作成します。

- 2. AccessKey ID と AccessKey シークレット を取得します。
- 3. PV (Persistent Volume) および PVC (Persistent Volume Claim) を手動で作成します。

#### 前提条件

- ・ Kubernetes クラスターの作成が必要です。 詳しくは、「#unique\_9」をご参照ください。
- kubectl を利用して Kubernetes クラスターへ接続されている必要があります。
   「#unique\_10」をご参照ください。
- ・ OSS コンソールでバケットが作成されている必要があります。「#unique\_24」をご参照ください。

#### 注意事項

- Alibaba Cloud Container Service の Kubernetes クラスターのアップグレードにより、 kubelet および OSSFS ドライバーが再起動されます。 その結果、OSS ディレクトリが利用 できなくなります。 このような場合、OSS バケットを使用するポッドを再度作成する必要が あります。お使いのアプリケーションの YAML ファイルにヘルスチェックの設定を追加する ことを推奨します。お使いのクラスターにヘルスチェックの設定を追加した場合、お使いの コンテナー内の OSS ディレクトリが利用できなくなった際にポッドが自動的に再起動され、 OSS バケットが再マウントされます。
- ・ 最新の Kubernetes クラスターをお使いの場合、上記の問題の影響はありません。

#### PV の作成

1. pv-oss.yaml ファイルを作成します。

```
apiVersion: v1
kind: PersistentVolume
metadata:
  name: pv-oss
  labels:
    alicloud-pvname: pv-oss
spec:
  capacity:
    storage: 5Gi
  accessModes:
    - ReadWriteMany
  storageClassName: oss
  flexVolume:
    driver: "alicloud/oss"
    options:
      bucket: "docker"
                                               ////Replace this value
with your bucket name.
      url: "oss-cn-hangzhou.aliyuncs.com"
                                               ////Replace this value
with your URL.
      akId: "***"
                                               ////Replace this value
with your AccessKey ID.
      akSecret: "***"
                                               ////Replace this value
with your AccessKey Secret.
      otherOpts: "-o max_stat_cache_size=0 -o allow_other"
                                                               ////
Replace this value with your specified otherOpts value.
```

パラメーターの説明

- alicloud-pvname: PV 名です。このパラメーターの値は PV と関連付けられた PVC の selector フィールドで使用される必要があります。
- bucket:バケット名です。Kubernetes クラスターヘマウントされるバケットのみです。
   バケット上のサブディレクトリまたはファイルは、どの Kubernetes クラスターにもマウントできません。
- ・ url: OSS バケットのアクセスに使われるドメイン名、つまりエンドポイントです。詳しくは、「#unique\_25」をご参照ください。OSS コンソールから 作成された OSS バケットのエンドポイントを参照することもできます。OSS コンソールにログインし、対象となるバケットを選択します。"ドメイン名"エリアに [エンドポイント] が表示されます。
- ・ akId: お使いの AccessKey ID です。 Container Service で右上角の

リックします。 プライマリアカウントに関しては、[アクセスキー] を選択します。 RAM

ユーザーに関しては。[AccessKey] を選択します。 その後、お使いの AccessKey ID お よび AccessKey シークレット が作成できます。

- akSecret: お使いの AccessKey Secretです。このパラメーターの値を取得した方法と同じ方法で、akId パラメーターの値を取得します。
- otherOpts: OSS バケットのマウントに関するカスタマイズパラメーターを示します。このパラメーターを -o \*\*\* -o \*\*\* の形式で設定します。詳しくは、「#unique\_26」をご参照ください。
- 2. 以下のコマンドを実行し、PV を作成します。

```
$ kubectl create -f pv-oss.yaml
```

結果

Kubernetes で、左側のナビゲーションウィンドウから [クラスター] > [値] をクリックします。 対象となるクラスターを選択し、作成された PV を表示します。

| Container Service -<br>Kubernetes 👻 |    | Volumes a  | and Volumes Claim | ı        |               |                |        |                              |                                           |                     |                   |             |
|-------------------------------------|----|------------|-------------------|----------|---------------|----------------|--------|------------------------------|-------------------------------------------|---------------------|-------------------|-------------|
| Overview                            | ^  | Volumes    | Volumes Claim     |          |               |                |        |                              |                                           |                     |                   |             |
| <ul> <li>Clusters</li> </ul>        |    | Clusters k | ubernetes-test    | •        |               |                |        |                              |                                           |                     | Refresh           | Create      |
| Clusters                            |    | Name       |                   | Capacity | Access Mode   | Reclaim Policy | Status | Storage Class Name           | Binding Volume Claim                      | Time Created        |                   | Action      |
| Nodes                               |    | 0          |                   | 20Gi     | ReadWriteOnce | Retain         | Bound  | alicloud-disk-ssd-hangzhou-g | Namespace: default<br>Name:disk-ssd       | 12/19/2018,14:48:49 | Edit Labels   YAN | 4L   Delete |
| Namespace                           | IJ | 0          |                   | 20Gi     | ReadWriteOnce | Delete         | Bound  | alicloud-disk-ssd            | Namespace: default<br>Name:disk-ssd-web-1 | 12/20/2018,10:24:20 | Edit Labels   YAN | 4L   Delete |
| Authorization                       |    | 0          |                   | 20Gi     | ReadWriteOnce | Delete         | Bound  | alicloud-disk-ssd            | Namespace: default<br>Name:disk-ssd-web-0 | 12/20/2018,10:24:05 | Edit Labels   YAN | /L   Delete |
| Deployment                          |    | Ø pv-nas   | 5                 | 5Gi      | ReadWriteMany | Retain         | Bound  |                              | Namespace: default<br>Name:pvc-nas        | 12/20/2018,19:16:00 | Edit Labels   YAN | /L   Delete |
| StatefulSet                         |    | Ø pv-oss   | ]                 | 5Gi      | ReadWriteMany | Retain         | Bound  | 055                          | Namespace: default<br>Name:pvc-oss        | 12/21/2018,16:01:55 | Edit Labels   YAN | 4L   Delete |
| D'activitation alloc                |    |            |                   |          |               |                |        |                              |                                           |                     |                   |             |

#### PVC の作成

OSS バケットへの PVC を作成します。特に、selector フィールドを設定し、作成された PV へのフィルタリングをする必要があります。これにより、PVC が適切な PV と関連付けられま す。storageClassName を設定して、OSS タイプの PV のみと PVC を関連付けます。

1. pvc-oss.yaml ファイルを作成します。

```
kind: PersistentVolumeClaim
apiVersion: v1
metadata:
   name: pvc-oss
spec:
    accessModes:
        - ReadWriteMany
   storageClassName: oss
   resources:
        requests:
```

```
storage: 5Gi
selector:
matchLabels:
alicloud-pvname: pv-oss
```

2. 以下のコマンドを実行し、PVC を作成します。

\$ kubectl create -f pvc-oss.yaml

結果

Kubernetes で、左側のナビゲーションウィンドウから [ アプリケーション] > [ボリューム要求] をクリックします。対象となるクラスターおよび名前空間を選択し、作成した PVC を表示します。

| Container Service -<br>Kubernetes 🕶      |   | Volumes and Volu           | imes Claim      |                                                      |               |                                                                                        |                                                                              |                     |         |     |          |
|------------------------------------------|---|----------------------------|-----------------|------------------------------------------------------|---------------|----------------------------------------------------------------------------------------|------------------------------------------------------------------------------|---------------------|---------|-----|----------|
| <ul> <li>Application</li> </ul>          | • | Volumes Volum              | mes Claim       |                                                      |               |                                                                                        |                                                                              |                     |         |     |          |
| Deployment                               |   | Clusters kubernetes        | s-test          | <ul> <li>Namespace</li> </ul>                        | default       | v                                                                                      |                                                                              |                     | Refresh | Cre | eate     |
| StatefulSet                              |   | Container S<br>Please cont | ervice will opt | imize the security policy account in time to use the | in the near i | future, prohibiting unauthorized sub-acco<br>unt Authorization" function to complete t | ounts from accessing cluster resource<br>the cluster resource authorization. | s.                  |         |     |          |
| DaemonSet                                |   |                            |                 |                                                      |               |                                                                                        |                                                                              |                     |         |     |          |
| Job                                      | L | Name                       | Capacity        | Access Mode                                          | Status        | Storage Class Name                                                                     | Relate Volume                                                                | Time Created        |         |     | Action   |
| CronJob                                  |   | disk-ssd                   | 20Gi            | ReadWriteOnce                                        | Bound         | alicloud-disk-ssd-hangzhou-g                                                           | 10.04070.0000                                                                | 12/19/2018,14:48:40 | YAI     | ML  | Delete   |
| Pods                                     |   | disk-ssd-web-0             | 20Gi            | ReadWriteOnce                                        | Bound         | alicloud-disk-ssd                                                                      |                                                                              | 12/20/2018,10:23:57 | YA      | ML  | Delete 🚬 |
| Volumes Claim                            | L | disk-ssd-web-1             | 20Gi            | ReadWriteOnce                                        | Bound         | alicloud-disk-ssd                                                                      | Contraction in the                                                           | 12/20/2018,10:24:13 | YA      | ML  | Delete   |
| Release                                  | L | pvc-nas                    | 5Gi             | ReadWriteMany                                        | Bound         |                                                                                        | pv-nas                                                                       | 12/20/2018,19:23:02 | YA      | ML  | Delete   |
| <ul> <li>Discovery and Load B</li> </ul> |   | pvc-oss                    | 5Gi             | ReadWriteMany                                        | Bound         | OSS                                                                                    | pv-oss                                                                       | 12/21/2018,16:02:06 | YA      | ML  | Delete   |

#### アプリケーションの作成

1. oss-static.yaml ファイルの作成

```
apiVersion: apps/v1
kind: Deployment
metadata:
  name: oss-static
  labels:
    app: nginx
spec:
  replicas: 1
  selector:
    matchLabels:
      app: nginx
  template:
    metadata:
      labels:
        app: nginx
    spec:
      containers:
      - name: nginx
        image: nginx
        ports:
        - containerPort: 80
        volumeMounts:
          - name: pvc-oss
            mountPath: "/data"
          - name: pvc-oss
```

```
mountPath: "/data1"
livenessProbe:
    exec:
        command:
        - sh
        - -c
        - cd /data
        initialDelaySeconds: 30
        periodSeconds: 30
volumes:
        - name: pvc-oss
        persistentVolumeClaim:
        claimName: pvc-oss
```

## **道**注:

LivenessProbe については詳しくは、「#unique\_27」をご参照ください。

2. 以下のコマンドを実行し、デプロイを作成します。

```
$ kubectl create -f oss-static.yaml d
```

結果

Kubernetes で、左側のナビゲーションウィンドウから [アプリケーション] > [デプロイ] をク リックします。対象となるクラスターおよび名前空間を選択し、作成されたデプロイを参照しま す。

| Container Service -<br>Kubernetes 🔻      |    | Deployment                               |                                                  |                                          | R                                                                                                    | efresh Create                                                          | by Image             | Create by Te | emplate          |                   |
|------------------------------------------|----|------------------------------------------|--------------------------------------------------|------------------------------------------|----------------------------------------------------------------------------------------------------|------------------------------------------------------------------------|----------------------|--------------|------------------|-------------------|
| <ul> <li>Application</li> </ul>          |    | Help: & How to u<br>Container monitoring | se private images 💰<br>) 🔗 Blue-green rele       | Create applicatio                        | ns $ \mathscr{O} $ Schedule a pod to the specified node $ \mathscr{O} $ C                                    | reate a Layer-4 Ingress 🛛 🔗 Cre                                        | ate a Layer-7 Ingres | s 🔗 Configu  | re pod auto scal | ing 🔗             |
| Deployment                               |    | Clusters kuberne                         | tes-test 🔻                                       | Namespace                                | default 🔻                                                                                                    |                                                                        |                      |              |                  |                   |
| StatefulSet                              |    | Containe<br>Please co                    | r Service will optimize<br>ntact the main accour | the security policy<br>In time to use th | in the near future, prohibiting unauthorized sub-acc<br>e "Sub-account Authorization" function to complete f | ounts from accessing cluster res<br>the cluster resource authorization | ources.<br>n.        |              |                  |                   |
| DaemonSet                                |    |                                          |                                                  |                                          |                                                                                                    |                                                                        |                      |              |                  |                   |
| Job                                      | L  | Name Tag                                 |                                                  | PodsQuantity                             | Image                                                                                                    | Time Created                                                           |                      |              |                  | Action            |
| CronJob                                  |    | nas-static                               | app:nginx                                        | 2/2                                      | nginx                                                                                                    | 12/20/2018,19:31:40                                                    | ) Details            | Edit   S     | icale   Monitor  | More <del>↓</del> |
| Pods                                     | İ. | new-nginx                                | run:new-nginx                                    | 1/1                                      | registry.cn-hangzhou.aliyuncs.com/xianlu/new-ngi                                                             | inx 12/29/2018,10:28:03                                                | B Details            | Edit   S     | icale   Monitor  | More - C          |
| Volumes Claim                            |    | nginx-dynamic                            | app:nginx                                        | 1/1                                      | nginx                                                                                                    | 12/19/2018,17:40:53                                                    | B Details            | Edit   S     | icale   Monitor  | ·   More - g      |
| Release                                  |    | old-nginx                                | run:old-nginx                                    | 2/2                                      | registry.cn-hangzhou.aliyuncs.com/xianlu/old-ngir                                                            | 12/29/2018,10:29:27                                                    | 7 Details            | Edit   S     | icale   Monitor  | More -            |
| <ul> <li>Discovery and Load B</li> </ul> |    | oss-static                               | app:nginx                                        | 1/1                                      | nginx                                                                                                    | 12/21/2018,16:02:15                                                    | 5 Details            | Edit   S     | icale   Monitor  | More -            |

OSS バケット上のデータが永続的に保存されることを確認する

1. 以下のコマンドを実行し、作成されたデプロイが存在するポッドを表示します。

| \$ kubectl get pod |       |        |          |     |
|--------------------|-------|--------|----------|-----|
| NAME               | READY | STATUS | RESTARTS | AGE |

oss-static-66fbb85b67-dqbl2 1/1 Running 0 1h

2. 以下のコマンドを実行し、/data パスにあるファイルを表示します。

\$ kubectl exec oss-static-66fbb85b67-dqbl2 ls /data | grep tmpfile

📋 注:

/data パスは空です。

3. 以下のコマンドを実行し、/data パスに tmpfile という名前のファイルを作成します。

\$ kubectl exec oss-static-66fbb85b67-dqbl2 touch /data/tmpfile

4. 以下のコマンドを実行し、/data パスのファイルを表示します。

\$ kubectl exec oss-static-66fbb85b67-dqbl2 ls /data | grep tmpfile
tmpfile

5. 以下のコマンドを実行し、oss-static-66fbb85b67-dqb12 という名前のポッドを削除し

ます。

\$ kubectl delete pod oss-static-66fbb85b67-dqbl2
pod "oss-static-66fbb85b67-dqbl2" deleted

6. もう1つの kubectl インターフェイスを開きます。以下のコマンドを実行し、上記でポッド

を削除した処理を表示します。さらに、Kubernetes により新しいポッドが作成されます。

| <pre>\$ kubectl get pod -w -l app=ng</pre> | ginx |            |         |                     |     |
|--------------------------------------------|------|------------|---------|---------------------|-----|
| NAME                                       | RE/  | ADY STATU  | JS F    | RESTARTS            | AGE |
| oss-static-66fbb85b67-dqbl2                | 1/1  | 1 Runni    | ing 🤅   | )                   | 78m |
| oss-static-66fbb85b67-dqbl2                | 1/1  | Terminatir | ng 0    | 78m                 |     |
| oss-static-66fbb85b67-zlvmw                | 0/1  | Pending    | Ō       | <invalid></invalid> |     |
| oss-static-66fbb85b67-zlvmw                | 0/1  | Pending    | 0       | <invalid></invalid> |     |
| oss-static-66fbb85b67-zlvmw                | 0/1  | ContainerC | Creatir | ng O                | <   |
| invalid>                                   |      |            |         |                     |     |
| oss-static-66fbb85b67-dqbl2                | 0/1  | Terminatir | ng O    | 78m                 |     |
| oss-static-66fbb85b67-dqbl2                | 0/1  | Terminatir | ng O    | 78m                 |     |
| oss-static-66fbb85b67-dqbl2                | 0/1  | Terminatir | ng O    | 78m                 |     |
| oss-static-66fbb85b67-zlvmw                | 1/1  | Running    | 0       | <invalid></invalid> |     |
|                                            |      |            |         |                     |     |

7. 以下のコマンドを実行し、Kubernetes により作成されたポッドを表示します。

| \$ kubectl get pod          |       |         |          |     |
|-----------------------------|-------|---------|----------|-----|
| NAME                        | READY | STATUS  | RESTARTS | AGE |
| oss-static-66fbb85b67-zlvmw | 1/1   | Running | 0        | 40s |

8. 以下のコマンドを実行し、data内の tmpfile という名前で作成されたファイルが削除され

ていないことを確認します。これは、OSS バケットのデータが永続的に保存されることを示し ます。

\$ kubectl exec oss-static-66fbb85b67-zlvmw ls /data | grep tmpfile
tmpfile

# 4 リリース

# 4.1 Kubernetes クラスターでの Alibaba Cloud Server Load Balancer を使用したレイヤー 4 カナリアリリースの実装

Kubernetes クラスターでは、レイヤー 7 Ingress は TCP/UDP を利用したサービスに対して グレーリリースを適切に実装できません。 ここでは、Server Load Balancer を利用したレイ ヤー 4 カナリアリリースの 実装方法を紹介します。

#### 前提条件

- Kubernetes クラスターが作成されている必要があります。詳しくは、「#unique\_30」をご参照ください。
- ・ SSH によりマスターノードへ接続されている必要があります。詳しくは、「#unique\_31」を ご参照ください。

#### 手順 1: 旧バージョンのサービスのデプロイ

- 1. Container Service コンソール にログインします。
- 2. 左側のナビゲーションウィンドウから、[アプリケーション] > [デプロイ] をクリックします。
- 3. 右上角の [テンプレートによる作成] をクリックします。

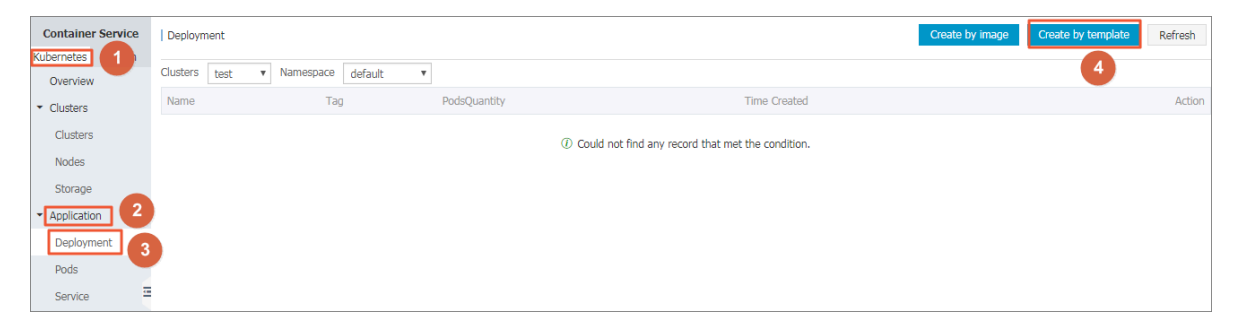

[クラスター] および [名前空間] それぞれのドロップダウンリストから、クラスターおよび名前空間を選択します。 サンプルテンプレートを選択するか、[リソースタイプ] ドロップダウンリストから [カスタマイズ] を選択します。[デプロイ] をクリックします。

| Deploy templates                 |                                                                                                    |     |  |  |  |  |  |
|----------------------------------|----------------------------------------------------------------------------------------------------|-----|--|--|--|--|--|
| Only Kubernetes versions 1.8.4 a | nd above are supported. For clusters of version 1.8.1, you can perform "upgrade cluster" operation in the cluster list                                                  |     |  |  |  |  |  |
| Clusters                         | test                                                                                                    |     |  |  |  |  |  |
| Namespace                        | fault                                                                                                    |     |  |  |  |  |  |
|                                  |                                                                                                    |     |  |  |  |  |  |
| Resource Type                    | Custom                                                                                                    | Ŧ   |  |  |  |  |  |
| Template                         | <pre>1 apiVersion: extensions/v1beta1 2 kind: Deployment 3 metadata: 4 labels: 5</pre>                                                                                  | •   |  |  |  |  |  |
|                                  | 19       - image: registry.cn-hangzhou.aliyuncs.com/xianlu/old-nginx         20       imagePullPolicy: Always         21       name: old-nginx         22       control |     |  |  |  |  |  |
|                                  | 23 - containerPort: 80<br>24 protocol: TCP<br>25 restartPolicy: Always                                                                                                  |     |  |  |  |  |  |
|                                  | 26<br>27 aoiVersion: v1                                                                                                    | -   |  |  |  |  |  |
|                                  | DEP                                                                                                    | LOY |  |  |  |  |  |

```
この例では、SLB により公開される Nginx オーケストレーションです。
```

```
apiVersion: extensions/v1beta1
kind: Deployment
metadata:
   labels:
     run: old-nginx
   name: old-nginx
spec:
   replicas: 1
   selector:
     matchLabels:
       run: old-nginx
   template:
     metadata:
       labels:
         run: old-nginx
         app: nginx
     spec:
       containers:
       - image: registry.cn-hangzhou.aliyuncs.com/xianlu/old-nginx
         imagePullPolicy: Always
         name: old-nginx
         ports:
         - containerPort: 80
           protocol: TCP
       restartPolicy: Always
apiVersion: v1
```

| kind: Service                                          |
|--------------------------------------------------------|
| metadata:                                              |
| labels:                                                |
| run: nginx                                             |
| name: nginx                                            |
| spec:                                                  |
| ports:                                                 |
| - port: 80                                             |
| protocol: TCP                                          |
| targetPort: 80                                         |
| selector:                                              |
| app: nginx                                             |
| sessionAffinity: None                                  |
| type: LoadBalancer ## Alibaba Cloud SLB によりサービスを公開します。 |

5. 左側のナビゲーションウィンドウから、[アプリケーション] > [デプロイ] および[アプリケー

ション]>[サービス]をクリックし、デプロイおよびサービスを確認します。

| Container Service               | Deployment                  |                               |                |                     |              |                                 |                  | Create by image | Create by template | Refresh |
|---------------------------------|-----------------------------|-------------------------------|----------------|---------------------|--------------|---------------------------------|------------------|-----------------|--------------------|---------|
| Kubernetes Swarm<br>Overview    | Clusters test               | • Namespace                   | default 🔻      |                     |              |                                 |                  |                 |                    |         |
| Clusters                        | Name                        | Tag                           |                | PodsQuantity        |              | Time Created                    |                  |                 |                    | Action  |
| ▼ Application                   | old-nginx run:old-nginx 1/1 |                               |                | 05/11/2018,14:19:03 |              |                                 | Details   Update | Delete          |                    |         |
| Deployment                      |                             |                               |                |                     |              |                                 |                  |                 |                    |         |
| Pods                            |                             |                               |                |                     |              |                                 |                  |                 |                    |         |
| Service                         |                             |                               |                |                     |              |                                 |                  |                 |                    |         |
|                                 |                             |                               |                |                     |              |                                 |                  |                 |                    |         |
| Container Service               | Service List                |                               |                |                     |              |                                 |                  |                 | Create             | Refresh |
| Kubernetes Swarm<br>Overview    | Clusters test               | <ul> <li>Namespace</li> </ul> | default 🔻      |                     |              |                                 |                  |                 |                    |         |
| Clusters                        | Name                        | Туре                          | Time Created   |                     | ClustersIP   | internalendpoint                | externalendpoint |                 |                    | Action  |
| <ul> <li>Application</li> </ul> | kubernetes                  | ClusterIP                     | 05/10/2018,15: | 59:10               | 172.19.0.1   | kubernetes:443 TCF              | · -              |                 | Details   Update   | Delete  |
| Deployment                      | nginx                       | LoadBalancer                  | 05/11/2018,14: | 19:03               | 172.29-5.200 | nginx:80 TCP<br>nginx:30926 TCP | 10137-179-240:80 |                 | Details   Update   | Delete  |
| Pods                            |                             |                               |                |                     |              |                                 |                  |                 |                    |         |
| Service                         |                             |                               |                |                     |              |                                 |                  |                 |                    |         |
| Ingress                         |                             |                               |                |                     |              |                                 |                  |                 |                    |         |
| Release                         |                             |                               |                |                     |              |                                 |                  |                 |                    |         |

 サービスの右側の外部エンドポイントをクリックし、Nginxのデフォルトウェルカムページ に移動します。この例では、Nginxのデフォルトウェルカムページに [old] が表示されま す。これは、現在アクセスしているサービスが旧バージョンの Niginx コンテナーのバックエ ンドに対応していることを示しています。

| Container Service   | Deployment      |                       |              |                     | Create by image | Create by template | Refresh |
|---------------------|-----------------|-----------------------|--------------|---------------------|-----------------|--------------------|---------|
| Kubernetes Overview | Clusters test • | v Namespace default v |              |                     |                 | 4                  |         |
| Clusters            | Name            | Tag                   | PodsQuantity | Time Created        |                 |                    | Action  |
| Application     2   | old-nginx       | run:old-nginx         | 1/1          | 05/11/2018,14:19:03 |                 | Details   Update   | Delete  |
| Deployment 3        |                 |                       |              |                     |                 |                    |         |
| Pods                |                 |                       |              |                     |                 |                    |         |
| Service             |                 |                       |              |                     |                 |                    |         |

複数のリリース結果を簡単に表示させるために、マスターノードにログインし、 curl コマン ドを実行し、デプロイ結果を表示することを推奨します。

```
# bash
# for x in {1.. 10} ; do curl EXTERNAL-IP; done ##EXTERNAL-IP is the
external endpoint of the service.
old
old
old
```

| old  |  |
|------|--|
| old  |  |
| old  |  |
| old  |  |
| old  |  |
| b [o |  |

old

#### 手順 2: 新しいデプロイバージョンをオンラインにする

- 1. Container Service コンソール にログインします。
- 2. 左側のナビゲーションウィンドウから、[アプリケーション] > [デプロイ] をクリックします。
- 3. 右上角の [テンプレートによる作成] をクリックします。

| C    | ontainer Service | Deployr  | nent |   |           |         |        |         |                      |                    |                     |    | Create by image | Create by template | Refresh |
|------|------------------|----------|------|---|-----------|---------|--------|---------|----------------------|--------------------|---------------------|----|-----------------|--------------------|---------|
| Kubi | Overview         | Clusters | test | ۳ | Namespace | default | Ŧ      |         |                      |                    |                     |    |                 | 4                  |         |
| - (  | Clusters         | Name     |      |   | Tag       |         | PodsQu | uantity |                      |                    | Time Create         | d  |                 |                    | Action  |
|      | Clusters         |          |      |   |           |         |        |         | <li>Could not f</li> | find any record th | at met the conditio | n. |                 |                    |         |
|      | Nodes            |          |      |   |           |         |        |         |                      |                    |                     |    |                 |                    |         |
|      | Storage          |          |      |   |           |         |        |         |                      |                    |                     |    |                 |                    |         |
| -[4  | Application 2    |          |      |   |           |         |        |         |                      |                    |                     |    |                 |                    |         |
| l    | Deployment       | 3        |      |   |           |         |        |         |                      |                    |                     |    |                 |                    |         |
|      | Pods             |          |      |   |           |         |        |         |                      |                    |                     |    |                 |                    |         |
|      | Pods<br>Service  |          |      |   |           |         |        |         |                      |                    |                     |    |                 |                    |         |

[クラスター] および [名前空間] それぞれのドロップダウンリストから、クラスターおよび名前空間を選択します。 サンプルテンプレートを選択するか、[リソースタイプ] ドロップダウンリストから [カスタマイズ] を選択します。[デプロイ] をクリックします。

この例では、 app:nginx ラベルを含む新バージョンの Nginx デプロイを作成します。 ラベ ルは、旧バージョンのデプロイと同様の Nginx サービスに使用され、 対応するトラフィック を発生させます。

この例でのオーケストレーションテンプレートは以下のようになります。

```
apiVersion: extensions/v1beta1
kind: Deployment
 metadata:
   labels:
     run: new-nginx
   name: new-nginx
 spec:
   replicas: 1
   selector:
     matchLabels:
       run: new-nginx
   template:
     metadata:
       labels:
         run: new-nginx
         app: nginx
     spec:
       containers:
       - image: registry.cn-hangzhou.aliyuncs.com/xianlu/new-nginx
         imagePullPolicy: Always
         name: new-nginx
         ports:
```

#### - containerPort: 80 protocol: TCP restartPolicy: Always

5. 左側のナビゲーションウィンドウから [デプロイ] をクリックします。 新バージョンの Nginx のデプロイが [デプロイ] ページに表示されます。

| Container Service               | Deployment    |                     | Create by image Create by template Refresh |                     |                           |
|---------------------------------|---------------|---------------------|--------------------------------------------|---------------------|---------------------------|
| Overview                        | Clusters test | • Namespace default | T                                          |                     |                           |
| Clusters                        | Name          | Tag                 | PodsQuantity                               | Time Created        | Action                    |
| <ul> <li>Application</li> </ul> | new-nginx     | run:new-nginx       | 0/1                                        | 05/11/2018,14:40:32 | Details   Update   Delete |
| Deployment                      | old-nginx     | run:old-nginx       | 1/1                                        | 05/11/2018,14:19:03 | Details   Update   Delete |
| Dode                            |               |                     |                                            |                     |                           |

6. マスターノードにログインし、"curl" コマンドを実行して サービスアクセスを表示します。

| <pre># bash # for x in {1 10} ; do curl</pre> | EXTERNAL-IP; | done | ##EXTERNAL-IP | is | the |
|-----------------------------------------------|--------------|------|---------------|----|-----|
| external endpoint of the ser                  | vice.        |      |               |    |     |
| new                                           |              |      |               |    |     |
| new                                           |              |      |               |    |     |
| new                                           |              |      |               |    |     |
| old                                           |              |      |               |    |     |
| new                                           |              |      |               |    |     |
| old                                           |              |      |               |    |     |
| new                                           |              |      |               |    |     |
| new                                           |              |      |               |    |     |
| old                                           |              |      |               |    |     |
| old                                           |              |      |               |    |     |

旧バージョンのサービスおよび新バージョンのサービスが、それぞれ5回ずつアクセスされ ていることが確認できます。これは主に、サービスがServer Load Balancerの平均トラ フィックのポリシーに従ってトラフィックリクエストを処理しており、旧バージョンのデプロ イおよび新バージョンのデプロイが同じポッドにあり、トラフィック比率が1:1になるためで す。

#### 手順 3: トラフィックの weight の調整

バックエンドにあるポッド数を調整し、Server Load Balancer を基にしたカナリアリリースに 関して対応する weight を調整する必要があります。 たとえば、weight の大きい新しいサービ スを作成するためには、新しいポッド数を 4 つに調整できます。

**注**:

旧バージョンのアプリケーションおよび新バージョンのアプリケーションが混在している場合、 サンプルの "curl " コマンドの実行結果は、設定された weightと完全には一致しません。 この 例では、おおよその効果を得るため "curl" コマンドを 10 回実行してより多くのサンプルを確 認します。

1. Container Service コンソール にログインします。

- 2. Kubernetes で、ナビゲーションウインドウの左側にある[アプリケーション] > [デプロイ] をクリックします。
- 3. [クラスター] および [名前空間] のそれぞれのドロップダウンリストから、クラスターおよび 名前空間を選択します。 デプロイの右側にある [更新] をクリックします。

| Container Service | Deployment    |                     |              |                     | Create by image Create by template Refresh |
|-------------------|---------------|---------------------|--------------|---------------------|--------------------------------------------|
| Overview          | Clusters test | ▼ Namespace default | . 4          |                     |                                            |
| Clusters          | Name          | Tag                 | PodsQuantity | Time Created        | 5 Actio                                    |
| - Application 2   | new-nginx     | run:new-nginx       | 0/1          | 05/11/2018,14:40:32 | Details   Update   Delete                  |
| Deployment        | old-nginx     | run:old-nginx       | 1/1          | 05/11/2018,14:19:03 | Details   Update   Delete                  |
| Pods              |               |                     |              |                     |                                            |
| Service           |               |                     |              |                     |                                            |

4. 表示されたダイアログボックスで、ポッド数を4に設定します。

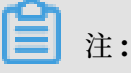

Kubernetes デプロイリソースのデフォルトの更新方法は ローリングアップデートです。 そ のため、更新処理中にサービスを提供する最小数のコンテナーが確保され、テンプレートで 確保されるコンテナーの最小数を調整できます。

| Update    |                                                                                                    | $\times$ |
|-----------|----------------------------------------------------------------------------------------------------|----------|
| Template: | <pre>/termination-log<br/>14     name: new-nginx<br/>15     resources: {}<br/>16     ports:<br/>17</pre> |          |
|           | OK Canc                                                                                                  | el       |

5. デプロイ後、マスターノードにログインし、"curl" コマンドを実行し、効果を確認します。

# bash
# for x in {1.. 10} ; do curl EXTERNAL-IP; done ##EXTERNAL-IP is
the external endpoint of the service.
 new
 new
 new
 new
 new
 new

new old new new new old

10回のリクエストのうち、新バージョンのサービスが8回リクエストされ、旧バージョンの サービスが2回リクエストされたことが確認できます。

新バージョンと旧バージョンの weight を調整するために動的にポッド数を調整することができ、カナリアリリースが実装できます。

## 4.2 Kubernetes クラスターにおける Ingress を介した Gray リリー スおよび Blue-Green デプロイメントの実装

## 4.2.1 グレーリリースおよび Blue/Green デプロイ

ここでは、Alibaba Cloud Container Service for Kubernetes により提供される Ingress 機能を用いた、グレーリリースおよび Blue/Green デプロイの実装方法を解説します。

#### 背景

グレーリリースまたは Blue/Green デプロイにより、対象となるソフトウェアの最新バージョ ンとそれ以前のバージョンに対する、2 つの全く同じ環境を作成することができます。 以前の バージョンのソフトウェアに影響を与えずに、以前のバージョンから最新バージョンへのトラ フィックを再ルーティングするルールを指定することができます。 指定した期間で例外なく最新 バージョンのソフトウェアが実行された後、以前のバージョンから最新バージョンへ全てのトラ フィックを再ルーティングすることができます。

A/B テストは、比較および増分タイプのグレーリリースです。 特に、A/B テストでは、ユーザー が以前のバージョンのサービスを使い続けることができ、最新バージョンのサービスを使う他の ユーザーのトラフィックを再ルーティングすることができます。 最新バージョンのサービスが、 指定した期間に、例外なく実行される場合、徐々に全てのユーザーのトラフィックを最新バー ジョンのサービスへと再ルーティングすることができます。

#### シナリオ

シナリオ1

たとえば、サービス A がすでにオンラインで実行され外部にアクセスできるレイヤー 7 サービス が提供され、 新しい機能である サービス A' を備えた新しいバージョンが開発されているとしま す。 サービス A' をリリースしたいと考えても、1 度に直接サービス Aと置き換えたくはありませ ん。 加えて、リクエストヘッダーが foo=bar を含んでいたり、または Cookie に foo=bar を 含んだクライアントリクエストがサービス A' に転送されるようにしたいと考えています。 指定 した期間、例外なくサービス A' が実行された後に、サービス A からサービス A' ヘ再ルーテイン グし、スムーズにサービス A をオフラインにしたい場合です。

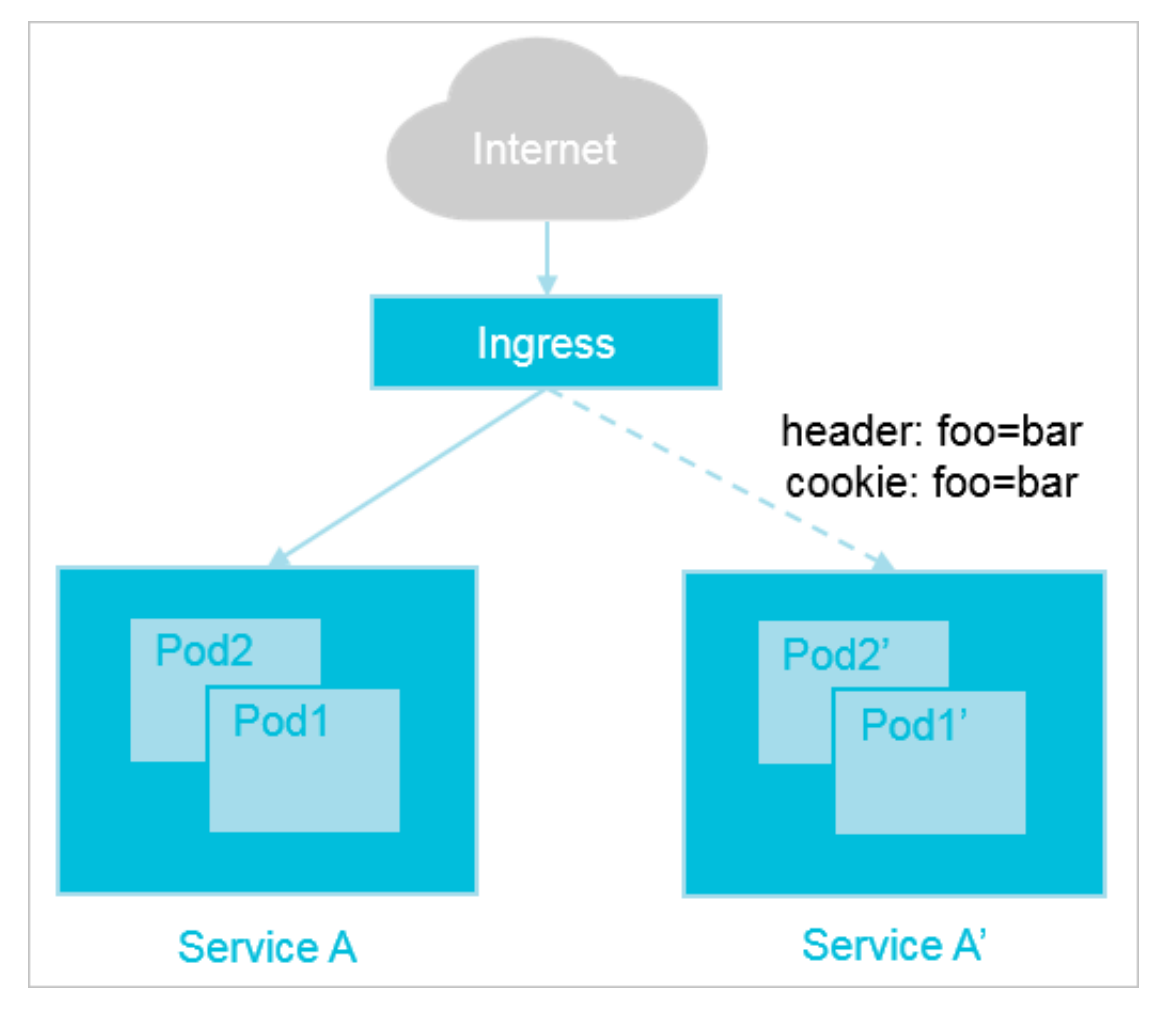

シナリオ2

たとえば、以前のサービスであるサービス B がオンラインで実行中であり、外部にアクセスでき るレイヤー 7 サービスを提供していると仮定します。 しかし、問題があるとわかっています。 問 題が解決された新しいバージョンのサービス B' が開発され、この最新バージョンをリリースした いと考えています。 しかし、始めは全てのトラフィックのうち 20% だけをサービス B' へ再ルー ティングしたいと考えています。 一定期間、例外なくサービス B' が実行された後に、サービス B からサービス B' ヘ再ルーテイングし、スムーズにサービス B をオフラインにしたい場合です。

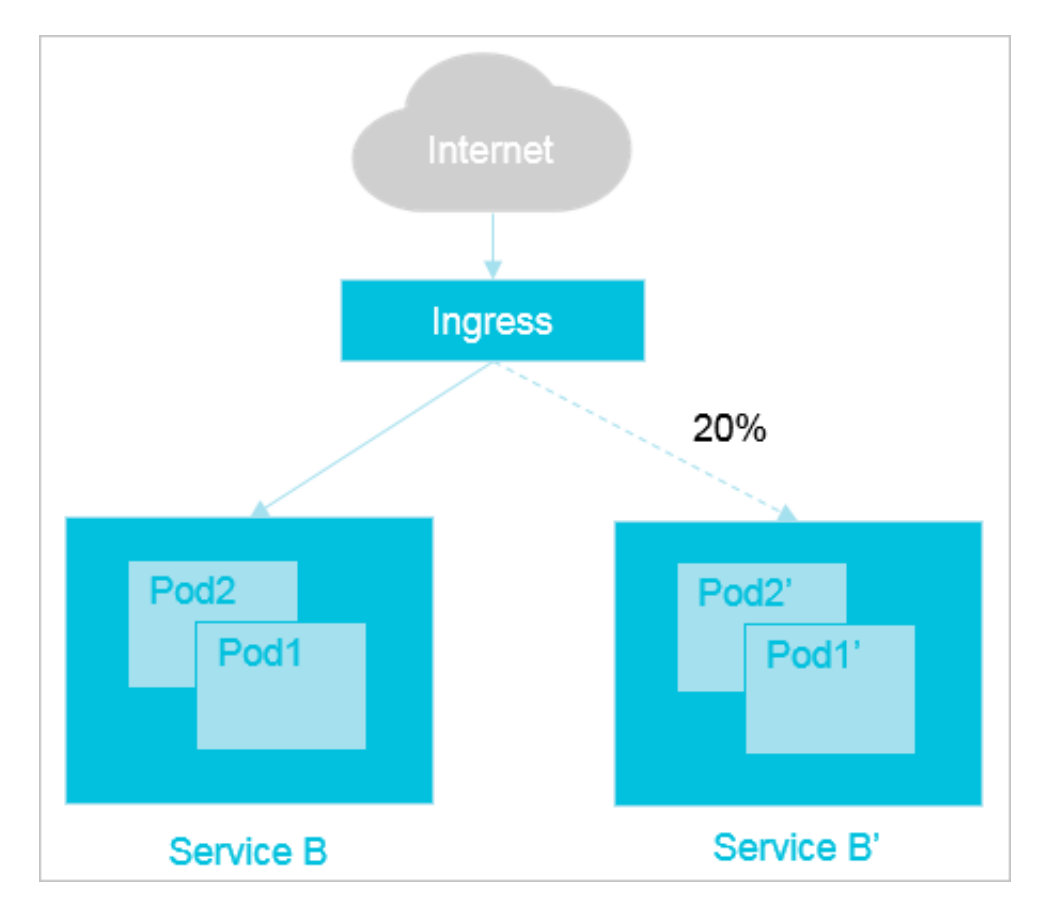

上記のようなアプリケーションリリース要求を満たために、Alibaba Cloud Container Service for Kubernetes は Ingress の機能を利用し、以下の 4 つのトラフィック分配方法を 提供しています。

A/B テストにおいて

- ・ リクエストヘッダーに応じたトラフィックの分配
- · Cookie に応じたトラフィックの分配
- ・ クエリパラメーターに応じたトラフィックの分配

Blue/Green デプロイにおいて

・ サービスの weight に応じたトラフィックの分配

## 4.2.2 グレーリリースの制限

ここでは、Alibaba Cloud Container Service for Kubernetes により提供される Ingress 機能を用いたグレーリリスの実装に関する制限を解説します。

Alibaba Cloud Container Service for Kubernetes の Ingress コントローラーは V 0.12.0 -5 またはそれ以降である必要があります。

Ingress コントローラーのバージョンナンバーを表示するために、必要に応じて以下のコマンド のどちらかを実行します。 ・デプロイ方法を利用してアプリケーションをデプロイしたクラスターの場合は、以下を実行します。

DaemonSet 方法を利用してアプリケーションをデプロイしたクラスターの場合は、以下を実行します。

kubectl -n kube-system get ds nginx-ingress-controller -o yaml |
grep -v 'apiVersion' | grep 'aliyun-ingress-controller'

お使いの **Ingress** コントローラーが 0.12.0-5 より前のバージョンの場合、必要に応じて以下 のどちらかのコマンドを実行しアップグレードすることができます。

・デプロイ方法を利用してアプリケーションをデプロイしたクラスターの場合は、以下を実行します。

kubectl -n kube-system set image deploy/nginx-ingress-controller nginx-ingress-controller=registry.cn-hangzhou.aliyuncs.com/acs/ aliyun-ingress-controller:0.12.0-5

DaemonSet 方法を利用してアプリケーションをデプロイしたクラスターの場合は、以下を実行します。

kubectl -n kube-system set image ds/nginx-ingress-controller nginx -ingress-controller=registry.cn-hangzhou.aliyuncs.com/acs/aliyuningress-controller:0.12.0-5

## 4.2.3 アノテーション

ここでは、Alibaba Cloud Container Service for Kubernetes により提供される Ingress 機能を用いたグレーリリースの実装時に使われるアノテーションについて解説します。

グレーリリースをサポートするために、Alibaba Cloud Container Service for Kubernetes の Ingress 機能は、以下のようなアノテーションを提供します。nginx.ingress. kubernetes.io/service-match を利用したルーティングルールの設定、および nginx. ingress.kubernetes.io/service-weight を利用したサービス weight 設定。

📋 注:

nginx.ingress.kubernetes.io/service-match を用いたルーティングルールの設定、 および nginx.ingress.kubernetes.io/service-weight を用いたサービス weight 設 定を行う場合、システムはリクエストを受信した際に nginx.ingress.kubernetes.io/ service-match を用いて設定されたルーティングルールが一致するかどうかを最初に判断しま す。

- 一致したルーティングルールがない場合、システムによって以前のバージョンのアプリケーションにリクエストが転送されます。
- ・ 一致したルーティングルールがある場合、システムにより、nginx.ingress.kubernetes
   .io/service-weight を利用して設定されたサービス weight に応じてリクエストが転送
   されます。

#### nginx.ingress.kubernetes.io/service-matchを用いたルーティングルールの設定

このアノテーションは、最新バージョンのサービスに対するルーティングルールの設定に使用されます。 アノテーションの形式は以下のようになります。

パラメーターの説明

service-name: サービス名です。 ルーティングの一致ルールの要件を満たすリクエストがこの サービスに転送されます。

match-rule: ルーティングのマッチングルールです。

- ・一致タイプ
  - header:リクエストヘッダーに基づきます。この一致タイプは、正規表現一致および完全
     一致をサポートします。
  - cookie: Cookie に基づきます。この一致タイプは、正規表現一致および完全一致をサポートします。
  - query: 照会されたパラメーターに基づきます。この一致タイプは、正規表現一致および完
     全一致をサポートします。
- ・一致方法
  - 正規表現一致の形式は、/{Regular Expression }/となります。
  - 完全一致の形式は、"{exact expression}"となります。

設定例

# リクエストのリクエストヘッダーが正規表現 "foo" および "^bar\$" の要件を満たす場 合、リクエストが "new-nginx" サービスに転送されます。 new-nginx: header("foo", /^bar\$/)

# リクエストのリクエストヘッダーで、"foo" が "bar" に完全に一致する場合、リクエストが "new-nginx" サービスに転送されます。 new-nginx: header("foo", "bar")

# リクエストの Cookie で、"foo" が正規表現 "^sticky-.+\$" に一致する場合、リク エストが "new-nginx" サービスに転送されます。 new-nginx: cookie("foo", /^sticky-.+\$/)  # リクエストの照会パラメーターで、"foo" が "bar" に完全一致する場合、リクエストが "new-nginx" サービスに転送されます。
 new-nginx: query("foo", "bar")

nginx.ingress.kubernetes.io/service-weight を利用したサービス weight 設定

このアノテーションは、最新バージョンのサービスおよび以前のバージョンのサービスに関する

トラフィックの weight の設定に使われます。 アノテーションの形式は以下のようになります。

パラメーターの説明

new-svc-name: 最新バージョンのサービス名です。

new-svc-weight: 最新バージョンのサービスの weight です。

old-svc-name:以前のバージョンのサービス名です。

old-svc-weight: 以前のバージョンのサービスの weight です。

設定例

```
nginx.ingress.kubernetes.io/service-weight: |
    new-nginx: 20, old-nginx: 60
```

🧾 注:

- ・サービスのweight は、関連する値により算出されます。上記の例において、最新バージョンのサービスは 20 の weight が設定されていて、以前のバージョンのサービスは 60 の
   weight が設定されています。 そのため、最新バージョンの weight のパーセンテージは 25% で、以前のバージョンの weight のパーセンテージは 75% となります。
- ・ Ingress YAML で、同じホストおよび同じパスを持つサービスから構成されたサービスグ ループでは、デフォルトのサービスの weight は 100 になります。

## 4.2.4 手順 1: サービスのデプロイ

このトピックでは、サービスのデプロイ方法を解説します。

- ・ **Kubernetes** クラスターが作成されている必要があります。 詳細は、「#unique\_9」をご参照 ください。
- kubectl を使用して Kubernetes クラスターへ接続されている必要があります。詳細は、 「#unique\_10」をご参照ください。

カナリアデプロイメントまたはブルー/グリーンデプロイメントを使用すると、古いバージョンの サービスが動作する環境と同一の環境で、新しいバージョンのサービスを実行できます。 具体的 には、古いバージョンに影響を与えることなく、古いバージョンが宛先となっているトラフィッ クの一部を、新しいバージョンのサービスに転送するルールを設定できます。 サービスの新しい バージョンが一定期間正常に動作した後、残りのトラフィックをサービスの新しいバージョンに 転送できます。 次の手順では、サンプルサービスの古いバージョンとして lod-nginx という名 前のサービスが作成されます。

- 1. Container Service コンソールにログインします。
- Container Service-Kubernetes の左側のナビゲーションウィンドウで、[アプリケーション] > [デプロイメント] を選択します。
- 3. 右上隅の、[テンプレートによる作成] をクリックします。

|             | Container Service -<br>Kubernetes 🕶 |   | Deployment                                                                                                    |                               |              |                                                        |                     | Refresh Create by Image Create by Template              |  |  |
|-------------|-------------------------------------|---|----------------------------------------------------------------------------------------------------|-------------------------------|--------------|--------------------------------------------------------|---------------------|---------------------------------------------------------|--|--|
|             | Overview                            | * | <ul> <li>Help:             Help:           Hub:           Hub:           Hub:           Hub:           Hub:           Hub:           Hub:          Hub:          Hub:           Hub:           Hub:          Hub:          Hub:           Hub:           Hub:</li></ul> |                               |              |                                                        |                     | 7 Ingress 🔗 Configure pod auto scaling 🔗                |  |  |
| -           | Clusters                            | L | Clusters test-mia                                                                                                    | <ul> <li>Namespace</li> </ul> | efault 🔻     |                                                        |                     |                                                         |  |  |
|             | Clusters                            | L | Container Service will optimize the security policy in the near future, prohibiting unauthorized sub-accounts from accessing cluster resources.                                                                                                    |                               |              |                                                        |                     |                                                         |  |  |
|             | Nodes                               | L |                                                                                                    |                               |              |                                                        |                     |                                                         |  |  |
|             | Volumes                             | L | Name                                                                                                    | Tag                           | PodsQuantity | Image                                                  | Time Created        | Action                                                  |  |  |
|             | Namespace                           | E | details-v1                                                                                                    | app:details<br>version:v1     | 1/1          | istio/examples-bookinfo-details-v1:1.8.0               | 10/26/2018,18:22:48 | Details   Edit   Scale   Monitor  <br>More <del>-</del> |  |  |
| •           | Application                         | 1 | new-nginx-01                                                                                                    | run:new-nginx-01              | 1/1          | registry.cn-hangzhou.aliyuncs.com/xianlu/new-<br>nginx | 11/09/2018,17:39:31 | Details   Edit   Scale   Monitor  <br>More -            |  |  |
| StatefulSet |                                     |   | new-nginx-02                                                                                                    | run:new-nginx-02              | 1/1          | registry.cn-hangzhou.aliyuncs.com/xianlu/new-<br>nginx | 11/09/2018,17:44:48 | Details   Edit   Scale   Monitor  <br>More →            |  |  |

 対象となるクラスターおよび名前空間を選択し、サンプルテンプレートを選択するか、または テンプレートをカスタマイズします。その後、[作成] をクリックします。

| Clusters      | test-mia                                                                                                    | •      |
|---------------|----------------------------------------------------------------------------------------------------|--------|
| Namespace     | default                                                                                                    | •      |
| Resource Type | Custom                                                                                                    | •      |
| Template      | <pre>1 apiVersion: extensions/v1beta1 2 kind: Deployment 3 metadata:     name: old-nginx 5 spec: 6    replicas: 2 7    selector: 7    metadata: 7    image: run: old-nginx 10    template: 11</pre> |        |
|               | Save Template                                                                                                    | DEPLOY |

この例では、テンプレートは、必要となるデプロイ、対象となるサービスおよび Ingress を含む Nginx アプリケーションをデプロイするように自動化されています。 デプロイは NodePort を使用してポートを公開します。 Ingress により、外部アクセスサービスが提供 されます。 オーケストレーションテンプレートは以下のようになります。

```
apiVersion: extensions/v1beta1
kind: Deployment
metadata:
 name: old-nginx
spec:
  replicas: 2
 selector:
    matchLabels:
      run: old-nginx
 template:
    metadata:
      labels:
        run: old-nginx
    spec:
      containers:
      - image: registry.cn-hangzhou.aliyuncs.com/xianlu/old-nginx
        imagePullPolicy: Always
```

```
name: old-nginx
        ports:
        - containerPort: 80
          protocol: TCP
      restartPolicy: Always
apiVersion: v1
kind: Service
metadata:
  name: old-nginx
spec:
 ports:
  - port: 80
    protocol: TCP
    targetPort: 80
  selector:
    run: old-nginx
  sessionAffity: None
 type: NodePort
apiVersion: extensions/v1beta1
kind: Ingress
metadata:
    name: gray-release
spec:
  rules:
  - host: www.example.com
    http:
      paths:
      # The service of an earlier version.
      - path: /
        backend:
          serviceName: old-nginx
          servicePort: 80
```

5. Container Service-Kubernetes の左側のナビゲーションウィンドウで、[ディスカバリと

ロードバランシング] > [Ingress] を選択します。

| "old-nginx" | を指している仮想ホスト名が確認できま | す。 |
|-------------|--------------------|----|
|-------------|--------------------|----|

| Container Service -<br>Kubernetes - | Ingress                 |                                                                                                    |                                                                     |                     |                  | Refresh   | Create     |
|-------------------------------------|-------------------------|----------------------------------------------------------------------------------------------------|---------------------------------------------------------------------|---------------------|------------------|-----------|------------|
| <ul> <li>Application</li> </ul>     | Help: 🔗 Blue-greer      | release                                                                                                    |                                                                     |                     |                  |           |            |
| Deployment                          | Clusters test-mia       | Clusters test-mia v Namespace default v                                                                                                    |                                                                     |                     |                  |           |            |
| StatefulSet                         | Container<br>Please cor | Container Service will optimize the security policy in the near future, prohibiting unauthorized sub-accounts from accessing cluster resources. Please contact the main account in time to use the "Sub-account Authorization" function to complete the cluster resource authorization. |                                                                     |                     |                  |           |            |
| Job                                 |                         |                                                                                                    |                                                                     |                     |                  |           |            |
| Cronloh                             | Name                    | Endpoint                                                                                                    | Rule                                                                | Time Created        |                  |           | Action     |
| Pods                                | gray-release            | 10000                                                                                                    | www.example.com/ -> old-nginx                                       | 11/09/2018,14:54:02 | Details   Update | View YAML | L Delete   |
| Service                             | gray-release-01         | 100.00                                                                                                    | www.example1.com/ -> old-nginx<br>www.example1.com/ -> new-nginx-01 | 11/09/2018,17:39:31 | Details   Update | View YAML | L   Delete |
| Ingress                             | gray-release-02         |                                                                                                    | www.example2.com/ -> new-nginx-02                                   | 11/09/2018,17:44:48 | Details   Update | View YAML | L   Delete |

6. マスターノードにログインします。"curl" コマンドを実行し、Ingress を表示します。

```
curl -H "Host: www.example.com" http://<EXTERNAL_IP>
```

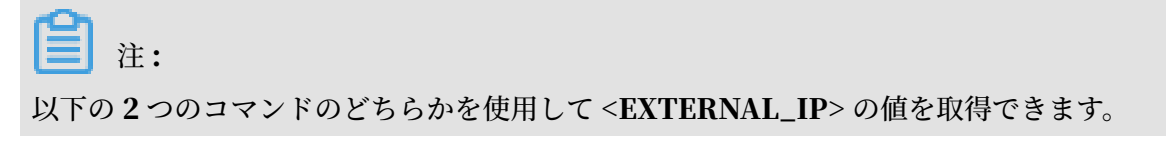
・以下のコマンドを実行します。

kubectl get ingress

 Container Service-Kubernetes の左側のナビゲーションウィンドウで、[ディスカバリ とロードバランシング] > [Ingresses] を選択し、対象となる Ingress のエンドポイント 情報を表示します。

| Container Service -<br>Kubernetes 👻 |   | Ingress                                                                                                    |          | Refresh                                                             | Creat               | te      |        |           |          |          |
|-------------------------------------|---|----------------------------------------------------------------------------------------------------|----------|---------------------------------------------------------------------|---------------------|---------|--------|-----------|----------|----------|
| <ul> <li>Application</li> </ul>     | * | Help: 🖉 Blue-green release                                                                                                    |          |                                                                     |                     |         |        |           |          |          |
| Deployment                          |   | Clusters test-mia • Namespace default •                                                                                                    |          |                                                                     |                     |         |        |           |          |          |
| StatefulSet                         |   | Container Service will optimize the security policy in the near future, prohibiting unauthorized sub-accounts from accessing cluster resources. Please contact the main account in time to use the "Sub-account Authorization" function to complete the cluster resource authorization. |          |                                                                     |                     |         |        |           |          |          |
| Job                                 |   |                                                                                                    |          |                                                                     |                     |         |        |           |          |          |
| CronJob                             |   | Name                                                                                                    | Endpoint | Rule                                                                | Time Created        |         |        |           | AC       | tion     |
| Pods                                | - | gray-release                                                                                                    |          | www.example.com/ -> old-nginx                                       | 11/09/2018,14:54:02 | Details | Update | View YAML | .   Dele | ate      |
| Service                             |   | gray-release-01                                                                                                    |          | www.example1.com/ -> old-nginx<br>www.example1.com/ -> new-nginx-01 | 11/09/2018,17:39:31 | Details | Update | View YAML | .   Dele | ete      |
| Ingress                             | L | gray-release-02                                                                                                    |          | www.example2.com/ -> new-nginx-02                                   | 11/09/2018,17:44:48 | Details | Update | View YAML | .   Dele | ate of a |

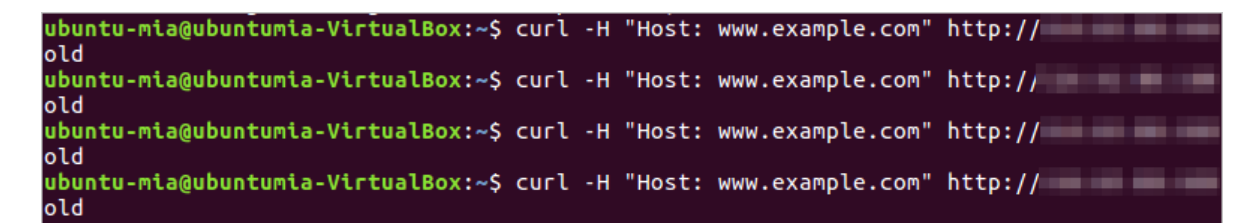

## 4.2.5 手順 2: 最新バージョンのサービスのリリース

このトピックでは、Alibaba Cloud Container Service for Kubernetes により提供される Ingress 機能を用いて最新バージョンのサービスのリリース方法を解説します。

- ・ **Kubernetes** クラスターが作成されている必要があります。 詳しくは、「#unique\_9」をご参照ください。
- kubectl を利用して Kubernetes クラスターへ接続されている必要があります。詳しくは、 「#unique\_10」をご参照ください。
- 1. Container Service コンソール にログインします。
- 2. Kubernetes で、左側のナビゲーションウィンドウから [アプリケーション] > [デプロイ] を クリックします。

3. 右上角の [テンプレートによる作成] をクリックします。

| Container Service -<br>Kubernetes 👻 | Deployment                           |                                         |              |                      |                       |                            | Refresh                | ate by Image   | Create by Tem        | plate  |
|-------------------------------------|--------------------------------------|-----------------------------------------|--------------|----------------------|-----------------------|----------------------------|------------------------|----------------|----------------------|--------|
| Overview                            | Help: 🔗 How to<br>Container monitori | use private images<br>ng 🔗 Blue-green n |              | ons 🔗 Schedule a pod | to the specified node | 🖉 Create a Layer-4 Ingress | 🔗 Create a Layer-7 Ing | ress 🔗 Configu | ure pod auto scaling | 8      |
| <ul> <li>Clusters</li> </ul>        | Clusters test-mi                     | ia                                      | • Namespace  | default 🔻            |                       |                            |                        |                |                      |        |
| Clusters                            | Name                                 | Тад                                     | PodsQuantity | Image                | Time Created          |                            |                        |                |                      | Action |
| Nodes                               | busybox                              | run:busybox                             | 1/1          | busybox              | 12/26/2018,17:48:46   |                            | Deta                   | ils   Edit     | Scale   Monitor      | More 🗸 |
| Volumes                             |                                      |                                         |              |                      |                       |                            |                        |                |                      |        |
| Namespace                           |                                      |                                         |              |                      |                       |                            |                        |                |                      | _      |
| Authorization                       |                                      |                                         |              |                      |                       |                            |                        |                |                      |        |
| <ul> <li>Application</li> </ul>     |                                      |                                         |              |                      |                       |                            |                        |                |                      | act Us |
| Deployment                          |                                      |                                         |              |                      |                       |                            |                        |                |                      |        |

 対象となるクラスターおよび名前空間を選択し、サンプルテンプレートを選択するか、または テンプレートをカスタマイズします。その後、[デプロイ]をクリックします。

| Clusters      | test-mia 🔻                                                                                                    |  |
|---------------|----------------------------------------------------------------------------------------------------|--|
| Namespace     | default 🔹                                                                                                    |  |
| Resource Type | Custom                                                                                                    |  |
| Template      | <pre>1 apiVersion: extensions/vlbeta1 2 kind: Deployment 3 metadata: 4 name: new-nginx 5 spec: 6 replicas: 1 7 selector: 8 matchLabels: 9 run: new-nginx 10 ttemplate: 11 metadata: 12 labels: 13 run: new-nginx 14 spec: 15 containerps: 16 - image: registry.cn-hangzhou.aliyuncs.com/xianlu/new-nginx 17 imagePulPolicy: Always 18 name: new-nginx 19 ports: 20 - containerPort: 80 21 protocol: TCP 22 restartPolicy: Always 23 24 apiVersion: v1 25 kind: Service 26 metadata: 27 name: new-nginx 28 spec: 29 ports: 30 - port: 80 31 protocol: TCP 32 targetPort: 80</pre> |  |
|               | Save Template DEPLOY                                                                                                    |  |

必要となるデプロイ、対象となるサービスおよび Ingress を含んだ、最新バージョンの Nginx アプリケーションをデプロイします。 デプロイおよびサービスを含んだオーケスト レーションテンプレートは以下のようになります。

apiVersion: extensions/v1beta1
kind: Deployment

```
metadata:
  name: new-nginx
spec:
  replicas: 1
  selector:
    matchLabels:
      run: new-nginx
  template:
    metadata:
      labels:
        run: new-nginx
    spec:
      containers:
       image: registry.cn-hangzhou.aliyuncs.com/xianlu/new-nginx
        imagePullPolicy: Always
        name: new-nginx
        ports:
        - containerPort: 80
          protocol: TCP
      restartPolicy: Always
apiVersion: v1
kind: Service
metadata:
  name: new-nginx
spec:
  ports:
   port: 80
    protocol: TCP
    targetPort: 80
  selector:
    run: new-nginx
  sessionAffinity: None
  type: NodePort
```

異なるアノテーション設定の Ingress オーケストレーションテンプレートは以下のようにな ります。

🗎 注:

**Ingress** テンプレートのアノテーションフィールドにおいて、service-match または service-weight を設定しない場合、**Ingress** コントローラーはランダムな方式で、最新 バージョンおよび以前のバージョンのサービスに均等にクライアントリクエストを転送しま す。

・最新バージョンのサービスへの転送に正規表現 "foo=bar" の要件を満たすクライアントリクエストのみを指定するために使用される Ingress テンプレート

```
apiVersion: extensions/v1beta1
kind: Ingress
metadata:
    name: gray-release
    annotations:
        nginx.ingress.kubernetes.io/service-match: | # Only if
    the request header of a request meets the requirements of the
    regular expression foo=bar, can the request be routed to the new-
    nginx service.
```

```
new-nginx: header("foo", /^bar$/)
spec:
 rules:
  - host: www.example.com
   http:
      paths:
      # Earlier version of the service
       path: /
        backend:
          serviceName: old-nginx
          servicePort: 80
      # Latest version of the service
       path: /
        backend:
          serviceName: new-nginx
          servicePort: 80
```

・最新バージョンのサービスへ転送するリクエストの割合を指定するために使用される

```
Ingress テンプレート
```

## 📋 注:

この例では、最新バージョンのサービスおよび以前のバージョンのサービスはそれぞれ

50% に重み付けされています。

```
apiVersion: extensions/v1beta1
kind: Ingress
metadata:
  name: gray-release
  annotations:
      nginx.ingress.kubernetes.io/service-weight: |
                                                       # Set 50%
of traffic to be routed to the new-nginx service.
          new-nginx: 50, old-nginx: 50
spec:
  rules:
  - host: www.example.com
    http:
      paths:
      # Earlier version of the service
      - path: /
        backend:
          serviceName: old-nginx
          servicePort: 80
      # Latest version of the service
        path: /
        backend:
          serviceName: new-nginx
          servicePort: 80
```

・"foo=bar" の要件を満たすクライアントリクエストのトラフィックの 50% のみを最新

バージョンのサービスへ転送することを指定するために使用される Ingress テンプレート

```
apiVersion: extensions/v1beta1
kind: Ingress
metadata:
    name: gray-release
    annotations:
    nginx.ingress.kubernetes.io/service-match: | # Only if the
request header of a request meets the requirements of the regular
```

```
expression foo-bar, can the request be routed to the new-nginx
service.
    new-nginx: header("foo", /^bar$/)
nginx.ingress.kubernetes.io/service-weight: | # Only 50% of
 the client request traffic that meets the requirements of the
preceding matching rule can be routed to the new-nginx service.
         new-nginx: 50, old-nginx: 50
spec:
  rules:
  - host: www.example.com
    http:
      paths:
      # Earlier version of the service
        path: /
         backend:
           serviceName: old-nginx
servicePort: 80
      # Latest version of the service
        path: /
         backend:
           serviceName: new-nginx
           servicePort: 80
```

5. 左側のナビゲーションウィンドウから、[アプリケーション] > [Ingress] をクリックします。

"old-nginx"を指す仮想ホスト名が確認できます。

| Container Service -<br>Kubernetes -      | Ingress           | Refresh Create                        |                                                                         |                     |                                         |  |  |  |  |  |
|------------------------------------------|-------------------|---------------------------------------|-------------------------------------------------------------------------|---------------------|-----------------------------------------|--|--|--|--|--|
| Overview                                 | Help: 🔗 Blue-gree | Halp: & Blue-green release            |                                                                         |                     |                                         |  |  |  |  |  |
| Clusters                                 | Clusters test-mia | Clusters test-mia   Namespace default |                                                                         |                     |                                         |  |  |  |  |  |
| Application                              | Name              | Endpoint                              | Rule                                                                    | Time Created        | Action                                  |  |  |  |  |  |
| <ul> <li>Discovery and Load B</li> </ul> | gray-release      | 1000                                  | www.example.com/ -> old-nginx                                           | 12/29/2018,10:51:33 | Details   Update   View YAML   Delete   |  |  |  |  |  |
| Service                                  | gray-release-01   |                                       | www.example.com-01/ -> old-nginx<br>www.example.com-01/ -> new-nginx-01 | 12/29/2018,10:54:23 | Details   Update   View YAML   Delete   |  |  |  |  |  |
| Configuration                            | gray-release-02   |                                       | www.example.com-02/ -> old-nginx<br>www.example.com-02/ -> new-nginx-02 | 12/29/2018,10:56:01 | Details   Update   View YAML   Delete 🗧 |  |  |  |  |  |
| Config Maps                              | gray-release-03   |                                       | www.example.com-03/ -> old-nginx<br>www.example.com-03/ -> new-nginx-03 | 12/29/2018,10:57:55 | Details   Update   View YAML   Delete   |  |  |  |  |  |
| Secret                                   |                   |                                       |                                                                         |                     |                                         |  |  |  |  |  |

- 6. マスターノードにログインします。"curl" コマンドを実行し、以下のような設定の Ingress アクセスを表示します。
  - ・正規表現 "foo=bar" 要件を満たすクライアントリクエストのみ、最新バージョンのサービ スへ転送されます。

```
# curl -H "Host: www.example.com" -H "foo: bar" http://<EXTERNAL_I
P>
```

ubuntu-mia@ubuntumia-VirtualBox:~\$ curl -H "Host: www.example1.com" -H "foo: bar" http:// new ubuntu-mia@ubuntumia-VirtualBox:~\$ curl -H "Host: www.example1.com" -H "foo: bar" http:// new ubuntu-mia@ubuntumia-VirtualBox:~\$ curl -H "Host: www.example1.com" -H "foo: bar" http:// new ubuntu-mia@ubuntumia-VirtualBox:~\$ curl -H "Host: www.example1.com" -H "foo: bar" http://

・ 指定した割合のリクエストが最新バージョンのサービスへ転送されます。

# curl -H "Host: www.example.com" http://<EXTERNAL\_IP>

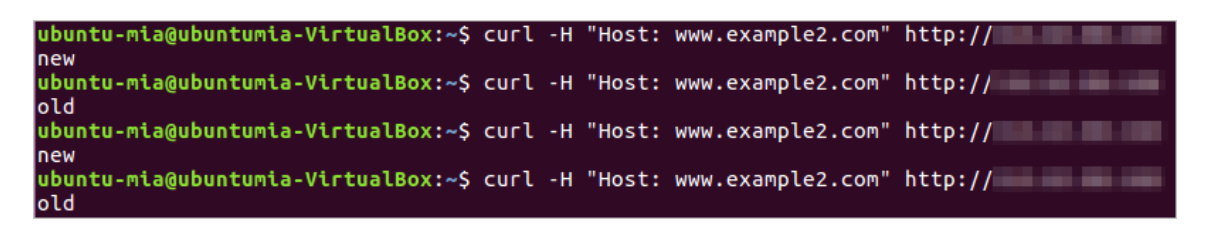

・正規表現 "foo=bar" 要件を満たすクライアントリクエストのトライフィックの 50% のみ 最新バージョンのサービスへ転送されます。

```
# curl -H "Host: www.example.com" -H "foo: bar" http://<EXTERNAL_I
P>
```

ubuntu-mia@ubuntumia-VirtualBox:~\$ curl -H "Host: www.example3.com" -H "foo: bar" http:// old ubuntu-mia@ubuntumia-VirtualBox:~\$ curl -H "Host: www.example3.com" -H "foo: bar" http:// new ubuntu-mia@ubuntumia-VirtualBox:~\$ curl -H "Host: www.example3.com" -H "foo: bar" http:// old ubuntu-mia@ubuntumia-VirtualBox:~\$ curl -H "Host: www.example3.com" -H "foo: bar" http://

### 4.2.6 手順 3: 以前のバージョンのサービスの削除

このトピックでは、最新バージョンのサービス (グレーリリースを通じてすでにリリースされて いるもの) が指定した期間中に例外なく実行されている場合に、以前のバージョンのサービスの 削除方法を解説します。

#### 前提条件

Kubernetes クラスターが作成されている必要があります。詳しくは、「#unique\_9」をご参照ください。

- kubectl を利用して Kubernetes クラスターへ接続されている必要があります。
   「#unique\_10」をご参照ください。
- ・ 以前のバージョンのサービスがデプロイされている必要があります。詳しくは、「手順 1: サービスのデプロイ」をご参照ください。グレーリリースを通じて、最新バージョンのサー ビスもリリースされている必要があります。詳しくは、「手順 2: 最新バージョンのサービス のリリース」をご参照ください。

#### コマンドの実行

1. 以下のコマンドを実行し、以前のバージョンのサービスを削除するために、手順 2: 最新バー ジョンのサービスのリリース によりデプロイされた YAML ファイルを編集します。

注:

annotations フィールドを削除する必要があります。

\$ kubectl get ingress gray-release-02

Container Service コンソールの利用

- 1. Container Service コンソール にログインします。
- 2. Kubernetes で、左側のナビゲーションウィンドウから [アプリケーション] > [Ingress] をク リックします。
- 3. 対象となるクラスターおよび名前空間を選択します。対象となる Ingress を選択し、操作列 で [更新] をクリックします。

| Container Service -<br>Kubernetes +      | Ingress                               |          |                                                                         |                     |                                       |  |  |  |  |
|------------------------------------------|---------------------------------------|----------|-------------------------------------------------------------------------|---------------------|---------------------------------------|--|--|--|--|
| Overview                                 | Help: & Blue-green release            |          |                                                                         |                     |                                       |  |  |  |  |
| Clusters                                 | Clusters test-mia   Namespace default |          |                                                                         |                     |                                       |  |  |  |  |
| Application                              | Name                                  | Endpoint | Rule                                                                    | Time Created        | Action                                |  |  |  |  |
| <ul> <li>Discovery and Load B</li> </ul> | gray-release                          | 100000   | www.example.com/ -> old-nginx                                           | 12/29/2018,10:51:33 | Details   Update   View YAML   Delete |  |  |  |  |
| Service                                  | gray-release-01                       |          | www.example.com-01/ -> old-nginx<br>www.example.com-01/ -> new-nginx-01 | 12/29/2018,10:54:23 | Details   Update   View YAML   Delete |  |  |  |  |
| Ingress                                  |                                       |          | verer example com-02/ -> old-prinx                                      |                     |                                       |  |  |  |  |
| <ul> <li>Configuration</li> </ul>        | gray-release-02                       | 1010.0   | www.example.com-02/ -> new-nginx-02                                     | 12/29/2018,10:56:01 | Details   Update   View YAML   Delete |  |  |  |  |
| Config Maps                              | gray-release-03                       | -        | www.example.com-03/ -> old-nginx<br>www.example.com-03/ -> new-nginx-03 | 12/29/2018,10:57:55 | Details   Update   View YAML   Delete |  |  |  |  |
| Secret                                   |                                       |          |                                                                         |                     |                                       |  |  |  |  |

- 4. 表示されたダイアログボックスで、以下のように Ingress を変更します。
  - a. [ルール] > [サービス] エリアで、以前のバージョンのサービスのルールを削除します。

| Update                |                                                                                                    | ×   |
|-----------------------|----------------------------------------------------------------------------------------------------|-----|
| Name:                 | gray-release-02                                                                                                    |     |
|                       | Add         Domain         www.example.com-02         Select *.         Custom         path         /         Service ● Add                                                                                                    |     |
|                       | Name     Port     Weight     Percent of<br>Weight       old-nginx     80     100     50.0%     Image: Comparison of the second second |     |
|                       | EnableTLS                                                                                                    |     |
| Service<br>weight:    | ✓ Enable                                                                                                    |     |
| Grayscale<br>release: | Add After the gray rule is set, the request meeting the rule will be routed to the<br>new service. If you set a weight other than 100, the request to satisfy the gamma<br>rule will continue to be routed to the new and old version services according to the<br>weights.                                                                                                    |     |
| annotation:           | • Add rewrite annotation                                                                                                    |     |
| Tag:                  | S Add                                                                                                    |     |
|                       | <b>Update</b> Can                                                                                                    | cel |

**b.** [更新] をクリックします。

結果

**1. Ingress** のページに戻ります。 ここでは、**"new-nginx"** サービスを指す **1** つの **Ingress** ルールのみを確認できます。

| Container Service -<br>Kubernetes 🗸      | Ingress Ref                           |                            |                                                                         |                     |                                       |  |  |  |  |  |
|------------------------------------------|---------------------------------------|----------------------------|-------------------------------------------------------------------------|---------------------|---------------------------------------|--|--|--|--|--|
| Overview                                 | Help: 🔗 Blue-green                    | Help: 🖉 Blue-green release |                                                                         |                     |                                       |  |  |  |  |  |
| Clusters                                 | Clusters test-mia   Namespace default |                            |                                                                         |                     |                                       |  |  |  |  |  |
| Application                              | Name                                  | Endpoint                   | Rule                                                                    | Time Created        | Action                                |  |  |  |  |  |
| <ul> <li>Discovery and Load B</li> </ul> | gray-release                          |                            | www.example.com/ -> old-nginx                                           | 12/29/2018,10:51:33 | Details   Update   View YAML   Delete |  |  |  |  |  |
| Service                                  | gray-release-01                       | 1000                       | www.example.com-01/ -> old-nginx<br>www.example.com-01/ -> new-nginx-01 | 12/29/2018,10:54:23 | Details   Update   View YAML   Delete |  |  |  |  |  |
| Ingress                                  | gray-release-02                       |                            | www.example.com-02/ -> new-nginx-02                                     | 12/29/2018,11:20:32 | Details   Update   View YAML   Delete |  |  |  |  |  |
| Config Maps                              | gray-release-03                       | 100.00                     | www.example.com-03/ -> old-nginx<br>www.example.com-03/ -> new-nginx-03 | 12/29/2018,10:57:55 | Details   Update   View YAML   Delete |  |  |  |  |  |

2. マスターノードヘログインし、Ingress のアクセスを表示するために "curl" コマンドを実行 します。

\$ curl -H "Host: www.example2.com" http://<EXTERNAL\_IP>

| ubuntu-mia@ubuntumia-VirtualBox:~\$ | curl | - H | "Host: | www.example2.com" | http:// |
|-------------------------------------|------|-----|--------|-------------------|---------|
| new                                 |      |     |        |                   |         |
| ubuntu-mia@ubuntumia-VirtualBox:~\$ | curl | - H | "Host: | www.example2.com" | http:// |
| new                                 |      |     |        |                   |         |
| ubuntu-mia@ubuntumia-VirtualBox:~\$ | curl | - H | "Host: | www.example2.com" | http:// |
| new                                 |      |     |        |                   |         |
| ubuntu-mia@ubuntumia-VirtualBox:~\$ | curl | - H | "Host: | www.example2.com" | http:// |
| new                                 |      |     |        |                   |         |

これで、すべてのリクエストが最新バージョンのサービスへ転送されます。これは、グレーリ リースデプロイのサイクルが完了したことを意味します。 以前のバージョンのデプロイおよび サービスも削除することができます。

# 5 Swarm クラスターから Kubernetes クラスターへの アプリケーションの移行

## 5.1移行ソリューションの概要

本ドキュメントでは、アプリケーションを中断することなく、Swarm クラスタから Kubernetes クラスターにアプリケーションを移行するためのソリューションについて説明しま す。 このソリューションには、さまざまな担当者が関わる 7 つのステップが含まれています。

#### 手順

1. 目的とする Swarm クラスターを標準化します。

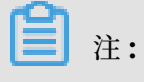

このステップで説明されている操作は、O&M担当者が実行しなければなりません。

a. 目的とする Swarm クラスター用の SLB インスタンスを設定してから、クライアントを 使用してターゲット Swarm クラスター上で実行されるアプリケーションにアクセスしま す。

#### 注:

この手順により、カナリアデプロイメントを使用して、Swarm クラスター宛てのトラ フィックをターゲット Kubernetes クラスターに送信できます。

- SLB インスタンスを使用してアプリケーションにアクセスすると、トラフィックを確認 したり、例外が発生したときに移行されたアプリケーションワークロードをロールバッ クできます。
- ・他の方法でアプリケーションにアクセスした場合、リリース後 **48** 時間以内のアプリ ケーションの新機能はリアルタイムでは有効になりません。
- **b. Swarm** クラスターで使用される ECS インスタンスを監視するために、CloudMonitor を目的とするターゲット Swarm クラスターにデプロイします。
- 2. Kubernetes クラスターの作成および設定を行います。

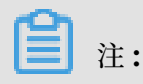

このステップで説明されている操作は、O&M担当者が実行しなければなりません。

a. Kubernetes クラスターを作成します。

道注:

マネージド Kubernetes クラスターの作成を推奨します。

- b. Swam クラスターで使用される ECS インスタンスとネットワークを移行します。
- **c.** ノードタグを移行します。
- **d. Kubernetes** クラスタ用に設定した VPC が信頼できる接続を提供できることを確認して ください。
- e. ボリュームを移行します。
- f. ConfigMaps を移行します。
- **3. Kompose** を使用して、**Swarm** クラスタから **Kubernetes** クラスタにアプリケーションを 移行します。

🧾 注:

この手順で説明されている操作は開発者が実行しなければなりません。

- a. Kompose と kubectl をインストールして、移行タスクを実装するための環境を準備しま す。
- b. アプリケーションの Swarm オーケストレーションファイルを変更します。
- c. Warm オーケストレーションファイルを Kubernetes リソースファイルに変換します。
- d. Kubernetes リソースファイルをデプロイします。
- e. Swarm タグを手動で移行します。
- f. Kubernetes クラスターに移行したアプリケーションをデバッグします。
- g. アプリケーションのログ設定を移行します。
- 4.移行したアプリケーションの回帰テストを実装します。

注:

この手順で説明されている操作は、テスト担当者が実行しなければなりません。

- a. アプリケーションのテスト用ドメイン名を設定します。
- **b.** アプリケーションが提供するサービスをテストします。
- c. アプリケーションログの収集が可能であることを確認してください。
- **d.** Alibaba Cloud の製品の監視によりアプリケーションの監視が可能であることを確認しま す。

**5.** カナリア配置方法を使用して、Swarm クラスタ宛てのトラフィックを Kubernetes クラス タに転送します。

**注**:

このステップで説明されている操作は、O&M担当者が実行しなければなりません。

- a. Kubernetes クラスタに NodePort タイプのサービスを作成します。
- b. Kubernetes クラスター宛てのトラフィックを Swarm クラスタに戻します。

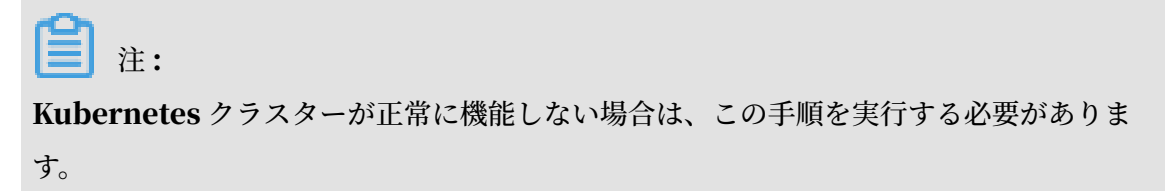

6. Kubernetes クラスターにトラフィックを転送します。

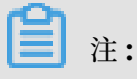

このステップで説明されている操作は、O&M担当者が実行する必要があります。

このタスクを完了するには、以下の操作のいずれかを実行してください。

- DNS 設定を変更します。
- クライアントのコードまたは設定をアップグレードしてください。
- 7. Swarm クラスタを削除してそのリソースを解放します。

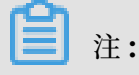

このステップで説明されている操作は、O&M担当者が実行しなければなりません。

- a. Swarm クラスター宛てのトラフィックがないことを確認します。
- **b. Swarm** クラスターを削除してそのリソースを解放します。